## TRIBUNAL ELECTORAL DEL PODER JUDICIAL DE LA FEDERACION

ACUERDO General de la Sala Superior del Tribunal Electoral del Poder Judicial de la Federación número 1/2011, de veintitrés de febrero de dos mil once, por el que se modifica el Manual de Operación de las Notificaciones por Correo Electrónico contenido en el Anexo 2 del Acuerdo General de la Sala Superior del Tribunal Electoral del Poder Judicial de la Federación número 5/2010.

Al margen un sello con el Escudo Nacional, que dice: Estados Unidos Mexicanos.- Tribunal Electoral del Poder Judicial de la Federación.- Sala Superior.- Secretaría General de Acuerdos.

ACUERDO GENERAL DE LA SALA SUPERIOR DEL TRIBUNAL ELECTORAL DEL PODER JUDICIAL DE LA FEDERACION NUMERO 1/2011, DE VEINTITRES DE FEBRERO DE DOS MIL ONCE, POR EL QUE SE MODIFICA EL MANUAL DE OPERACION DE LAS NOTIFICACIONES POR CORREO ELECTRONICO CONTENIDO EN EL ANEXO 2 DEL ACUERDO GENERAL DE LA SALA SUPERIOR DEL TRIBUNAL ELECTORAL DEL PODER JUDICIAL DE LA FEDERACION NUMERO 5/2010.

#### **CONSIDERANDO:**

I. Conforme los artículos 99, párrafos primero y décimo, de la Constitución Política de los Estados Unidos Mexicanos, 184, 186, fracción VII, y 189, fracción X, de la Ley Orgánica del Poder Judicial de la Federación, así como 3 del Reglamento Interno, el Tribunal Electoral del Poder Judicial de la Federación es, con excepción de lo dispuesto en la fracción II del artículo 105 constitucional, la máxima autoridad en la materia y órgano especializado del Poder Judicial de la Federación, y está facultado, a través de su Sala Superior, para emitir los acuerdos generales que sean necesarios para el adecuado ejercicio de sus atribuciones y su funcionamiento.

**II.** El seis de septiembre de dos mil diez, la Sala Superior del Tribunal Electoral aprobó el acuerdo general número 3/2010, relativo a la implementación de las notificaciones por correo electrónico, mismo que fue publicado en el *Diario Oficial de la Federación* el primero de octubre del mismo año.

**III.** Previas propuestas formuladas por la Secretaría General de Acuerdos de la Sala Superior y la Dirección General de Sistemas, la Sala Superior, mediante acuerdo general número 5/2010, de veintisiete de octubre de dos mil diez, aprobó las Prácticas de Certificación de la Unidad de Certificación Electrónica del Tribunal Electoral y el Manual de Operación de las Notificaciones por Correo Electrónico.

El aludido acuerdo fue publicado en el Diario Oficial de la Federación el diecisiete de noviembre del mismo año.

**IV.** De conformidad con el numeral tercero, párrafo segundo, fracción III, inciso b) del acuerdo general número 3/2010, relativo a la implementación de las notificaciones por correo electrónico, las propuestas de modificación a dicho acuerdo general, así como a las Prácticas de Certificación de la Unidad de Certificación Electrónica y al Manual de Operación de las Notificaciones por Correo Electrónico, las realizarán, de forma colegiada las Secretarías Generales de Acuerdos y la Dirección General de Sistemas.

V. En los últimos años, se ha venido desarrollando, de forma paulatina, un sistema informático a través del cual se registran las actuaciones y demás trámites que tienen a su cargo las áreas de las Secretarías Generales de Acuerdos de la Salas del Tribunal Electoral en apoyo a la función jurisdiccional que ejercen, de manera individual o colegiadamente, los magistrados electorales que las integran, denominado "Sistema de Información de la Secretaría General de Acuerdos (SISGA)", en aras de contar con información completa, oportuna y uniforme del trámite, sustanciación y resolución de los medios de impugnación electorales, así como en cumplimiento de lo previsto en los artículos 12, fracciones XI y XXIII, 14, fracción IX, 15, fracciones VII y XIII, 16, fracciones V y VI, 17, fracción VI, 18, fracciones II y III, 19, fracción V, 20, fracción V, 22, fracción VIII, y 26, fracción XVII, del Reglamento Interno del Tribunal Electoral.

El SISGA cuenta, entre otros módulos, con el relativo a las actividades de las oficinas de actuarios de las distintas Salas del Tribunal Electoral, compuesto de diversas secciones y apartados.

Las Secretarias Generales de Acuerdos de las Salas del Tribunal Electoral y la Dirección General de Sistemas han propuesto modificar el "Manual de Operación de las Notificaciones por Correo Electrónico", a fin de incorporar al SISGA ciertas operaciones de esta clase de notificaciones que, por el momento, ejecuta el Actuario ingresando, de forma directa, al "Sistema de Notificaciones por Correo Electrónico" y con apoyo del programa informático "Outlook".

Con la propuesta se propende a un mejor registro, control y seguimiento de las notificaciones por correo electrónico, al evitar la redundancia de actividades y la adecuada explotación de los programas de automatización.

De esta forma, el Actuario podrá aprovechar la información capturada en el SISGA respecto del medio de impugnación en el cual se está actuando, agilizando la realización de la diligencia, ya que el SISGA asignará al archivo digitalizado la clave de identificación correspondiente y, en el caso que exceda de los 20 megabytes, lo dividirá para facilitar su descarga.

Asimismo, y en virtud de que con el empleo del SISGA podrá enviarse la notificación por correo electrónico, el Actuario tendrá la opción de generar a través de dicho sistema, las respectivas propuestas de cédula de notificación y razón actuarial, así como la correspondiente constancia de envío y acuse de recibido.

Aunado a lo anterior, el proceso de certificación de los documentos digitalizados por parte de los Secretarios Generales de Acuerdos de las Salas y el Subsecretario General de Acuerdos de la Sala Superior, también podrá llevarse a cabo con el empleo del SISGA, facilitando su realización.

Para tal efecto, es conveniente modificar los numerales 7, 8, 9, 10, 11 y 12 del Manual de Operación de las Notificaciones por Correo Electrónico, contenido en el anexo 2 del acuerdo general número 5/2010, de la Sala Superior del Tribunal Electoral.

En atención a lo expuesto, la Sala Superior del Tribunal Electoral emite el siguiente:

#### ACUERDO GENERAL

**UNICO.** Se modifican los numerales 7, 8, 9, 10, 11 y 12 del Manual de Operación de las Notificaciones por Correo Electrónico, contenidos en el anexo 2 del acuerdo general número 5/2010 de la Sala Superior del Tribunal Electoral del Poder Judicial de la Federación, para quedar en los términos del anexo 1 del presente acuerdo.

#### TRANSITORIOS

PRIMERO. Este acuerdo entrará en vigor en la fecha de su aprobación.

**SEGUNDO.** Para su debido conocimiento y cumplimiento, publíquese en el *Diario Oficial de la Federación*, en la Gaceta de Jurisprudencia y Tesis Relevantes en Materia Electoral del Tribunal Electoral del Poder Judicial de la Federación, en los estrados de las Salas Superior y Regionales, y en las páginas que tiene este órgano judicial en Internet e Intranet.

Así lo acordaron por **unanimidad** de votos, los Magistrados que integran la Sala Superior del Tribunal Electoral del Poder Judicial de la Federación. El Subsecretario General de Acuerdos autoriza y da fe.

La Magistrada Presidenta, María del Carmen Alanis Figueroa.- Rúbrica.- Los Magistrados: Constancio Carrasco Daza, Flavio Galván Rivera, Manuel González Oropeza, José Alejandro Luna Ramos, Salvador Olimpo Nava Gomar, Pedro Esteban Penagos López.- Rúbricas.- El Subsecretario General de Acuerdos, Rafael Elizondo Gasperín.- Rúbrica.

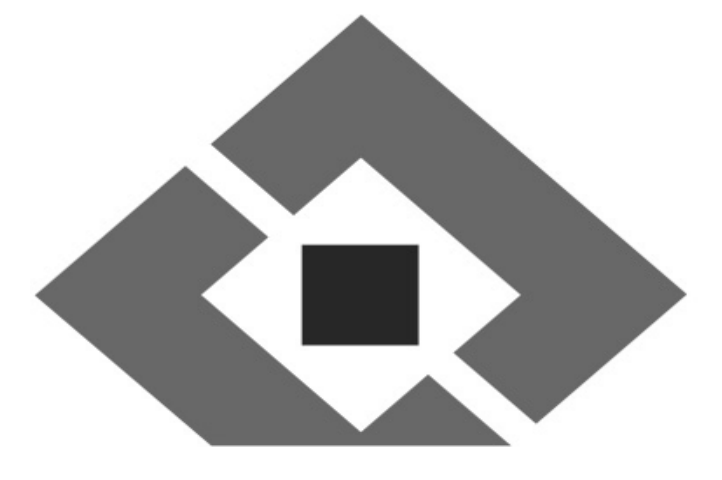

# TRIBUNAL ELECTORAL

## del Poder Judicial de la Federación

Manual de Operación de las Notificaciones por Correo Electrónico

Acuerdo General número 1/2011

#### Anexo 1

# 7. DIGITALIZACION DEL ACUERDO O RESOLUCION A NOTIFICAR, NOMBRAMIENTO Y GUARDA DEL ARCHIVO.

7.1. Para digitalizar y guardar el acuerdo o resolución, el Actuario deberá:

7.1.1. Recibir el acuerdo o resolución en la Oficina de Actuarios;

**7.1.2.** Revisar que el escáner este configurado correctamente para que el archivo resultante de la digitalización del documento, quede guardado en la carpeta respectiva, y

7.1.3. Digitalizar el acuerdo o resolución en el escáner correspondiente.

**7.2. El nombramiento** del acuerdo o resolución digitalizado que se va a notificar, lo hará de forma automática el Sistema de Información de la Secretaría General de Acuerdos "SISGA", de conformidad con lo establecido en numeral 9.1.26.

7.3. El nombre del archivo contendrá los elementos siguientes:

I. Clave del expediente, compuesto por:

**a. Sala**: 2 o 3 posiciones, para el caso de las salas que contengan sólo dicho número de caracteres (SUP, SX, SM, ST, SG y SDF);

b. Tipo de medio de impugnación: JDC, RAP, JRC, AG, etc.;

c. Consecutivo: Número arábigo asignado al expediente (cinco posiciones), y

d. Año: Año en que se recibe la demanda en el Tribunal.

II. Un número de control, que el sistema genera de forma automática;

**III.** En caso de que el documento tenga que dividirse para facilitar su descarga, por exceder los 20 megabytes (MB), se agregará un consecutivo alfabético A, B, C..., y un segundo carácter alfabético para identificar el número total de archivos en que fue dividido el documento.

Por ejemplo, si el documento fue dividido en 4 partes, se agregará a cada archivo A, B, C y D, respectivamente, seguido de una letra D, la cual indica que el total de partes es 4 (Por la posición que ocupa la letra "D" en el abecedario);

**IV.** Para los archivos en los cuales se vaya a certificar el acuerdo o resolución digitalizada, se deberá agregar la extensión "**cert**", y

V. El archivo deberá quedar con un formato similar al ejemplo siguiente:

**SXJDC00022201199999ABcert.** En este caso, se trata de una notificación del expediente JDC 22 del año 2011, perteneciente a la Sala Regional Xalapa, y la clave corresponde al primer archivo de un total de dos, el cual se encuentra certificado.

La asignación de la clave que corresponda al tipo de documento digitalizado conforme al catálogo correspondiente, será utilizada en el ámbito interno para efectos de la clasificación archivística del Tribunal Electoral.

## 8. CERTIFICACIÓN DEL ACUERDO O RESOLUCIÓN A NOTIFICAR

- 8.1. Para certificar el acuerdo o resolución digitalizada que se va a notificar, el Actuario deberá:
  - 8.1.1. Ingresar al Sistema de Información de la Secretaría General de Acuerdos "SISGA".

|                       | m Infragistics NetAdvantage 2005 Volume 2 | Adobe Read |
|-----------------------|-------------------------------------------|------------|
| Google Chrome         | m Inicio                                  | •          |
| OC Correo electrónico | Duegos                                    | ,          |
| Microsoft Outlook     | Microsoft .NET Framework SDK v2.0         | •          |
| Ja SISGA              | Microsoft Developer Network               | •          |
| Constitute Constants  | m Microsoft Office                        |            |
| remoto                | m Microsoft Silverlight                   | •          |
| emp                   | m Microsoft Silverlight 3 SDK - Español   | ,          |
| Bloc de notas         | Microsoft SQL Server 2008                 | •          |
|                       | microsoft Sync Framework                  | •          |
| Calculadora           | m Microsoft Visual SourceSafe             | • ·        |
| Microsoft Word 2010   | Microsoft Visual Studio 6.0               | •          |
|                       | Microsoft Visual Studio 2005              | •          |
| Adobe Acrobat 9 Pro   | Microsoft Visual Studio 2008              | •          |
|                       | microsoft Visual Studio 2010              | •          |
| Crystal Reports       | Microsoft Web Publishing                  | •          |
| A                     | m Mozilia Firefox                         | •          |
| VLC media player      | m Nokia PC Suite                          |            |
| Todos los programas   | m PC Tools Internet Security              | •          |
|                       | Real                                      | ,          |
|                       | Registry Mechanic                         | •          |
|                       | m SharePoint                              |            |
|                       | 🖬 SISGA                                   | 🖾 SISGA    |

**8.1.2.** Capturar el **Usuario y Contraseña**, así como seleccionar el dominio correspondiente y dar clic en **"Aceptar"** para acceder al sistema.

| 🖉 Ingreso al Sist | ema 🛛 🔀         |
|-------------------|-----------------|
| Usuario:          | olegario.monroy |
| Contraseña:       | NNNNNN          |
| Conectarse a:     | SS 💌            |
|                   | <u>A</u> ceptar |
|                   | Versión 3.6.1   |

| 🔄 Siste                     | <del>na de Info</del> rmación de la Secretaría General de Acuer                                                                                                    |
|-----------------------------|----------------------------------------------------------------------------------------------------|
| Catálogos                   | Procesos Reportes Administración                                                                                                    |
| Catálogos<br>TRIE<br>del Po | Procesos       Reportes       Administración         General de Medios de impugnación       Captura de Turno de Expedientes y Promociones         Asuntos Varios       Avisos de Interposición         Acuerdos de Turno       Cuaderno de Antecedentes         Cuaderno de Amparos       Calendario Electoral         Asuntos vinculados con Procesos Electorales       Administración de Expedientes         Calendario de Vacaciones y Comisiones de los magistrados       Control de recepción de proyectos |
|                             | Cuadro de Secretarios<br>Propuestas de Jurisprudencias<br>Notificaciones y Actuarios                                                                                                    |

8.1.3. Seleccionar la opción del menú principal "Procesos".

8.1.4. Seleccionar la opción "Notificaciones y Actuarios" del menú "Procesos".

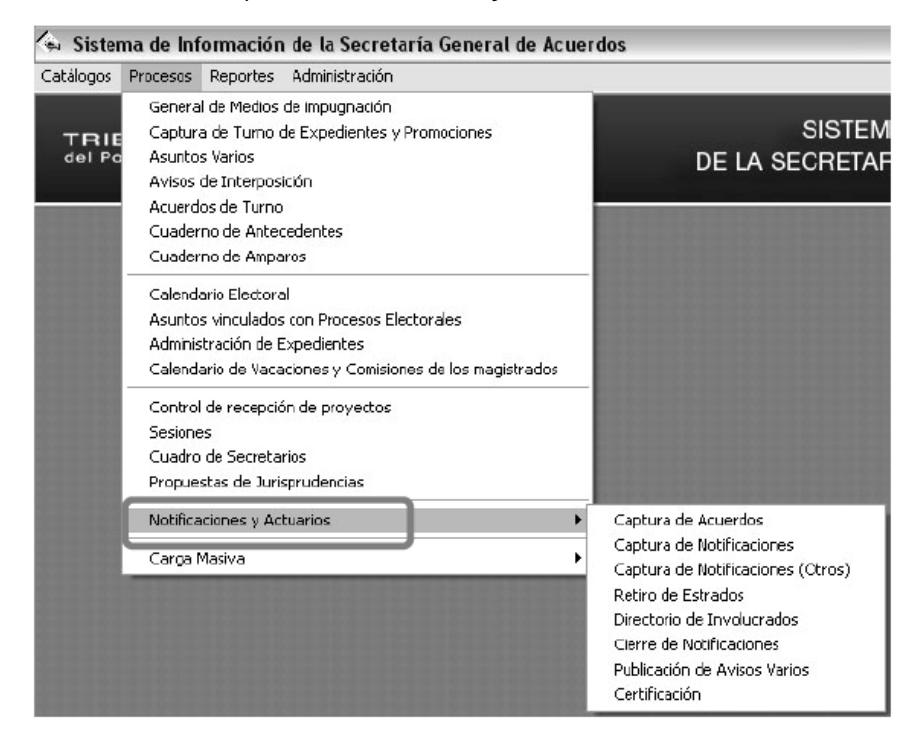

8.1.5. Seleccionar la opción "Captura de Notificaciones" del menú "Notificaciones y Actuarios".

| l Sister  | na de Información de la Secretaría General de Acue                                                                                                    | rdos                                                                                                    |
|-----------|----------------------------------------------------------------------------------------------------|----------------------------------------------------------------------------------------------------|
| Catálogos | Procesos Reportes Administración                                                                                                    | _                                                                                                    |
|           | General de Medios de impugnación<br>Captura de Turno de Expedientes y Promociones<br>Asuntos Varios<br>Avisos de Interposición<br>Acuerdos de Turno<br>Cuaderno de Antecedentes<br>Cuaderno de Amparos<br>Calendario Electoral<br>Asuntos vinculados con Procesos Electorales<br>Administración de Expedientes<br>Calendario de Vacaciones y Comisiones de los magistrados<br>Control de recepción de proyectos<br>Sesiones<br>Cuadro de Secretarios<br>Propuestas de Jurisprudencias | SISTEM<br>DE LA SECRETAF                                                                                                    |
|           | Notificaciones y Actuarios                                                                                                    | Caphure de Acuerdes                                                                                                    |
|           | Carga Masiva                                                                                                    | Captura de Notificaciones<br>Captura de Notificaciones (Ouros)<br>Retiro de Estrados<br>Directorio de Involucrados<br>Cierre de Notificaciones<br>Publicación de Avisos Varios |

**8.1.6.** Localizar la resolución o acuerdo, capturando en el campo "**Fecha de recepción**", el día en que fue recibido en la Secretaría General de Acuerdos la resolución o acuerdo, y dar clic en "**Buscar**".

| Control de Notificaciones                                                                                          |                                                                                                    |                                                                                      |                                                                                               | X                                                                     |
|----------------------------------------------------------------------------------------------------|----------------------------------------------------------------------------------------------------|--------------------------------------------------------------------------------------|-----------------------------------------------------------------------------------------------|-----------------------------------------------------------------------|
| Sala<br>SUP    Busqueda por:<br>Fecha de Recepción:<br>Viernes .14 de Enero de 2011    Liste Provisional<br>Buscar | Expedientes:<br>Expediente<br>SUF-NDC-1213/2010<br>SUF-NDC-125/2010<br>SUF-NDC-125/2010<br>SUF-NDC-125/2010<br>SUF-NDC-005/2011<br>SUF-NDC-005/2011<br>SUF-NDC-005/2010<br>SUF-NDC-005/2010<br>SUF | Acuerdos disponibles: No Descripción I Trênice I Trênice C Acuerdo de Sola otros(Uni | Fecha de Acuerdo   Revisado   Ceriticación<br>07201/2011   L<br>co - Est. 14/01/2011   L<br>J | Revisa<br>Acuendos<br>Buscar<br>Em<br>Reporte<br>Sur<br>Rolas<br>Safr |
| Involucrados:     Agragar     Hatroscon     Actage     Publicado     Revisado     Nombre o Descr                   | Medicar<br>Netlicación<br>Dutar                                                                                                    | Agregat<br>Domicito <u>Publica</u> <u></u><br>Tipo Actuero                           | Cedula/Ulicio Agente<br>Pepelet<br>Fecha Notificación                                         | Hore Notificac                                                        |
|                                                                                                    |                                                                                                    |                                                                                      |                                                                                               | ·                                                                     |

8.1.7. Seleccionar de la lista "Expedientes", el asunto correspondiente a la certificación a realizar.

| Control de Notificaciones                                                                                      |                                                                                                    |                                                                                                    |                                                                                                    | X                                                                        |
|----------------------------------------------------------------------------------------------------|----------------------------------------------------------------------------------------------------|----------------------------------------------------------------------------------------------------|----------------------------------------------------------------------------------------------------|--------------------------------------------------------------------------|
| Sala<br>SUP  Busqueda por:<br>Focha de Recepción:<br>Vienes, 14 de Enero de 2011  CListo Provisional<br>Buscar | Expedientes:<br>SUP-DC-1213/2010<br>SUP-UDC-1252/2010<br>SUP-UDC-1252/2010<br>SUP-UDC-1255/2010<br>SUP-UD002/2011<br>SUP-SPC0002/2011<br>SUP-SPC0016/2011<br>SUP-SPC0016/2011<br>SUP-SPC0017/2011<br>SUP-SPC0017/2010<br>SUP-SPC0017/2010<br>SUP-SPC0017/201 | Acuerdos disponibles:<br>No. Decripción Fecha de A<br>1 Trámés 0770/2<br>▶ 2 Acuerdo de Selacitos(Única-Est, 14/01/2 | vouerdo Revisado Cotilicación<br>2011 - U<br>2011 - U<br>3011 - U<br>3011 - U | Bawaa<br>Acuerdos<br>Buscar<br>Euscar<br>Esporte<br>S./<br>Roles<br>Sair |
| Involucrados:                                                                                                  | n Natificación Guita:                                                                                                    | Agregor<br>Domoto <u>Bublicor</u> Cedula/Olicio                                                                      | Razón Papeleta                                                                                                    |                                                                          |
| Acuse Publicado Revizado Nombre o Des                                                                          | sipcón                                                                                                    | Tipo Actuario                                                                                                    | Fecha Noiřeacón   Ηαε                                                                                                    | Notificae                                                                |

## 8.1.8. Seleccionar la resolución o acuerdo a certificar de la lista "Acuerdos disponibles".

| D Control de Notificaciones                                                                                          |                                                                                                    |                                                                      |                                                                |                                                                                                    |                                                                           |
|----------------------------------------------------------------------------------------------------|----------------------------------------------------------------------------------------------------|----------------------------------------------------------------------|----------------------------------------------------------------|----------------------------------------------------------------------------------------------------|---------------------------------------------------------------------------|
| Sola<br>SUP<br>Busqueda por:<br>C Facha de Recepción:<br>Vienes .14 de Enero de 2011<br>C Lista Plovisional<br>Busca | Expedientes:<br>Expedientes:<br>SUP-DC-1213/2010<br>SUP-NDC-1258/2010<br>SUP-NDC-1258/2010<br>SUP-NDC-1258/2010<br>SUP-NDC-0258/2011<br>SUP-NDC-009/2011<br>SUP-NDC-009/2011<br>SUP-NDC-0017/2011<br>SUP-NDC-0017/2010<br>SUP-NDC-0017/2010<br>SUP-NDC-0017/2010<br>SUP-NDC | Acuerdos disponibles:<br>No. Descripción<br>2 Acuerdo de Sala.orce(L | Fecha de Acuerdo Reviea<br>Orionidados<br>Inico Est 14/01/2011 | <u>co Contriccosin</u><br>d<br>d<br>d<br>d<br>d<br>d<br>d<br>d<br>d<br>d<br>d<br>d<br>d<br>d<br>d<br>d<br>d<br>d<br>d | Iovisa<br>suerdos<br>Suscer<br>Suscer<br>Suscer<br>Boles<br>Roles<br>Soir |
| Involucrados:                                                                                                    | Modificar<br>Notificación Quitar                                                                                                    | Agregar<br>Domicito                                                  | CedularOficia Razin                                            | Papeleta                                                                                                    |                                                                           |
| Acuse Publicado Revisado Nontre o Desc                                                                               | ipción                                                                                                    | Tipo Actuar                                                          | io Fec                                                         | ha Notificación   Hora Not                                                                                            | ilicae<br>J                                                               |

**8.1.9.** En la columna "**Certificación**", dar clic en el ícono "**Clip**" correspondiente al acuerdo o resolución a certificar.

| Sala                                                                                                    | <b>6 1 1</b>                                                                                                    |                                                                                                    |                         |           |
|----------------------------------------------------------------------------------------------------|----------------------------------------------------------------------------------------------------|----------------------------------------------------------------------------------------------------|-------------------------|-----------|
| Busqueda por:<br>C Fecha de Recepción:<br>Viemes . 14 de Enero de 2011 V<br>C Lixta Provisional<br>Busca | Expedientes:           Expedientes:           SUP.JDC-123/2010           SUP.JDC-1252/2010           SUP.JDC-1252/2010           SUP.JDC-1252/2010           SUP.JDC-1252/2010           SUP.JDC-1252/2010           SUP.JDC-1252/2011           SUP.JDC-1252/2011           SUP.JRC0052/2011           SUP.JRC0017/2011           SUP.JRC017/2011           SUP.RAP0017/2011           SUP.RAP0017/2011           SUP.RAP0017/2011           SUP.RAP0021/2010 | Acuerdos disponibles:<br>No. Descripción Fecha de Acuerdo<br>1 Trámite 07/01/2011<br>2 Acuerdo de Sala,otros(Único - Est 14/01/2011 |                         | Rolez     |
| - Involucrados:<br>Agregar<br>Turnador                                                                   | Modificar<br>Notificación Dutar                                                                                                    | Agregar<br>Domicilo <b>Eublica</b> Cedular/Oficio Ras                                                                               | zón Papeleta            |           |
| Acuse Publicado Revisado Nombre o Deso                                                                   | elipción                                                                                                    | Tipo Actuario                                                                                                    | Fecha Notificación Hora | Notificae |
| 4                                                                                                    |                                                                                                    |                                                                                                    |                         | Þ         |

8.1.10. Dar clic en el ícono "Clip" de la columna "Archivo".

| Certificación  |                            |                |                         |           |         |
|----------------|----------------------------|----------------|-------------------------|-----------|---------|
| Documentos ce  | tificados pendi            | entes por noti | ficar                   |           | 1       |
|                | Archivo                    |                | Certificador            |           |         |
| •              |                            | <u>u</u>       | 1                       | -         |         |
|                |                            |                | )                       |           |         |
|                |                            |                |                         |           |         |
|                |                            |                |                         |           |         |
|                |                            |                |                         |           |         |
|                |                            |                |                         |           |         |
|                |                            |                |                         |           |         |
| ·              |                            |                |                         |           |         |
|                |                            |                |                         |           |         |
| Combinar con p | ropuesta                   |                |                         |           | ]       |
| Combinar con p | <b>ropuesta</b><br>Archivo | No Hojas       | Oficio de certificación | Propuesta | ]       |
| Combinar con p | ropuesta<br>Archivo        | No Hojas       | Oficio de certificación | Propuesta |         |
| Combinar con p | ropuesta<br>Archivo        | No Hojas       | Oficio de certificación | Propuesta |         |
| Combinar con p | ropuesta<br>Archivo        | No Hojas       | Oficio de certificación | Propuesta |         |
| Combinar con p | <b>ropuesta</b><br>Archivo | No Hojas       | Oficio de certificación | Propuesta |         |
| Combinar con p | <b>ropuesta</b><br>Archivo | No Hojas       | Oficio de certificación | Propuesta | Combine |
| Combinar con p | ropuesta<br>Archivo        | No Hojas       | Oficio de certificación | Propuesta | Combina |
| Combinar con p | ropuesta<br>Archivo        | No Hojas       | Oficio de certificación | Propuesta |         |

8.1.11. Seleccionar el archivo a certificar (PDF) y dar clic en "Abrir"

| Abrir                                 |                   |                        |                   |                        |      |      |      |               | ?×       |
|---------------------------------------|-------------------|------------------------|-------------------|------------------------|------|------|------|---------------|----------|
| <u>B</u> uscar en:                    | Propuesta         | Envio                  |                   |                        | •    | \$ € | o d* | <u>;;;;</u> • |          |
| Documentos<br>recientes<br>Escritorio | E SUPJRC000       | 62011                  |                   |                        |      |      |      |               |          |
| Mis documentos                        |                   |                        |                   |                        |      |      |      |               |          |
| Mi PC                                 |                   |                        |                   |                        |      |      |      |               |          |
|                                       | Nombre:           |                        |                   |                        |      |      |      | ٦ſ            | Abrir    |
| Mis sitios de red                     | Tip <u>o</u> : [7 | Archivos P<br>Abrir co | 'DF<br>mo archivo | ) de <u>s</u> ólo lect | tura |      |      | -             | Cancelar |

**8.1.12.** En el caso de que el tamaño del archivo exceda los 20 MB, el sistema lo dividirá de forma automática para facilitar su descarga.

| 🛫 Certi | ficación                   |                     |                         |           | $\mathbf{x}$    |
|---------|----------------------------|---------------------|-------------------------|-----------|-----------------|
| Docu    | umentos certificados pendi | entes por noti      | ficar                   |           |                 |
|         | Archivo                    |                     | Certificador            |           |                 |
|         | C:\doctos\SUPJRC00062      | 011.pdf 🛛 🖉         |                         | -         |                 |
|         |                            |                     |                         |           |                 |
|         |                            |                     |                         |           |                 |
|         |                            |                     |                         |           |                 |
|         |                            |                     |                         |           |                 |
|         |                            |                     |                         |           |                 |
|         |                            |                     |                         |           |                 |
| ,       |                            |                     |                         |           |                 |
|         | 2                          | de 4 archivos gene  | rados para combinar     |           |                 |
|         |                            | de 4 dicinivos geni |                         |           |                 |
| C       | binne our neurosta         |                     |                         |           |                 |
|         | ipinar con propuesta       | be end              |                         |           |                 |
|         | Archivo                    | No Hojas            | Oficio de certificación | Propuesta |                 |
|         | SUP-JRC-6-2011AD.PDF       | 12 76               |                         | 0         |                 |
|         | SUP-JRC-6-2011BD.PDF       | 12 76               |                         | 0         |                 |
|         | SUP-JRC-6-2011CD.PDF       | 包 76                |                         | 0         |                 |
|         | SUP-JRC-6-2011DD.PDF       | 2 77                |                         | 0         |                 |
|         |                            |                     |                         |           |                 |
|         |                            |                     |                         |           | <u></u>         |
|         |                            |                     |                         |           | Combinar        |
|         |                            |                     |                         |           |                 |
|         |                            |                     |                         |           | Curvies 1       |
|         |                            |                     |                         |           | <u>c</u> riviar |

**8.1.13.** Dar clic en el ícono "**PDF**" para visualizar los documentos resultantes de la división del archivo original.

|       | Orchivo -                                          |                 | Certificador            |           |   |
|-------|----------------------------------------------------|-----------------|-------------------------|-----------|---|
|       | C:\doctos\SUPJRC00062011.                          | pdf             |                         | -         |   |
|       |                                                    |                 |                         |           |   |
|       |                                                    |                 |                         |           |   |
|       | 4 de 4                                             | 4 archivos gene | erados para combinar    |           |   |
|       |                                                    |                 |                         |           |   |
| Combi | nar con propuesta                                  |                 |                         |           | 1 |
|       | Archivo                                            | No Hojas        | Oficio de certificación | Propuesta |   |
|       | SUP-JRC-6-2011AD.PDF                               | 76              |                         | Q.        |   |
|       | SUP-JRC-6-2011BD.PDF                               | 76              |                         | W         |   |
|       |                                                    | 70              |                         | Ψ.        |   |
|       | SUP-JRC-6-2011CD.PDF 🔁                             | /6              |                         |           |   |
|       | SUP-JRC-6-2011CD.PDF 12<br>SUP-JRC-6-2011DD.PDF 12 | 76              |                         | Ø         |   |
|       | SUP-JRC-6-2011CD.PDF 22<br>SUP-JRC-6-2011DD.PDF 22 | 76              |                         | U.        |   |

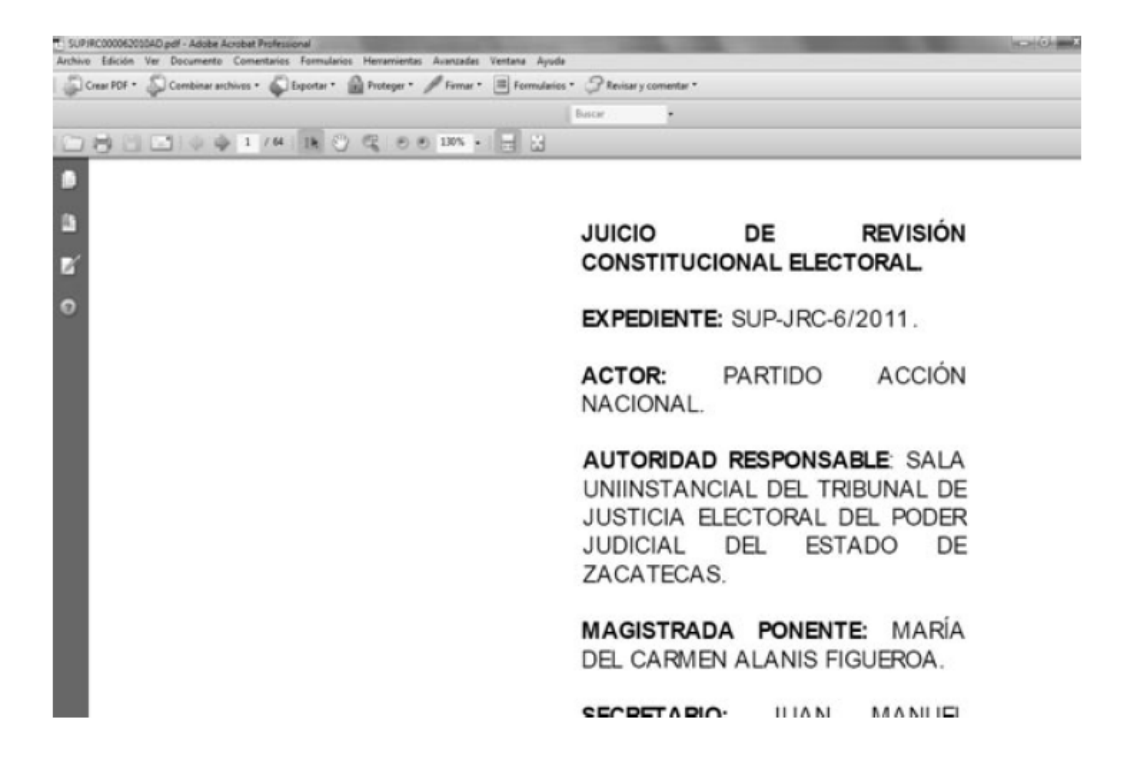

**8.1.14.** Seleccionar al servidor público que certificará el documento digitalizado de la lista que se presenta en la columna "**Certificador**".

| Ľ,  | Certif | icación                   |      |              |                         |    |           | X        |
|-----|--------|---------------------------|------|--------------|-------------------------|----|-----------|----------|
| Γ   | Docu   | mentos certificados pendi | ient | tes por n    | etificar                |    |           |          |
|     |        | Archivo                   |      |              | Certificador            |    |           |          |
|     |        | C:\doctos\SUPJRC00062     | 011. | pdf          | (U)                     |    |           |          |
|     |        |                           |      | <u> </u>     |                         | _  |           |          |
|     |        |                           |      |              |                         |    |           |          |
|     |        |                           |      |              |                         |    |           |          |
|     |        |                           |      |              |                         |    |           |          |
|     |        |                           |      |              |                         |    |           |          |
|     |        |                           |      |              |                         |    |           |          |
|     |        |                           |      |              |                         |    |           |          |
|     |        | 4                         | de 4 | l archivos g | generados para combinar |    |           |          |
|     |        |                           |      |              |                         |    |           |          |
| Г   | Com    | binar con propuesta       |      |              |                         |    |           | - I      |
|     |        | Archivo                   |      | No Hojas     | Oficio de certificación |    | Propuesta |          |
|     |        | SUP-JRC-6-2011AD.PDF      | 包    | 76           |                         | Ŵ  |           |          |
|     |        | SUP-JRC-6-2011BD.PDF      | 험    | 76           |                         | W. |           |          |
|     |        | SUP-JRC-6-2011CD.PDF      | 험    | 76           |                         | Ŵ  |           |          |
|     |        | SUP-JRC-6-2011DD.PDF      | 뛈    | 77           |                         | Ŵ  |           |          |
|     |        |                           |      |              |                         |    |           | a 1      |
|     |        |                           |      |              |                         |    |           | Continue |
|     |        |                           |      |              |                         |    |           | Combinar |
|     |        |                           |      |              |                         |    |           |          |
|     |        |                           |      |              |                         |    |           | Enviar   |
| - L |        |                           |      |              |                         |    |           |          |

**8.1.15.** Seleccionar el ícono "Clip" de la columna "Oficio de certificación" para adjuntar al documento la propuesta de certificación.

| 🛫 Certif | ficación                  |                   |                            |           | $\mathbf{X}$ |  |
|----------|---------------------------|-------------------|----------------------------|-----------|--------------|--|
| Docu     | imentos certificados pend | ientes por not    | ificar                     |           | 1            |  |
|          | Archivo                   |                   | Certificador               |           |              |  |
|          | C:\doctos\SUPJRC00062     | 2011.pdf 🛛 🖉      | Lic. Marco Antonio Zavala  | -         |              |  |
|          |                           |                   |                            |           |              |  |
|          |                           |                   |                            |           |              |  |
|          |                           |                   |                            |           |              |  |
|          |                           |                   |                            |           |              |  |
|          |                           |                   |                            |           |              |  |
|          |                           |                   |                            |           |              |  |
| 1        |                           |                   |                            |           |              |  |
|          |                           |                   | and a second second second |           |              |  |
|          | 4                         | de 4 archivos gen | erados para combinar       |           |              |  |
|          |                           |                   |                            |           |              |  |
| Com      | binar con propuesta       |                   |                            |           | 1            |  |
|          | Archivo                   | No Hojas          | Oficio de certificación    | Propuesta |              |  |
|          | SUP-JRC-6-2011AD.PDF      | 12 76             |                            | ψ.        |              |  |
| -        | SUP-JRC-6-2011BD.PDF      | 76                |                            | W.        |              |  |
|          | SUP-JRC-6-2011CD.PDF      | 76                |                            | Ø.        |              |  |
|          | SUP-JRC-6-2011DD.PDF      | 1 77              |                            | Ø         |              |  |
|          |                           |                   |                            |           |              |  |
|          |                           |                   |                            |           |              |  |
|          |                           |                   |                            |           | Combinar     |  |
|          |                           |                   |                            |           |              |  |
|          |                           |                   |                            |           |              |  |
|          |                           |                   |                            |           | Enviar       |  |

8.1.16. Seleccionar el archivo con la propuesta de certificación (PDF) y dar clic en "Abrir".

| Abrir                                 | 2                                                         | X |
|---------------------------------------|-----------------------------------------------------------|---|
| <u>B</u> uscar en:                    | Propuesta 🗢 🗢 📩 🖽 -                                       |   |
| Documentos<br>recientes<br>Escritorio | EPropuesta01<br>Propuesta02<br>Propuesta03<br>Propuesta04 |   |
| Mis documentos                        |                                                           |   |
| MiPC                                  |                                                           |   |
|                                       | Nombre:                                                   | 3 |
| Mis sitios de red                     | Tipo: Archivos PDF  Cancelar                              | T |
|                                       | ☐ Abrir como archivo de <u>s</u> ólo lectura              | 1 |

8.1.17. Repetir la acción de los puntos 8.1.15 y 8.1.16 para cada propuesta de certificación.

**8.1.18.** Dar clic en "**Combinar**" para integrar el documento a certificar y la propuesta de certificación y, posteriormente, dar clic en "**Enviar**" para dejar la la propuesta de certificación en estado de revisión.

|      | Arch                                                                                                    | ivo                  |                               |                                                                                | Certificador                                                                                                    |           |                                     |   |
|------|----------------------------------------------------------------------------------------------------|----------------------|-------------------------------|--------------------------------------------------------------------------------|----------------------------------------------------------------------------------------------------|-----------|-------------------------------------|---|
|      | Archivo<br>C:\doctos\SUPJRC00062011.pdf                                                                                   |                      |                               | Ø                                                                              | Lic. Marco Antonio Zavala 🔍                                                                                                    |           |                                     |   |
|      |                                                                                                    |                      |                               |                                                                                |                                                                                                    |           |                                     |   |
|      |                                                                                                    |                      |                               |                                                                                |                                                                                                    |           |                                     |   |
|      |                                                                                                    |                      |                               |                                                                                |                                                                                                    |           |                                     |   |
|      |                                                                                                    |                      |                               |                                                                                |                                                                                                    |           |                                     |   |
|      |                                                                                                    |                      |                               |                                                                                |                                                                                                    |           |                                     |   |
|      |                                                                                                    |                      |                               |                                                                                |                                                                                                    |           |                                     |   |
|      |                                                                                                    |                      |                               | Combinación                                                                    | Complete                                                                                                    |           |                                     |   |
|      |                                                                                                    |                      | 1                             | Combinación                                                                    | Completa                                                                                                    |           |                                     |   |
| Comb | inar con propuesta                                                                                                    |                      | I                             | Combinación                                                                    | Completa                                                                                                    |           |                                     |   |
| Comb | inar con propuesta<br>Archivo                                                                                             | No                   | Hojas                         | Combinación                                                                    | Completa                                                                                                    | Propuesta | Total                               | 1 |
| comb | inar con propuesta<br>Archivo<br>SUPJRC-6-2011AD.PDF                                                                      | No                   | Hojas<br>76                   | Combinación<br>Ofi<br>C:\Propuest                                              | i Completa<br>icio de certificación<br>a\PropuestaCertificacion_@                                                                              | Propuesta | Total<br>77                         | 1 |
| Comb | Inar con propuesta<br>Archivo<br>SUPJRC-6-2011AD.PDF<br>SUPJRC-6-2011BD.PDF                                               | No<br>12             | Hojas<br>76<br>76             | Combinación<br>Ofi<br>C:\Propuest<br>Propuesta\P                               | i Completa<br>icio de certificación<br>la\PropuestaCertificacion @<br>?ropuestaCertificacion02. @                                              | Propuesta | Total<br>77<br>77                   | 1 |
| Comb | Inar con propuesta<br>Archivo<br>SUPJRC-6-2011AD PDF<br>SUPJRC-6-2011BD.PDF<br>SUPJRC-6-2011CD.PDF                        | No<br>12<br>13       | Hojas<br>76<br>76<br>76       | Combinación<br>Ofi<br>C:\Propuest<br>Propuesta\P<br>Propuesta\P                | i Completa<br>icio de certificación<br>la Propuesta Certificacion ()<br>Propuesta Certificacion () ()<br>ropuesta Certificacion () ()          | Propuesta | Total<br>77<br>77<br>77<br>77       | 1 |
| Comb | Archivo<br>SUPJRC-6-2011AD PDF<br>SUPJRC-6-2011BD PDF<br>SUPJRC-6-2011CD.PDF<br>SUPJRC-6-2011DD.PDF                       | No<br>P<br>P<br>P    | Hojas<br>76<br>76<br>76<br>77 | Combinación<br>Ofi<br>C:\Propuest<br>Propuesta\P<br>Propuesta\P<br>Propuesta\P | icio de certificación<br>ta\PropuestaCertificacion @<br>PropuestaCertificacion03 @<br>PropuestaCertificacion03.<br>PropuestaCertificacion04. @ | Propuesta | Total<br>77<br>77<br>77<br>77<br>78 | 1 |
| Comb | inar con propuesta<br>Archivo<br>SUPJRC-6-2011AD PDF<br>SUPJRC-6-2011BD.PDF<br>SUPJRC-6-2011CD.PDF<br>SUPJRC-6-2011DD.PDF | No<br>El<br>El<br>El | Hojas<br>76<br>76<br>76<br>77 | Combinación<br>C:\Propuesta<br>Propuesta\P<br>Propuesta\P<br>Propuesta\P       | i Completa<br>icio de certificación<br>ta/PropuestaCertificacion @<br>PropuestaCertificacion03 @<br>PropuestaCertificacion04 @                 | Propuesta | Total<br>77<br>77<br>77<br>78       |   |

**8.1.19.** Para revisar la propuesta de certificación, antes de enviarla al servidor público que va a firmarla, repetir los pasos **8.1.3** y **8.1.4**, y seleccionar la opción de "**Certificación**".

| 🖾 Sister  | na de Información de la Secretaría General de Acuer                                                                                                    | dos                                                                                                    |
|-----------|----------------------------------------------------------------------------------------------------|----------------------------------------------------------------------------------------------------|
| Catálogos | Procesos Reportes Administración                                                                                                    |                                                                                                    |
|           | General de Medios de impugnación<br>Captura de Turno de Expedientes y Promociones<br>Asuntos Varios<br>Avisos de Interposición<br>Acuerdos de Turno<br>Cuaderno de Antecedentes<br>Cuaderno de Amparos<br>Calendario Electoral<br>Asuntos vinculados con Procesos Electorales<br>Administración de Expedientes<br>Calendario de Vacaciones y Comisiones de los magistrados<br>Control de recepción de proyectos | SISTEM<br>DE LA SECRETAF                                                                                                    |
|           | Sesiones<br>Cuadro de Secretarios<br>Propuestas de Jurisprudencias                                                                                                    |                                                                                                    |
|           | Notificaciones y Actuarios                                                                                                    | Captura de Acuerdos                                                                                                    |
|           | Carga Masiva 🔸                                                                                                    | Captura de Notificaciones<br>Captura de Notificaciones (Otros)<br>Retiro de Estrados<br>Directorio de Involucrados<br>Cierre de Notificaciones |
|           |                                                                                                    | Certificación                                                                                                    |

**8.1.20.** Seleccionar la propuesta que se quiera revisar para desplegar el o los archivos que la conforman. Dar clic en el ícono "**PDF**" para visualizar los documentos.

| <b>8</b> ⊴ c | ertificación                         |                                                                                                    |                  | $\overline{\mathbf{X}}$  |
|--------------|--------------------------------------|----------------------------------------------------------------------------------------------------|------------------|--------------------------|
| Pro          | puestas pendient                     | es por certificar                                                                                                 |                  |                          |
|              | Expediente                           | Acuerdo                                                                                                    | Fecha de Acuerdo | Propuesta                |
|              | SUP-JRC-6/2011                       | Acuerdo de Sala,otros(Único Esta Sala Super                                                                       | c 14/01/2011     | 5                        |
|              | SUP-JRC-6/2011                       | Acuerdo de Sala,otros(Único Esta Sala Super                                                                       | c 14/01/2011     | 6                        |
|              | SUP-JRC-6/2011                       | Acuerdo de Sala,otros(Único Esta Sala Super                                                                       | c 14/01/2011     | 7                        |
|              | SUP-JI<br>SUP-JI<br>SUP-JI<br>SUP-JI | Archivo Hojas<br>RC-6-2011AD.PDF 22 77<br>RC-6-2011CD.PDF 22 77<br>RC-6-2011CD.PDF 22 78<br>RC-6-2011DD.PDF 22 78 | Certificación    | Enviar<br>EX<br>Eliminar |
|              |                                      |                                                                                                    |                  | <u>S</u> alir            |

**8.1.21.** Concluida la revisión, el Actuario encargado de la notificación deberá repetir los pasos **8.1.3**, **8.1.4** y **8.1.19**, seleccionar la propuesta revisada y dar clic en "Enviar" para remitir la propuesta de certificación al servidor público que va a firmarla.

|     | ertificación                    |                                                                                         |                                                    |                                     |                  | X                                 |
|-----|---------------------------------|-----------------------------------------------------------------------------------------|----------------------------------------------------|-------------------------------------|------------------|-----------------------------------|
| Pro | puestas pendien                 | tes por certificar                                                                      |                                                    |                                     |                  |                                   |
|     | Expediente                      | Acuerdo                                                                                 |                                                    |                                     | Fecha de Acuerdo | o Propuesta                       |
|     | SUP-JRC-6/2011                  | Acuerdo de Sala,otros(Único.                                                            | Esta S                                             | ala Superic                         | 14/01/2011       | 5                                 |
|     | SUP-JRC-6/2011                  | Acuerdo de Sala, otros(Único.                                                           | Esta S                                             | ala Superic                         | 14/01/2011       | 7                                 |
|     |                                 |                                                                                         |                                                    |                                     |                  |                                   |
|     |                                 |                                                                                         |                                                    |                                     |                  |                                   |
|     |                                 |                                                                                         |                                                    |                                     |                  |                                   |
|     | 1                               | Archivo                                                                                 |                                                    | Hojas                               | Certificación    |                                   |
|     | SUP                             | Archivo<br>JRC-6-2011AD.PDF                                                             | 12                                                 | Hojas<br>77                         | Certificación    | Firmar                            |
| •   | SUP-<br>SUP-                    | Archivo<br>JRC-6-2011AD.PDF<br>JRC-6-2011BD.PDF                                         | 国国                                                 | Hojas<br>77<br>77                   | Certificación    |                                   |
| •   | SUP<br>SUP<br>SUP               | Archivo<br>JRC-6-2011AD.PDF<br>JRC-6-2011BD.PDF<br>JRC-6-2011CD.PDF                     | 国国                                                 | Hojas<br>77<br>77<br>77<br>77       | Certificación    | Enviar                            |
| •   | SUP<br>SUP<br>SUP<br>SUP        | Archivo<br>JRC-6-2011AD.PDF<br>JRC-6-2011BD.PDF<br>JRC-6-2011CD.PDF<br>JRC-6-2011DD.PDF | []<br>[]<br>[]<br>[]<br>[]<br>[]<br>[]<br>[]<br>[] | Hojas<br>77<br>77<br>77<br>77<br>78 | Certificación    | Enviar                            |
| •   | SUP<br>SUP<br>SUP<br>SUP        | Archivo<br>JRC-6-2011AD.PDF<br>JRC-6-2011BD.PDF<br>JRC-6-2011CD.PDF<br>JRC-6-2011DD.PDF | 11<br>11<br>11<br>11                               | Hojas<br>77<br>77<br>77<br>77<br>78 | Certificación    | Enviar                            |
| •   | SUP<br>SUP<br>SUP<br>SUP        | Archivo<br>JRC-6-2011AD.PDF<br>JRC-6-2011BD.PDF<br>JRC-6-2011CD.PDF<br>JRC-6-2011DD.PDF | [2]<br>[2]<br>[2]<br>[2]                           | Hojas<br>77<br>77<br>77<br>77<br>78 | Certificación    | Eimar<br>Enviar<br>EX<br>Eliminar |
| •   | SUP<br>SUP<br>SUP<br>SUP<br>SUP | Archivo<br>JRC-6-2011AD.PDF<br>JRC-6-2011BD.PDF<br>JRC-6-2011CD.PDF<br>JRC-6-2011DD.PDF | E<br>E<br>E<br>E                                   | Hojas<br>77<br>77<br>77<br>77<br>78 | Certificación    | Enviar<br>Ejiminar                |

**8.1.22.** El sistema presentará la ventana inicial de "**Control de Notificaciones**" y, en la columna "**certificación**", aparecerá un ícono en color gris que nos indicará que hay una propuesta de certificación pendiente de firmar.

| la                                    | Expedientes:          | Acuerdos disponibles:                                                      |                         |                |
|---------------------------------------|-----------------------|----------------------------------------------------------------------------|-------------------------|----------------|
| SUP -                                 | Expeciente A          | No. Descripción Fecha de Acuerdo                                           | Revisedo Cestificación  | Bevisa         |
| waveds nor                            | I SUP JDC-1213/2010   | 1 Trémite 07/01/2011<br>2 Acuerto de Sele etrovil·linico - Est. 14/01/2011 |                         | Acuerd         |
| asqueua por.                          | SUPJDC-1256/2010      |                                                                            | 1                       | - 93           |
| Fecha de Recepción:                   | I SUP-JDC-1259/2010   |                                                                            |                         | Busca          |
| Vieines , 14 de Erieio de 2011 💌      | ► SUPJRC-0006/2011 =  |                                                                            |                         |                |
|                                       | SUP-JRC-0007/2011     |                                                                            |                         | <u>H</u> eport |
| Lista monsional                       | I SUP JRC-0017/2011   |                                                                            |                         | . Q.,          |
| Buscar                                | I SUP-RAP-0011/2011   |                                                                            |                         | Role           |
|                                       | I SUP-RAP-0049/2010   |                                                                            |                         | li⊒+           |
|                                       | SUP-RAP-0221/2010     |                                                                            |                         | Sali           |
| volucrados:                           |                       |                                                                            |                         |                |
| Agregor<br>Turnedor                   | n Notificación Quiter | Agreger<br>Domicilo Publicer Ceduls/Oficio P                               | azón ZC<br>Papeleta     |                |
| Acuse Publicado Revisado Nombre o Des | atipatión             | Tipo Actuario                                                              | Feche Notificación Hora | Notificed      |
|                                       |                       |                                                                            |                         |                |
|                                       |                       |                                                                            |                         |                |
|                                       |                       |                                                                            |                         |                |
|                                       |                       |                                                                            |                         |                |
|                                       |                       |                                                                            |                         |                |
|                                       |                       |                                                                            |                         |                |
|                                       |                       |                                                                            |                         |                |
|                                       |                       |                                                                            |                         |                |

**8.1.23.** Asimismo, el sistema enviará un mensaje a la cuenta institucional de correo del Secretario o Subsecretario General de Acuerdos, informando que tiene una certificación pendiente de firmar.

**8.2.** Incorporada la propuesta de certificación al documento digitalizado, el Secretario o Subsecretario General de Acuerdos deberá:

8.2.1 Llevar a cabo los pasos de los puntos 8.1.1 a 8.1.4, y seleccionar la opción "Certificación".

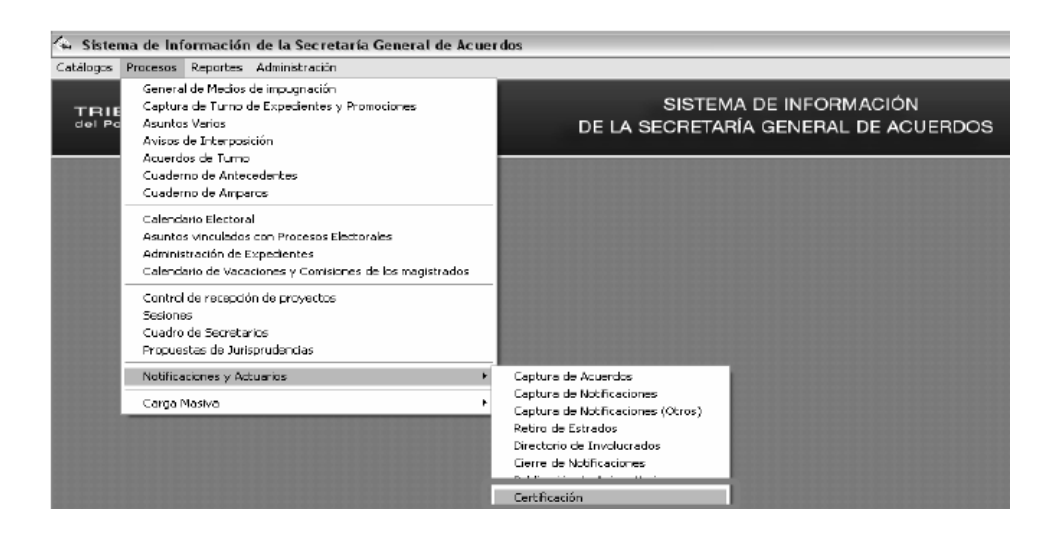

**8.2.2** Seleccionar la propuesta pendiente de certificar para desplegar el o los archivos que la componen y, posteriormente, dar clic en el ícono "**PDF**" para visualizar, uno por uno, los documentos a firmar.

| 🕙 Certificación     |                              |            |         |                  | $\mathbf{X}$   |
|---------------------|------------------------------|------------|---------|------------------|----------------|
| Pronuestas nendient | es por certificar            |            |         |                  |                |
| Expediente          | Acuerdo                      |            |         | Fecha de Acuerdo | o Propuesta    |
| SUPJRC-0006/2011    | Acuerdo de Sala.otros(Único. | -Esta Sala | Superic | 14/02/2011       |                |
| SUP-JRC-0007/2011   | Acuerdo de Sala,otros(Único. | -Esta Sala | Superic | 14/02/2011       | 2              |
|                     |                              |            |         |                  |                |
|                     |                              |            |         |                  |                |
|                     | Archivo                      |            | Hojas   | Certificación    | L              |
| SUP_                | JRC_6_2011A.pdf              | [월]        | 230     |                  | <u>Firmar</u>  |
|                     | JRU_6_2011B.pdf              | 픵          | 215     |                  |                |
|                     | IRC 6 2011D.pdf              | - #        | 190     |                  | <u>E</u> nviar |
|                     | nc_o_20110.pdi               |            | 100     |                  | DX .           |
|                     |                              |            |         |                  | Eliminar       |
|                     |                              |            |         |                  | <b>P</b> +     |
| 1                   |                              |            |         |                  | <u>S</u> alir  |

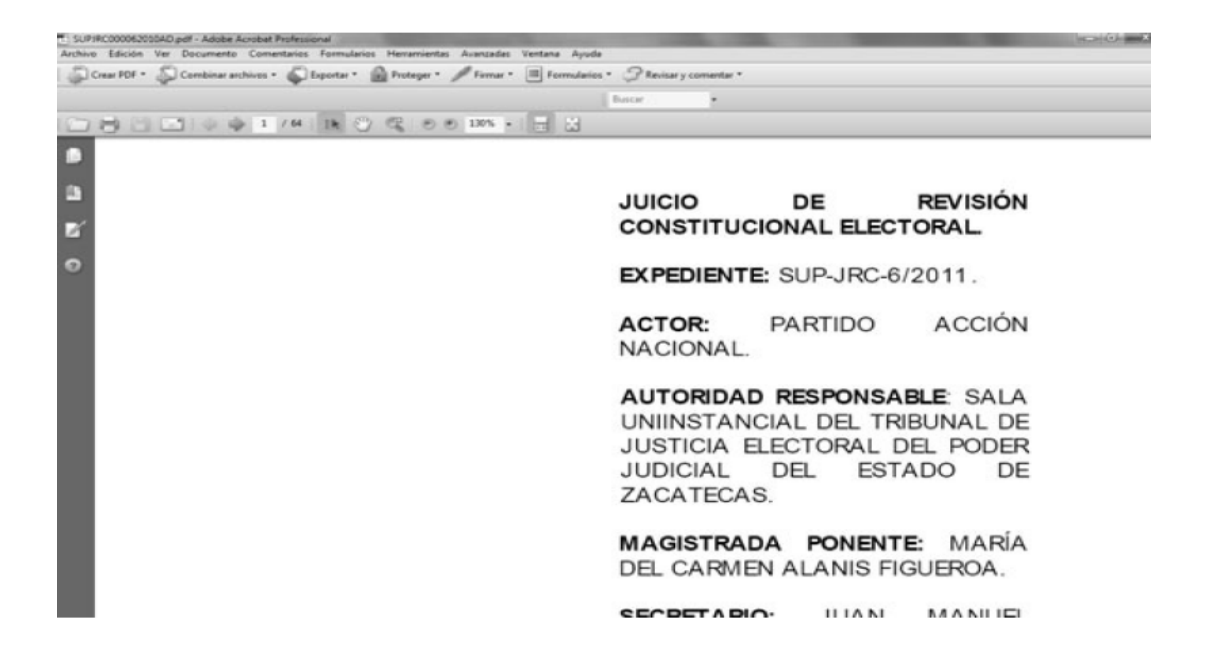

8.2.3 En caso de que no se acepte la propuesta, podrá eliminarse dando clic en "Eliminar" y en el ícono "SI"

| 🛍 Certificación     |                                                                 | $\overline{\mathbf{X}}$    |  |  |  |  |
|---------------------|-----------------------------------------------------------------|----------------------------|--|--|--|--|
| Propuestas pendient | es por certificar                                               |                            |  |  |  |  |
| Expediente          | Acuerdo                                                         | Fecha de Acuerdo Propuesta |  |  |  |  |
| ▶ SUP-JRC-0006/2011 | Acuerdo de Sala,otros(Único Esta Sala Superio                   | 14/02/2011 1               |  |  |  |  |
| SUP-JRC-0007/2011   | SUP-JRC-0007/2011 Acuerdo de Sala,otros(Unico Esta Sala Sup     |                            |  |  |  |  |
|                     |                                                                 |                            |  |  |  |  |
|                     |                                                                 |                            |  |  |  |  |
| Libro de            | Libro de Gobierno                                               |                            |  |  |  |  |
| ¿Desea e            | ¿Desea eliminar la propuesta 1 del expediente SUP-JRC-0006/2011 |                            |  |  |  |  |
|                     | Sí No                                                           | án 🖉                       |  |  |  |  |
| SUP_                | RC_6_2011A.pdf 🔁 230                                            | <u> </u>                   |  |  |  |  |
| SUP_                | IRC_6_2011B.pdf 🔁 215                                           |                            |  |  |  |  |
| SUP_                | RC_6_2011C.pdf 🔁 236                                            | Enviar                     |  |  |  |  |
| SUP_                | RC_6_2011D.pdf <u>180</u>                                       |                            |  |  |  |  |
|                     |                                                                 | E_iminar                   |  |  |  |  |
|                     |                                                                 | <b>1</b> +                 |  |  |  |  |
| ]                   |                                                                 | <u>S</u> alir              |  |  |  |  |

**8.2.4** De ser el caso, redactar el motivo del rechazo de la propuesta de certificación en la ventana que se mostrará, y dar clic en el ícono "**Aceptar**". El sistema enviará un mensaje a la cuenta institucional de correo del Actuario, informándole que la propuesta de certificación ha sido rechazada.

| 🛂 Certificación |                                                                  |                  | X             |
|-----------------|------------------------------------------------------------------|------------------|---------------|
| Propuestas pend | ientes por certificar                                            |                  |               |
| Expediente      | Acuerdo                                                          | Fecha de Acuerdo | Propuesta     |
| SUP-JRC-6/201   | <ol> <li>Acuerdo de Sala, otros(Único Esta Sala Super</li> </ol> | c 14/01/2011     | 6             |
|                 |                                                                  |                  |               |
|                 |                                                                  |                  |               |
| )               |                                                                  |                  |               |
| Lib             | ro de Gobierno                                                   | ×                |               |
| Est             | criba el motivo de la eliminación                                | Aceptar -        | Eirmar        |
|                 |                                                                  |                  | Enviar        |
|                 |                                                                  |                  | 1×            |
|                 |                                                                  |                  | Liminar       |
|                 |                                                                  |                  | ¶•            |
| 1               |                                                                  |                  | <u>S</u> alir |

8.2.5 Si la propuesta es aceptada, ingresar en su equipo de cómputo su "Token"

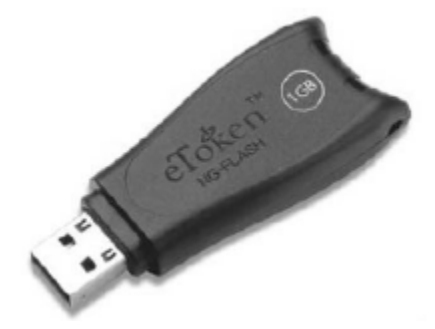

8.2.6 Dar clic en "Firmar" para firmar electrónicamente la propuesta de certificación.

| Certificación        |                            |            |              |                  | $\overline{\times}$ |
|----------------------|----------------------------|------------|--------------|------------------|---------------------|
| Propuestas pendiente | s por certificar           |            |              |                  |                     |
| Expediente           | Acuerdo                    |            |              | Fecha de Acuerdo | Propuesta           |
| SUP-JRC-0006/2011    | Acuerdo de Sala,otros(Únic | oEsta Sala | Superic      | 14/02/2011       | 1                   |
| SUP-JRC-0007/2011    | Acuerdo de Sala,otros(Únic | oEsta Sala | Superic      | 14/02/2011       | 2                   |
|                      |                            |            |              |                  |                     |
| SUP_J                | Archivo<br>RC_6_2011A.pdf  | 1          | Hojas<br>230 | Certificación    | Firmar              |
| SUP_J                | RC_6_2011B.pdf             | 2          | 215          |                  |                     |
| SUP_J                | RC_6_2011C.pdf             | <u>a</u>   | 236          |                  | Enviar              |
| SUP_J                | RC_6_2011D.pdf             | 凹          | 180          |                  | <u></u>             |
|                      |                            |            |              |                  | · · · · ·           |
|                      |                            |            |              |                  | Eliminar            |
|                      |                            |            |              |                  |                     |
|                      |                            |            |              |                  |                     |

8.2.7 Ingresar la contraseña del "Token" y dar clic en "OK".

| E Log on: olegario.monroy | ×                       |
|---------------------------|-------------------------|
|                           | Log on to eToken eToken |
| Enter eToken passw        | ord                     |
| eToken Name:              | olegario.monroy         |
| Password:                 | •••••                   |
|                           | Current Language: ES    |
|                           | OK Cancel               |

8.2.8 Repetir los pasos 8.2.5 a 8.2.7 para cada propuesta de certificación.

**8.2.9** Observará un ícono color verde en la columna "**Certificación**" que indica que la propuesta de certificación se ha firmado electrónicamente. Dar clic en "**Enviar**" para ponerlo a disposición del Actuario para su notificación.

| Certificación       |                                                 |                  | $\mathbf{X}$   |
|---------------------|-------------------------------------------------|------------------|----------------|
| Propuestas pendient | es por certificar                               |                  |                |
| Expediente          | Acuerdo                                         | Fecha de Acuerdo | Propuesta      |
| SUP-JRC-0006/2011   | Acuerdo de Sala, otros (Único Esta Sala Superio | 14/02/2011       | 1              |
| SUP-JRC-0007/2011   | Acuerdo de Sala, otros (Único Esta Sala Superio | 14/02/2011       | 2              |
|                     | 4 de 4 archivos firmados                        |                  |                |
|                     | Archivo Hojas                                   | Certificación    | I.             |
| SUP_                | IRC_6_2011A.pdf 🔁 230                           |                  | Firmar         |
| SUP_                | IRC_6_2011B.pdf 215                             |                  |                |
| SUP_C               | IRU_6_20110.pdf 236                             | - 8-             | <u>E</u> nviar |
|                     | RC_6_2011D.pdr <u>121</u> 180                   |                  |                |
|                     |                                                 |                  | Eliminar       |
|                     |                                                 |                  |                |
|                     |                                                 |                  | 10t+           |
| 1                   |                                                 |                  | <u>S</u> alir  |

**8.2.10** Como consecuencia del envío, el sistema enviará un mensaje a la cuenta institucional de correo del Actuario informándole que la propuesta de certificación ha sido firmada.

8.2.11 Dar clic en el ícono "Salir".

| 840 | ertificación      |                         |             |              |                 | X              |
|-----|-------------------|-------------------------|-------------|--------------|-----------------|----------------|
| Pro | puestas pendiente | es por certificar —     |             |              |                 |                |
|     | Expediente        | Acuerdo                 |             |              | Fecha de Acuerd | o Propuesta    |
|     | SUP-JRC-0006/2011 | Acuerdo de Sala,otros(Ú | nico Esta S | iala Superic | 14/02/2011      | 1              |
|     | SUP-JRC-0007/2011 | Acuerdo de Sala,otros(Ú | nicoEsta S  | ala Superic  | 14/02/2011      | 2              |
|     | 1                 | 4 de 4 archi            | vos enviado | s<br>Hoize   | Catificación    |                |
|     | SUP               | BC 6 2011A pdf          | -           | 230          | Certificacion   | Firmar         |
| ∥⊢≝ | SUP .             | IBC 6 2011B.pdf         |             | 215          |                 |                |
|     | SUP J             | IRC 6 2011C.pdf         | 包           | 236          |                 |                |
|     | SUP J             | RC 6 2011D.pdf          | 1           | 180          |                 | <u>E</u> nviar |
|     |                   |                         |             |              |                 |                |
|     |                   |                         |             |              |                 | Eliminar       |
|     |                   |                         |             |              |                 |                |
|     |                   |                         |             |              |                 | Salir          |

**8.2.12** Al ingresar al apartado de "**Control de Notificaciones**", en la columna "**Certificación**" aparecerá un ícono en color rojo que indicará al Actuario que ha sido firmada electrónicamente la certificación.

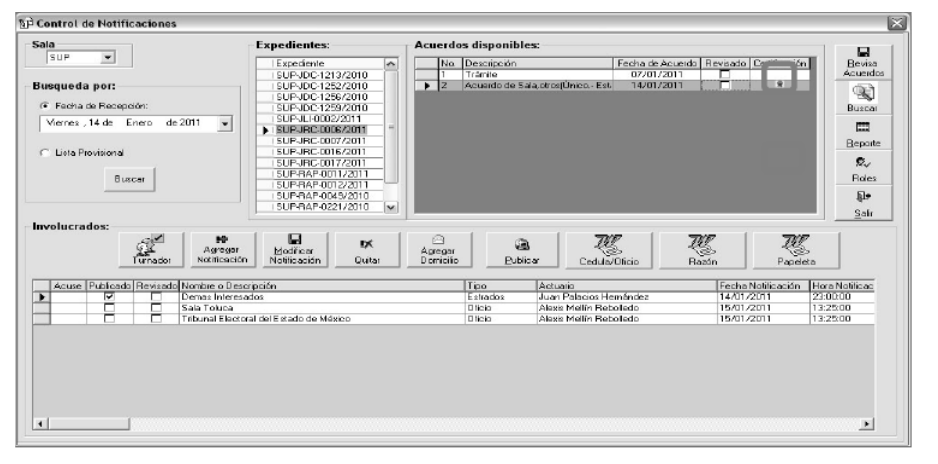

## 9. REALIZACION DE LAS NOTIFICACIONES ELECTRONICAS

9.1. Para realizar las notificaciones por correo electrónico, los Actuarios deberán:

**9.1.1.** Ingresar al Sistema de Información de la **Secretaría General de Acuerdos "SISGA"** y llevar a cabo las acciones señaladas en los numerales **8.1.1** a **8.1.6** y, posteriormente, localizar la resolución o acuerdo, capturando en el campo "**Fecha de recepción**", la fecha de recepción de la resolución o acuerdo en la Secretaría General de Acuerdos, y dar clic en "**Buscar**".

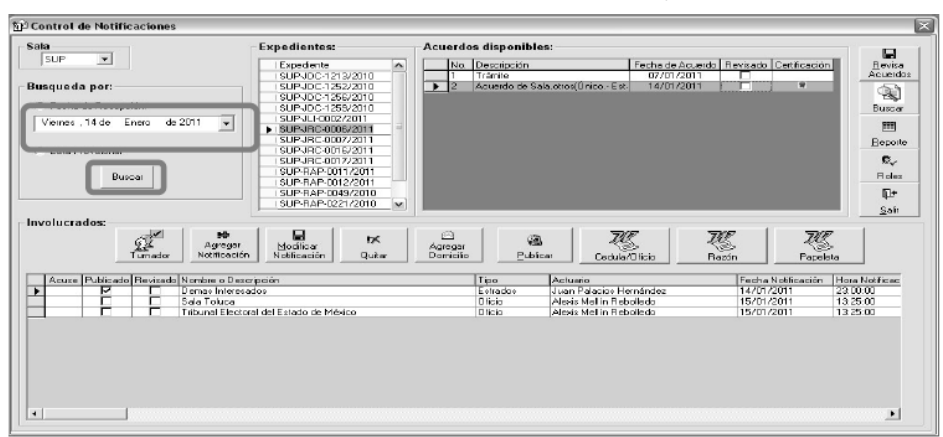

9.1.2. Seleccionar en la lista "Expedientes", el asunto correspondiente a la notificación a realizar.

| Control de Notificaciones             |                                        |                                                                                              |              |
|---------------------------------------|----------------------------------------|----------------------------------------------------------------------------------------------|--------------|
| Sata                                  | Expedientes:                           | Acuerdos disponibles:                                                                        | R            |
| 15012                                 | Expediente A                           | No. Descripción Fecha de Acuerdo Revisado Detificación                                       | Bevise       |
| Busqueda por:                         | SUPJDC-1252/2010                       | Z Acuardo de Sala.otros(ÚnicoEst 14/07/2011                                                  | 001-000×     |
| Fecha de Recepción:                   | SUPJDC/1256/2010<br>SUPJDC/1259/2010   |                                                                                              | Buscar       |
| Vienes , 14 de Enero de 2011 📼        | SUPJLI-0002/2011                       |                                                                                              |              |
|                                       | SUPJRC0005/2011                        |                                                                                              | Beopte       |
| <ul> <li>Lista Provisional</li> </ul> | SUPJRC-0016/2011                       |                                                                                              | C .          |
| Buecar                                | SUP-RAP-0011/2011                      |                                                                                              | Boles        |
|                                       | SUP-RAP-0012/2011<br>SUP-RAP-0049/2010 |                                                                                              | <b>D</b> +   |
|                                       | SUP-RAP-0221/2010                      |                                                                                              | Sali         |
| Involucrados:                         |                                        |                                                                                              |              |
| Agregar<br>Turnador Notificación      | Modificar<br>Notificación Quitar       | Gregari<br>Domicilo Dublicar Cedula/Biclo Razón Papelera                                     |              |
| Acuse Publicado Revisado Nombre o Des | cripción                               | Tipo Actuario Fecha Notificación Ho                                                          | na Nolificac |
| Demas Interes.                        | ados                                   | Estrados Juan Palacios Hernández 14/01/2011 23<br>Dísio Abris Mollin Rebellado 35/01/2011 12 | 10000        |
| Tribunal Elector                      | ral del Estado de México               | Olicio Alexis Mellín Reboledo 15/01/2011 13                                                  | 25.00        |
|                                       |                                        |                                                                                              |              |
|                                       |                                        |                                                                                              | <u>•</u>     |

## 9.1.3. Seleccionar la resolución o acuerdo a notificar de la lista "Acuerdos disponibles".

| ala                                     | Expedientes:                                                                                                    | Acuerdo              | s disponible           | 5:                                                                              |                                                |                                        |
|-----------------------------------------|----------------------------------------------------------------------------------------------------|----------------------|------------------------|---------------------------------------------------------------------------------|------------------------------------------------|----------------------------------------|
| SUP 💌                                   | Expediente                                                                                                    | No.                  | Descripción<br>Trámite | Fecha de Acuerdo<br>07/01/2011                                                  | Revisado Certificació                          | in <u>B</u> evisa<br>Acuerdo           |
| Busqueda por: SUPJDC1252/2010           |                                                                                                    | ▶ 2                  | Acuerdo de Sa          | ala,otros(ÚnicoEst 14/01/2011                                                   | 8                                              | 60                                     |
|                                         | SUP-JDC-1256/2010                                                                                                    |                      |                        |                                                                                 |                                                | 1                                      |
| <ul> <li>Fecha de Recepción:</li> </ul> | SUP-JDC-1259/2010                                                                                                    |                      |                        |                                                                                 |                                                | Busca                                  |
| Viernes , 14 de Enero de 2011           | ▼ SUP-JU-0002/2011                                                                                                    |                      |                        |                                                                                 |                                                | =                                      |
|                                         | SUB-IRC-0007/2011                                                                                                    |                      |                        |                                                                                 |                                                |                                        |
| 1 Lista Provisional                     | ISUPJBC/016/2011                                                                                                    |                      |                        |                                                                                 |                                                | Hepor                                  |
|                                         | SUP-JRC-0017/2011                                                                                                    |                      |                        |                                                                                 |                                                | ę,                                     |
| Buscat                                  | SUP-RAP-0011/2011                                                                                                    |                      |                        |                                                                                 |                                                | Biole                                  |
|                                         | SUP-RAP-0012/2011                                                                                                    |                      |                        |                                                                                 |                                                |                                        |
|                                         | SUP-RAP-0049/2010                                                                                                    |                      |                        |                                                                                 |                                                | 11-                                    |
|                                         | 30F4NAF-022172010                                                                                                    |                      |                        |                                                                                 |                                                | Sair                                   |
| volucrados:                             | He B EX                                                                                                    | Agregar<br>Dansial - |                        | ZEZ                                                                             | g R                                            | 5                                      |
| Volucrados:                             | Nodřícar<br>Vereská Nodřícar<br>Vriceción Notřícación Guiter                                                                                                    | Agregar<br>Domicilio | Bubic                  | ar Cedula/Oficio R.                                                             | azón Pape                                      | leta                                   |
| Acuse Publicado Revisado Nomb           | Ngreger<br>Modificar<br>Notificación<br>Iso Descripción                                                                                                    | Agreger<br>Domicilio | Public<br>Tipo         | cer Cedula/Oficio R.                                                            | Facha Notificación                             | Hora Notilicad                         |
| Acuse Publicado Revisado Nomb           | Reregier<br>Modificar<br>Mobilicación<br>Is a Descripción<br>s Inforceados                                                                                                    | Agreger<br>Domicilio | Public<br>Estrados     | Cedula/Díficio R.<br>Actualio<br>Juan Palacise Hemández                         | Facha Notificación                             | Hora Notificad                         |
| Acuse Publicado Revisado Nomb           | Men Francisco Sector Sector Se | Agreger<br>Domicito  | Estrados<br>Dício      | Cedula/Oficia R.<br>Actuaio<br>Juan Polocios Heménéez<br>Alexis Mellin Reboledo | Facha Notificación<br>14/01/2011<br>15/01/2011 | Hora Notificad<br>23.00.00<br>13.25.00 |

9.1.4. Dar clic en "Agregar Notificación".

| 🗊 Control de Notificaciones 🛛 🛛 🛛        |                                  |                      |                |                                    |                             |                |  |
|------------------------------------------|----------------------------------|----------------------|----------------|------------------------------------|-----------------------------|----------------|--|
| -Sala                                    | Expedientes:                     | Acuerd               | os disponible  | 98:                                |                             |                |  |
| SUP 💌                                    | Expediente A                     | No.                  | Descripción    | Fecha de Acu                       | erdo Revisado Certificación | Revisa         |  |
|                                          | SUPJDC-1213/2010                 | 1                    | Trămite        | 07/01/201                          | 1                           | Acuerdo:       |  |
| -Busqueda por:                           | SUP-JDC-1252/2010                | ▶ 2                  | Acuerdo de Sie | sla, otrox   Ü nicc E st 14/01/201 | 1 8                         | 63             |  |
|                                          | SUP-JDC-1256/2010                |                      |                |                                    |                             |                |  |
| Fecha de Recepción                       | SUP-JDC-1259/2010                |                      |                |                                    |                             | Buscar         |  |
| Viernes 14 de Enero de 2011 -            | SUP-JL-0002/2011                 |                      |                |                                    |                             | _              |  |
|                                          | SUPJRC-0006/2011 =               |                      |                |                                    |                             |                |  |
|                                          | SUPJRC-0007/2011                 |                      |                |                                    |                             | Beparte        |  |
| C Lista Provisional                      | SUP-JRC-0016/2011                |                      |                |                                    |                             |                |  |
|                                          | SUPJRC4017/2011                  |                      |                |                                    |                             | £.√            |  |
| Buscar                                   | SUP-RAP-0011/2011                |                      |                |                                    |                             | Roles          |  |
|                                          | SUP-RAP-0012/2011                |                      |                |                                    |                             | 514            |  |
|                                          | SUPHAP-1045/2010                 |                      |                |                                    |                             | tha.           |  |
|                                          | 30F-NRF-022172010                |                      |                |                                    |                             | <u>S</u> afir  |  |
| Tumador Notificación                     | Modificar<br>Notificación Quitar | Agregat<br>Domicilia |                | bai <u>Cedula/Oficio</u>           | Razón Papel                 | 7<br>><br>sta  |  |
| Acuse Publicado Revisado Nombre o Descri | pción                            |                      | Tipo           | Actuario                           | Fecha Notificación          | Hota Notificad |  |
| Demas Interesad                          | los                              |                      | Estrados       | Juan Palacios Hemández             | 14/01/2011                  | 2300.00        |  |
| Sala Toluca                              |                                  |                      | Oficio         | Alexis Mellín Reballedo            | 15/01/2011                  | 13:25:00       |  |
| Tribunal Electora                        | i del Estado de México           |                      | Oficio         | Alexis Mellín Reballedo            | 15/01/2011                  | 13:25:00       |  |
| •                                        |                                  |                      |                |                                    |                             | <u>.</u>       |  |

**9.1.5.** Seleccionar de la lista "**Nombre**"; el actor, autoridad responsable, tercero interesado, coadyuvante o algún otro interesado, al cual se le notificará la resolución o acuerdo.

| 🖉 Captura de Involucrados 🛛 🔀                                |                                                        |  |  |  |  |
|--------------------------------------------------------------|--------------------------------------------------------|--|--|--|--|
| Nombre:                                                      | Comisión Coordinadora Nacional del Partido del Trabajo |  |  |  |  |
| Tipo de Notificación:<br>Actuario Asignado:                  | Num Oficio:                                            |  |  |  |  |
| Notificación<br>Fecha de Notificación:<br>Hora Notificación: | Miércoles. 16 de Febrero de 2011                       |  |  |  |  |
| Adjuntar Archivo                                             |                                                        |  |  |  |  |
| Observaciones:                                               |                                                        |  |  |  |  |
|                                                              | Ermar <u>G</u> uardar <u>S</u> alir                    |  |  |  |  |

9.1.6. Seleccionar de la lista "Tipo de Notificación", la opción "Correo Electrónico".

| 🖗 Captura de Involu    | icrados 🛛                                              |
|------------------------|--------------------------------------------------------|
| Nombre:                | Comisión Coordinadora Nacional del Partido del Trabajo |
| Tipo de Notificación:  | Num Oficio:                                            |
| Actuario Asignado:     |                                                        |
| Notificación           |                                                        |
| Fecha de Notificación: | Miércoles, 16 de Febrero de 2011                       |
| Hora Notificación:     | 09:50:25 p.m. 📩 🔽 Notificación Revisada                |
| Adjuntar Archivo       |                                                        |
|                        |                                                        |
| Observaciones:         |                                                        |
|                        | 1                                                      |
|                        |                                                        |
|                        |                                                        |
|                        |                                                        |

**9.1.7.** Seleccionar de la lista "Actuario Asignado", el Actuario encargado de llevar a cabo la notificación por correo electrónico.

| 🛱 Captura de Involucrados 🛛 🔀 |                                                        |  |  |  |  |
|-------------------------------|--------------------------------------------------------|--|--|--|--|
| Nombre:                       | Comisión Coordinadora Nacional del Partido del Trabajo |  |  |  |  |
| Tipo de Notificación:         | Correo Electrónico Vum Oficio:                         |  |  |  |  |
| Actuario Asignado:            |                                                        |  |  |  |  |
| Notificación ——               |                                                        |  |  |  |  |
| Fecha de Notificación:        | Miércoles, 16 de Febrero de 2011 -                     |  |  |  |  |
| Hora Notificación:            | 09:50:25 p.m. 🔺 🔽 Notificación Revisada                |  |  |  |  |
| Adjuntar Archivo —            |                                                        |  |  |  |  |
|                               |                                                        |  |  |  |  |
| Observaciones:                |                                                        |  |  |  |  |
|                               |                                                        |  |  |  |  |
|                               |                                                        |  |  |  |  |
|                               | Cédula Enviar Salir                                    |  |  |  |  |

9.1.8. Capturar la "Fecha de Notificación".

| 🖞 Captura de Involucrados 🛛 🔀 |                                                        |  |  |  |  |
|-------------------------------|--------------------------------------------------------|--|--|--|--|
| Nombre:                       | Comisión Coordinadora Nacional del Partido del Trabajo |  |  |  |  |
| Tipo de Notificación:         | Correo Electrónico Vum Oficio:                         |  |  |  |  |
| Actuario Asignado:            | Olegario Monroy                                        |  |  |  |  |
| ✓ Notificación                |                                                        |  |  |  |  |
| Fecha de Notificación:        | Miércoles, 16 de Febrero de 2011                       |  |  |  |  |
| Hora Notificación:            | U9:50:25 p.m. 👘 🔽 Notificación Revisada                |  |  |  |  |
| _ Adjuntar Archivo            |                                                        |  |  |  |  |
|                               | <b>P</b>                                               |  |  |  |  |
|                               |                                                        |  |  |  |  |
| Observaciones:                |                                                        |  |  |  |  |
|                               |                                                        |  |  |  |  |
|                               |                                                        |  |  |  |  |
|                               |                                                        |  |  |  |  |
|                               | Cédula <b>Envia</b> r Enviar Salir                     |  |  |  |  |

**9.1.9.** Dar clic en "**Adjuntar archivo**". El sistema identificará si el expediente en el cual se está realizando la notificación contiene el acuerdo o resolución certificada pendiente de notificar y, de ser el caso, dará la opción para consultarlos y/o llevar a cabo su notificación por correo electrónico.

| 🕼 Captura de Involu    | icrados 🕅                                                                            |
|------------------------|--------------------------------------------------------------------------------------|
| Nombre:                | Comisión Coordinadora Nacional del Partido del Trabajo                               |
|                        |                                                                                      |
| Tipo de Notificación:  | Carreo Electrónica 💽 Num Oficio:                                                     |
| Actuario Asignado:     | Olegario Morroy                                                                      |
| Notificación           |                                                                                      |
| Fecha de Notificación: | Miércoles, 16 de Febrero de 2011                                                     |
| Hora I Libro de Gol    | bierno                                                                               |
| Existen certif         | icaciones pendientes por notificar. «Desea realizar la notificación correspondiente? |
|                        | Sí No                                                                                |
| Observaciones.         |                                                                                      |
|                        |                                                                                      |
|                        |                                                                                      |
|                        |                                                                                      |
| @]                     | <u> </u>                                                                             |

**9.1.10.** Si la elección es "No", pasará directamente al numeral **9.1.11.** Para el caso de que se elija la opción "Sí", seguirá lo siguiente:

I. Se presentará una ventana con los acuerdos o resoluciones certificadas y pendientes de notificar.

| 8  | 4 Ce | ertificación      |                                             |         |           | X         |
|----|------|-------------------|---------------------------------------------|---------|-----------|-----------|
| F  | Doc  | umentos certifica | los pendientes por notificar                |         |           |           |
| n  |      | Expediente        | Acuerdo                                     | Fecha d | e Acuerdo | Propuesta |
|    |      | SUP-JRC-0006/2011 | : 14/02                                     | 2/2011  | 1         |           |
| IU |      | SUP-JRC-0006/2011 | Acuerdo de Sala,otros(ÚnicoEsta Sala Superi | : 14/02 | 2/2011    | 2         |
|    |      |                   |                                             |         |           |           |
|    |      |                   |                                             |         |           |           |
| h  |      |                   | Archivo                                     | Hojas   | Auto o R  | esolución |
|    |      | ç                 | SUP_JRC_6_2011A 🗾                           | 230     | 6         |           |
|    |      |                   | SUP_JRC_6_2011B 🗾                           | 215     | 6         | 2         |
|    |      | 9                 | SUP_JRC_6_2011C 🔤                           | 236     |           |           |
|    |      |                   | SUP_JRC_6_2011D 🔢                           | 180     | 6         | 2         |
|    |      |                   |                                             |         |           |           |
|    |      |                   |                                             |         |           |           |
|    |      |                   |                                             |         |           |           |
|    |      |                   |                                             |         |           |           |
| E  |      |                   |                                             |         |           |           |

II. Dar clic sobre el auto o resolución a notificar para desplegar el o los archivos que lo conforman.

| 8 | 🛍 Certificación 🛛 🔍                              |                   |                                  |                |          |           |           |  |  |  |
|---|--------------------------------------------------|-------------------|----------------------------------|----------------|----------|-----------|-----------|--|--|--|
|   | Documentos certificados pendientes por notificar |                   |                                  |                |          |           |           |  |  |  |
|   |                                                  | Expediente        | Acuerdo                          |                | Fecha de | e Acuerdo | Propuesta |  |  |  |
|   | $\mathbf{F}$                                     | SUP-JRC-0006/2011 | Acuerdo de Sala,otros(ÚnicoEsta  | a Sala Superic | 14/02    | 2/2011    | 1         |  |  |  |
|   |                                                  | SUP-JRC-0006/2011 | Acuerdo de Sala,otros(Único Esta | a Sala Superic | 14/02    | 2/2011    | 2         |  |  |  |
|   |                                                  |                   |                                  |                |          |           |           |  |  |  |
|   |                                                  |                   |                                  |                |          |           |           |  |  |  |
|   |                                                  |                   |                                  |                |          |           |           |  |  |  |
|   |                                                  |                   |                                  |                |          |           |           |  |  |  |
|   |                                                  |                   |                                  |                |          |           |           |  |  |  |
|   |                                                  |                   |                                  |                |          |           |           |  |  |  |
|   |                                                  |                   | Archivo                          |                | Hojas    | Auto o Re | esolución |  |  |  |
|   | F                                                | 9                 | SUP_JRC_6_2011A                  | 퀸              | 230      | 6         |           |  |  |  |
|   |                                                  | 9                 | SUP_JRC_6_2011B                  | 12             | 215      | 6         |           |  |  |  |
|   |                                                  | 9                 | SUP_JRC_6_2011C                  | 12             | 236      |           |           |  |  |  |
|   |                                                  | 9                 | SUP_JRC_6_2011D                  | 1              | 180      |           |           |  |  |  |
|   |                                                  |                   |                                  |                |          |           |           |  |  |  |
|   |                                                  |                   |                                  |                |          |           |           |  |  |  |
|   |                                                  |                   |                                  |                |          |           |           |  |  |  |
|   |                                                  |                   |                                  |                |          |           |           |  |  |  |
| _ |                                                  |                   |                                  |                |          |           |           |  |  |  |

E

III. Dar clic en el ícono "PDF" para visualizar el contenido de cada documento certificado.

| 🛛 Certificación 🛛 🔀                              |                   |                                                                                                 |                                   |            |           |  |  |  |
|--------------------------------------------------|-------------------|-------------------------------------------------------------------------------------------------|-----------------------------------|------------|-----------|--|--|--|
| Documentos certificados pendientes por notificar |                   |                                                                                                 |                                   |            |           |  |  |  |
|                                                  | Expediente        | Acuerdo                                                                                         | Fecha d                           | le Acuerdo | Propuesta |  |  |  |
| ►                                                | SUP-JRC-0006/2011 | Acuerdo de Sala,otros(ÚnicoEsta Sala Supe                                                       | ric 14/0                          | 2/2011     | 1         |  |  |  |
|                                                  | SUP-JRC-0006/2011 | Acuerdo de Sala,otros(Único Esta Sala Supe                                                      | ric 14/0                          | 2/2011     | 2         |  |  |  |
|                                                  |                   |                                                                                                 |                                   |            |           |  |  |  |
|                                                  |                   |                                                                                                 |                                   |            |           |  |  |  |
|                                                  |                   | Archivo                                                                                         | Hojas                             | Auto o R   | esolución |  |  |  |
| ►                                                |                   | Archivo<br>SUP_JRC_6_2011A 🔁                                                                    | Hojas<br>230                      | Auto o R   | esolución |  |  |  |
| •                                                |                   | Archivo<br>SUP_JRC_6_2011A 12<br>SUP_JRC_6_2011B 70                                             | Hojas<br>230<br>215               | Auto o R   | esolución |  |  |  |
| •                                                |                   | Archivo SUP_JRC_6_2011A SUP_JRC_6_2011B SUP_JRC_6_2011B SUP_JRC_6_2011C                         | Hojas<br>230<br>215<br>236        | Auto o R   | esolución |  |  |  |
| •                                                |                   | Archivo<br>SUP_JRC_6_2011A 22<br>SUP_JRC_6_2011B 22<br>SUP_JRC_6_2011C 22<br>SUP_JRC_6_2011D 22 | Hojas<br>230<br>215<br>236<br>180 | Auto o R   | esolución |  |  |  |

| SUP IRC0000620004D pdf - Adobe Acrobet Professional                                        |                                                                                                    |
|--------------------------------------------------------------------------------------------|----------------------------------------------------------------------------------------------------|
| Archivo Edición Ver Documento Comentarios Formularios Herramientas Avanzadas Ventana Ayuda |                                                                                                    |
| 🕼 Crear FDF * 🖉 Combinar archives * 🌾 Exportar * 🍙 Proteger * 🥖 Firmar * 🗏 Formulario      | s* 🦪 Revisar y comentar*                                                                                                    |
|                                                                                            | hor .                                                                                                    |
|                                                                                            |                                                                                                    |
|                                                                                            |                                                                                                    |
| a                                                                                          | JUICIO DE REVISIÓN                                                                                                    |
| <b>5</b> '                                                                                 | CONSTITUCIONAL ELECTORAL                                                                                                    |
| •                                                                                          | EXPEDIENTE: SUP-JRC-6/2011.                                                                                                    |
|                                                                                            | ACTOR: PARTIDO ACCIÓN<br>NACIONAL.                                                                                                   |
|                                                                                            | AUTORIDAD RESPONSABLE: SALA<br>UNIINSTANCIAL DEL TRIBUNAL DE<br>JUSTICIA ELECTORAL DEL PODER<br>JUDICIAL DEL ESTADO DE<br>ZACATECAS. |
|                                                                                            | MAGISTRADA PONENTE: MARÍA<br>DEL CARMEN ALANIS FIGUEROA.                                                                             |
|                                                                                            | SECRETADIO: ILIAN MANUEL                                                                                                    |

**IV.** Dar doble clic sobre el auto o resolución que se va a notificar y el sistema agregará el o los archivos que lo conforman.

| 🖬 Certificación 🛛 🕅                              |                                            |            |                     |  |  |  |  |  |
|--------------------------------------------------|--------------------------------------------|------------|---------------------|--|--|--|--|--|
| Documentos certificados pendientes por notificar |                                            |            |                     |  |  |  |  |  |
| Expediente                                       | Acuerdo                                    | Fecha d    | e Acuerdo Propuesta |  |  |  |  |  |
| SUP-JRC-0006/2011                                | Acuerdo de Sala,otros(ÚnicoEsta Sala Supe  | eric 14/0. | 2/2011 1            |  |  |  |  |  |
| SUP-JRC-0006/2011                                | Acuerdo de Sala,otros(Unico Esta Sala Supe | eric  14/0 | 2/2011 2            |  |  |  |  |  |
|                                                  |                                            |            |                     |  |  |  |  |  |
|                                                  |                                            |            |                     |  |  |  |  |  |
|                                                  | Archivo                                    | Hojas      | Auto o Resolución   |  |  |  |  |  |
|                                                  | 6UP_JRC_6_2011A 🗾                          | 230        |                     |  |  |  |  |  |
| 9                                                | SUP_JRC_6_2011B 🔁                          | 215        |                     |  |  |  |  |  |
|                                                  | SUP_JRC_6_2011C 🗾                          | 236        |                     |  |  |  |  |  |
|                                                  | SUP_JRC_6_2011D 🗾                          | 180        |                     |  |  |  |  |  |
|                                                  |                                            |            |                     |  |  |  |  |  |

## V. El registro seleccionado aparecerá en el campo de archivo adjuntado.

| 😰 Captura de Involu                       | crados                            |           |               |        | ×                  |
|-------------------------------------------|-----------------------------------|-----------|---------------|--------|--------------------|
| Nombre:                                   | Comisión Coordinadora Nacional de | Partido d | lel Trabajo   |        | •                  |
| Tipo de Notificación:                     | Correo Electrónico 💌              | [         | Num Oficio:   | 0      |                    |
| Actuario Asignado:                        | Olegario Nonroy                   |           | •             |        |                    |
| I▼ Notificación<br>Fecha de Notificación: | Miércoles, 16 de Febrero de 201   | 1         | •             |        |                    |
| Hora Notificación:                        | 09:50:25 p.m.                     | ación Re  | evisada       |        |                    |
| Adjuntar Archivo —<br>SUPJRC00062010-1    | ]                                 |           |               | 0      |                    |
| Observaciones:                            |                                   |           |               |        |                    |
|                                           |                                   |           |               |        |                    |
| @                                         | <u>[</u>                          | edula 🗎   | <u>e</u> rmar | Enviar | ↓↓<br><u>S</u> air |

VI. Pasar al punto 9.1.17

9.1.11. Dar clic en el ícono "Clip" para adjuntar el archivo.

| Captura de Involucrados 🔀 |                                                        |  |  |  |  |  |
|---------------------------|--------------------------------------------------------|--|--|--|--|--|
| Nombre:                   | Comisión Coordinadora Nacional del Partido del Trabajo |  |  |  |  |  |
| Tipo de Notificación:     | Correo Electrónico Vum Oficio:                         |  |  |  |  |  |
| Actuario Asignado:        | Olegario Monroy                                        |  |  |  |  |  |
| Votificación              |                                                        |  |  |  |  |  |
| Fecha de Notificación:    | Miércoles. 16 de Febrero de 2011                       |  |  |  |  |  |
| Hora Notificación:        | 09:50:25 p.m. 🔹 🔽 Notificación Revisada                |  |  |  |  |  |
| Adjuntar Archivo          |                                                        |  |  |  |  |  |
|                           |                                                        |  |  |  |  |  |
| Observaciones:            |                                                        |  |  |  |  |  |
|                           |                                                        |  |  |  |  |  |
|                           | j≣<br>edula timmar Enviar Salir                        |  |  |  |  |  |

9.1.12. Localizar el archivo digitalizado y dar clic en el botón "Abrir".

| Abrir                                 |              |                    |                 |                   | ? X      |
|---------------------------------------|--------------|--------------------|-----------------|-------------------|----------|
| Buscar en:                            | ✓ Kodak (J:) |                    |                 |                   |          |
|                                       | Nombre 🔺     | L                  | Tamaño          | Тіро              | Fecha de |
| Documentos<br>recientes<br>Escritorio | SUPJRC6      | 2010               | 102,808 KB      | Adobe Acrobat Doc | 09/02/20 |
| Mis documentos                        |              |                    |                 |                   |          |
| Mi PC                                 | <            |                    | 1111            |                   | >        |
|                                       | Nombre:      | SUPJRC62010        |                 |                   | Abrir    |
| Mis sitios de red                     | Tipo:        | Archivos PDF       |                 |                   | Cancelar |
|                                       |              | Abrir como archivo | de sólo lectura |                   |          |

**9.1.13.** En el caso de que el archivo exceda los 20 MB, el sistema, para facilitar su descarga, lo dividirá automáticamente en 2 o más archivos.

| Captura de Involucrados 🛛 🕅 |                                                                 |  |  |  |  |  |
|-----------------------------|-----------------------------------------------------------------|--|--|--|--|--|
| Nombre:                     | Comisión Coordinadora Nacional del Partido del Trabajo          |  |  |  |  |  |
| Tipo de Notificación:       | Correo Electrónico                                              |  |  |  |  |  |
| Actuario Asignado:          | Olegario Monroy                                                 |  |  |  |  |  |
| Votificación                | Aviso!!                                                         |  |  |  |  |  |
| Fecha de Notificación:      | El tamaño del archivo seleccionado, excede el límite permitido. |  |  |  |  |  |
| Hora Notificación:          | El sistema lo dividirá en 7 partes.                             |  |  |  |  |  |
| Adjuntar Archivo —          | Aceptar                                                         |  |  |  |  |  |
| U:\Documents and 5          |                                                                 |  |  |  |  |  |
| Observaciones:              |                                                                 |  |  |  |  |  |
|                             |                                                                 |  |  |  |  |  |
|                             | <br>edula                                                       |  |  |  |  |  |
| Correo Electrónico          | Correo Electrónico                                              |  |  |  |  |  |

Como consecuencia del proceso de división de archivos, se mostrará una ventana con el avance en el proceso.

| 🕒 División de a | archivos                  |       | - D X    |
|-----------------|---------------------------|-------|----------|
|                 | 1 de 7 archivos divididos |       |          |
|                 | Archivo                   | Hojas | División |
|                 |                           | 230   | <u></u>  |

**9.1.14.** Una vez finalizado el proceso, aparecerán los archivos con el número de hojas que los componen.

| 🕒 División de archivos |                           |       |          |  |  |  |
|------------------------|---------------------------|-------|----------|--|--|--|
|                        | 7 de 7 archivos divididos |       |          |  |  |  |
|                        | Archivo                   | Hojas | División |  |  |  |
|                        | SUPJRC000062011A.pdf 🗾    | 230   |          |  |  |  |
|                        | SUPJRC000062011B.pdf 🔁    | 220   |          |  |  |  |
|                        | SUPJRC000062011C.pdf 🔁    | 200   |          |  |  |  |
|                        | SUPJRC000062011D.pdf 🔁    | 222   |          |  |  |  |
|                        | SUPJRC000062011E.pdf 🔂    | 215   |          |  |  |  |
|                        | SUPJRC000062011F.pdf 🙍    | 208   |          |  |  |  |
|                        | SUPJRC000062011G.pdf 🔂    | 193   |          |  |  |  |
|                        |                           |       |          |  |  |  |

9.1.15. Para visualizar el contenido de los archivos divididos, dar clic en el ícono "PDF".

| 🕒 Divisió             | n de archivos                                                |                                                             |                                         |                                         |
|-----------------------|--------------------------------------------------------------|-------------------------------------------------------------|-----------------------------------------|-----------------------------------------|
|                       | 7 de 7 archivo                                               | os divididos                                                |                                         |                                         |
|                       | Archivo                                                      |                                                             | Hojas                                   | División                                |
|                       | SUPJRC000062011A.pdf                                         |                                                             | 230                                     | $\bigcirc$                              |
|                       | SUPJRC000062011B.pdf                                         | 包                                                           | 220                                     |                                         |
|                       | SUPJRC000062011C.pdf                                         | 包                                                           | 200                                     |                                         |
|                       | SUPJRC000062011D.pdf                                         | 包                                                           | 222                                     |                                         |
|                       | SUPJRC000062011E.pdf                                         | 包                                                           | 215                                     |                                         |
|                       | SUPJRC000062011F.pdf                                         | 包                                                           | 208                                     |                                         |
|                       | SUPJRC000062011G.pdf                                         | 包                                                           | 193                                     |                                         |
| er 101 - Di Combine a | noves - 💭 Esporter - 🚔 Froteger - 🥒 Former - 🔠 Formularies - | 🤇 Revisar y comentar *                                      |                                         |                                         |
|                       | 1 /4 18 () (2 00 IN + 1 ) ()                                 | land a                                                      |                                         |                                         |
|                       |                                                              | JUICIO<br>CONSTITUCIO                                       | DE<br>ONAL ELEC                         | REVISIÓN<br>TORAL.                      |
|                       | 1/4 18 () (2 0 0 185 + 1 1 1)                                | JUICIO<br>CONSTITUCIO<br>EXPEDIENTE:                        | DE<br>ONAL ELEC                         | REVISIÓN<br>TORAL<br>/2011.             |
| ,                     |                                                              | JUICIO<br>CONSTITUCIO<br>EXPEDIENTE:<br>ACTOR:<br>NACIONAL. | DE<br>DNAL ELEC<br>SUP-JRC-6<br>PARTIDO | REVISIÓN<br>TORAL.<br>/2011.<br>.ACCIÓN |

MAGISTRADA PONENTE: MARÍA DEL CARMEN ALANIS FIGUEROA.

SECRETADIO: UTANI MANUTEL

**9.1.16 También podrá visualizarse los archivos** en los cuales fue dividido el documento, al dar clic en el ícono "**Detalle**".

| 🖉 Captura de Involucrados 🛛 🛛 🔀 |                                                               |  |  |  |  |
|---------------------------------|---------------------------------------------------------------|--|--|--|--|
| Nombre:                         | Comisión Coordinadora Nacional del Partido del Trabajo        |  |  |  |  |
| Tipo de Notificación            | Correo Electrónico  Num Oficio:                               |  |  |  |  |
| Actuario Asignado:              | Olegario Monroy                                               |  |  |  |  |
| Notilicación                    |                                                               |  |  |  |  |
| Fecha de Notificación:          | Miércoles, 16 de Febrero de 2011                              |  |  |  |  |
| Hora Notificación:              | 09:5025 p.m. 📩 🦳 Notificación Revisada                        |  |  |  |  |
| Adjuntar Archivo —              |                                                               |  |  |  |  |
| C:\Documents and Se             | ettings\gabriela.flores\Escritorio\DoctosCerti\SUPJRC62010pdf |  |  |  |  |
| Observaciones:                  |                                                               |  |  |  |  |
|                                 |                                                               |  |  |  |  |
|                                 | <br>Édula termar <u>E</u> nviar <u>S</u> alir                 |  |  |  |  |
| Correa Electrónico              |                                                               |  |  |  |  |

**9.1.17.** Dar clic en **"Correo Electrónico**" y aparecerá la sección para capturar los datos correspondientes al correo electrónico.

| Captura de Involu      | icrados                                                        |
|------------------------|----------------------------------------------------------------|
| Nombre:                | Comisión Doordinadore Nacional del Partido del Trabajo         |
| Tipo de Notificación:  | Correo Electrónico 💌 Num Oficio:                               |
| Actuario Asignado:     | Olegario Morroy                                                |
| 🔽 Notificación         |                                                                |
| Fecha de Notificación: | Miércoles. 16 de Febrero de 2011                               |
| Hora Notificación:     | 09:50:25 p.m. 📩 📃 Notificación Revisada                        |
| _ Adjuntar Archivo —   |                                                                |
| C:\Documents and S     | stiings\gebriela.flores\Eecritorio\D ootosCerti\SUPJRC62010pdf |
| Observaciones:         |                                                                |
|                        |                                                                |
|                        |                                                                |
|                        |                                                                |
|                        | Cédula Siffér Envia Seli                                       |
| 🗆 Correo Electrónico — |                                                                |

9.1.18. Seleccionar de la lista "Para", la cuenta institucional de correo a la cual se va a notificar.

| Nombre: Comisión Coordinadora Nacional del Partido del Trabajo                                                                                                    | Captura de Involu     | crados                      |                      |                                     |                   |          |
|----------------------------------------------------------------------------------------------------|-----------------------|-----------------------------|----------------------|-------------------------------------|-------------------|----------|
| ipo de Notificación:<br>ctuario Asignado: Olegario Morrioy<br>Notificación<br>echa de Notificación: Miércoles, 16 de Febrero de 2011<br>echa de Notificación: 09:50:25 p.m.  Notificación Revisada<br>Adjuntar Archivo<br>C:Documents and Settings\gabriels:llores\Escritorio\DoctosCerti\SUP_2010_URC_6.pdf<br>ibservaciones:<br>Correo Electrónico<br>Asunto: Notificación por correo electrónico SUPJRC 6:2011<br>De:<br>Para: Obtificación por correo electrónico SUPJRC 6:2011<br>De:<br>Monsaje<br>Monsaje<br>Mensaje<br>Mensaje                                                                                                    | ombre:                | Comisión Coordinadora       | Nacional del Partid  | lo del Trabajo                      |                   | 2        |
| Asignado:       Olegario Monroy         Notificación:       Miércoles, 16 de Febrero de 2011         ischa de Notificación:       09:50:25 p.m.         Adjuntar Archivo       Olegario Monroy         C\Documents and Settings\gabriels flores\Escritorio\DoctosCerti\SUP_2010_JRC_6.pdf         Ibservaciones:                                                                                                    | ipo de Notificación:  | Correo Electrónico          |                      | Num Oficio:                         | 0                 |          |
| Notificación echa de Notificación: Miércoles, 16 de Febrero de 2011  tora Notificación: 09:50:25 p.m. Notificación Revisada  Adjuntar Archivo C-\Documents and Settings\gabriels.llores\Escritorio\DoctosCerti\SUP_2010_JRC_6.pdf  beervaciones:  Correo Electrónico Asunto: Notificación por correo electrónico SUPJRC-6:2011 De: Para: gabriela.flores gabriela.flores                                                                                                    | ctuario Asignado:     | Olegario Monroy             |                      | •                                   |                   |          |
| echa de Notificación: Miérceles, 16 de Febrero de 2011   ora Notificación: 09:50:25 p.m.  Notificación Revisada  Adjuntar Archivo C-Documents and Settings\gabriels.flores\Escritorio\DoctosCerti\SUP_2010_JRC_6.pdf  beervaciones:  Correo Electrónico Asunto: Notificación por correo electrónico SUPJRC-6:2011 De: Para:  pabriela.flores pavel.gomez poe.mondiagon christian.rovinosa asoel.solis mdguerra mercoedes.finares                                                                                                    | Notificación          |                             |                      |                                     |                   |          |
| orea Notilicación:<br>Adjuntar Archivo<br>C:\Documents and Settings\gabriels.flores\Escritorio\DoctosCerti\SUP_2010_JRC_6.pdf<br>beervaciones:<br>Correo Electrónico<br>Asunto:<br>Notilicación por correo electrónico SUP-JRC-6.2011<br>De:<br>Para:<br>gabriela.flores<br>pavel gomez<br>pose montagoon<br>christian novirosa<br>asael solis<br>maguerra<br>Mensaje                                                                                                    | echa de Notificación: | Miércoles, 16 de Febr       | ero de 2011          | -                                   |                   |          |
| Adjuntar Archivo<br>C:\Documents and Settings\gabriela.flores\Escritorio\DoctosCent\SUP_2010_JRC_6.pdf<br>bservaciones:<br>Correo Electrónico<br>Asunto: Notificación por correo electrónico SUPJRC-6:2011<br>De:<br>Para: gabriela.flores<br>pavel.gomez<br>Mensaje<br>Mensaje<br>Mensaje<br>Mensaje                                                                                                    | ora Notificación:     | 09:50:25 p.m.               | Motificación         | Revisada                            |                   |          |
| CADocuments and Settings/gabriels. Hores/E sontorio/Doctos/Cent/SUP_2010_JHC_6.pdf                                                                                                    | Adjuntar Archivo      |                             |                      |                                     |                   |          |
| biservaciones:<br>Correo Electrónico<br>Asunto: Notificación por correo electrónico SUPJRC 6:2011<br>De:<br>Para:<br>gabriela.flores<br>pavel gomez<br>jose mondiagon<br>christian rovirosà<br>areo antorio.lopez<br>mercedes.finares                                                                                                    | C:\Documents and Se   | attings/gabriela.flores/Eso | nitorio\DoctosCerti\ | SUP_2010_JRC_6                      | 5.pdf             |          |
| biservaciones:<br>Correo Electrónico<br>Asunto:<br>Notificación por correo electrónico SUPJRC 6-2011<br>De:<br>Para:<br>gabriela.flores<br>pavel gomez<br>jose.mondiagon<br>christian.roviroza<br>azeol.solis<br>mdgueria<br>marcoantonio.lopez<br>mescedes.finares                                                                                                    |                       |                             |                      |                                     |                   | U        |
| Correo Electrónico<br>Asunto:<br>Notificación por correo electrónico SUPJRC-6-2011<br>De:<br>Para:<br>Mensaje<br>Mensaje<br>Mensaje<br>Mensaje<br>Reservaciones tribunalelectoral gob.r<br>an 3 *<br>Secondagon<br>christian rovirosa<br>aseal solis<br>mdguerra<br>marcoantonio.lopez<br>mescedes.línares                                                                                                    | hearupainner          |                             |                      |                                     |                   |          |
| Correo Electrónico<br>Asunto:<br>Notilicación por correo electrónico SUPJRC-6-2011<br>De:<br>Para:<br>Mensaje<br>Mensaje<br>Mensaje<br>Mensaje                                                                                                    | user vaciones.        |                             |                      |                                     |                   |          |
| Correo Electrónico<br>Asunto: Notificación por correo electrónico SUPJRC-6-2011<br>De:<br>Para: Gabriela.flores<br>pavel.gomez<br>jose.mondagon<br>chistian rovirosa<br>acael.solis<br>marcoantonio.lopez<br>mercedes.finares                                                                                                    |                       |                             |                      |                                     |                   |          |
| Correo Electrónico<br>Asunto: Notificación por correo electrónico SUPJRC-6-2011<br>De:<br>Para: gabriela.flores<br>pavel.gomez<br>jose mondiagon<br>christian.rovirosa<br>acel.soís<br>mdguerra<br>marcoantonio.lopez<br>mercedes.finares                                                                                                    |                       |                             |                      |                                     |                   |          |
| Correo Electrónico<br>Asunto: Notificación por correo electrónico SUPJRC-6:2011<br>De:<br>Para: gabriela.flores<br>gabriela.flores<br>jose.mondiagon<br>christian.rovirosa<br>aceel.soís<br>mdguerra<br>marcoantonio.lopez<br>mercedes.finares                                                                                                    |                       |                             |                      |                                     |                   |          |
| Correo Electrónico<br>Asunto:<br>Notificación por correo electrónico SUPJRC-6:2011<br>De:<br>Para:<br>gabriela.flores<br>jose.mondragon<br>christian.rovirosa<br>aceel.solis<br>mdguerra<br>marcoantonio.lopez<br>mercedes.finares                                                                                                    |                       |                             |                      |                                     |                   |          |
| Correo Electrónico<br>Asunto:<br>Notificación por correo electrónico SUPJRC 6:2011<br>De:<br>Para:<br>gabriela.flores<br>pavel gomez<br>jose mondiagon<br>christian.rovirosà<br>azeol.solis<br>mdgueria<br>marcoantonio.lopez<br>mercedes.finares                                                                                                    |                       |                             |                      |                                     |                   |          |
| Correo Electrónico<br>Asunto: Notificación por correo electrónico SUPJRC-6-2011<br>De:<br>Para: gabriela.floresi<br>gabriela.floresi<br>pavel gomez<br>jose.mondiagon<br>christian.rovirosa<br>azael.solis<br>marcoantonio.lopez<br>mercedes.finares                                                                                                    |                       |                             |                      |                                     |                   |          |
| Asunto: Notificación por correo electrónico SUPJRC-6-2011<br>De:<br>Para: gabriela flores electrónico SUPJRC-6-2011<br>gabriela flores electrónico an electrónico an electronal gob.r<br>gabriela flores electrónico an electrónico an electrónico                                                                                                    | Correo Electrónico    |                             |                      |                                     |                   |          |
| De:<br>Para:<br>Mensaje<br>Mensaje                                                                                                    | Asunto: Notificación  | nor correo electrónico. S   | UPJBC-6-2011         | _                                   |                   |          |
| Para:<br>Mensaje<br>Mensaje<br>Mensa | Dec                   |                             | 01 0110 0 2011       |                                     |                   |          |
| Para:<br>gabriela.flores<br>pavel.gomez<br>jose.mondiagon<br>christian rovirosa<br>azael.solis<br>mdguerra<br>marcoantonio.lopez<br>mercedes.finares                                                                                                    | De.                   |                             |                      |                                     |                   |          |
| Mensaje                                                                                                    | Para: gabriela.flor   | es                          |                      | <ul> <li>Onotificacione:</li> </ul> | s.tribunalelector | al.gob.m |
| Mensaje pavel gomez<br>jose. mondragon<br>christian rovirosa<br>azael.solis<br>mdguerta<br>marcoantonio.lopez<br>mercedes.linares                                                                                                    | gabriela.flor         | es                          |                      | A 30 -                              | 2 -               |          |
| Mensoje jose. mondragon<br>christian. rovinosa<br>azeel. solis<br>mdguerra<br>marcoantonio. lopez<br>mercedes. línares                                                                                                    | pavel.gome            | 2                           |                      |                                     | ° –               |          |
| enistian tovitosa<br>azeol solis<br>mdguerra<br>marcoantonio.lopez<br>mercedes.línares                                                                                                    | Mensaje jose.mondia   | sgon                        |                      |                                     |                   | ~        |
| mdguerra<br>marcoantonio.lopez<br>mercedes.linares                                                                                                    | azael solis           | Allosa                      |                      |                                     |                   |          |
| marcoantonio.lopez<br>mercedes.linares                                                                                                    | mdguerra              |                             |                      |                                     |                   |          |
| mercedes.inares                                                                                                    | marcoantor            | io.lopez                    |                      |                                     |                   |          |
|                                                                                                    | mercedes.li           | nares                       |                      | <u> </u>                            |                   |          |
|                                                                                                    |                       |                             |                      |                                     |                   |          |
| 1                                                                                                    |                       |                             |                      |                                     |                   |          |
|                                                                                                    |                       |                             |                      |                                     |                   |          |

**9.1.19.** Dar clic en "Cédula", para integrar el texto de la plantilla al cuerpo del mensaje de la notificación.

| ionole:                                                       |                                                                                                    | Comisión Coo                                                                                  | rdinadora Na   | cional del Par | tido del T  | rabajo      |                              | 1              |
|---------------------------------------------------------------|----------------------------------------------------------------------------------------------------|-----------------------------------------------------------------------------------------------|----------------|----------------|-------------|-------------|------------------------------|----------------|
| îipo de No                                                    | ificación                                                                                                    | Correo Electr                                                                                 | ónico          | ¥              | ٢           | lum Oficio: | 0                            | -              |
| cluario As                                                    | ignado                                                                                                    | Olegario Mon                                                                                  | roy            |                |             | -           |                              |                |
| Notifica                                                      | ción                                                                                                    |                                                                                               |                |                |             |             |                              |                |
| echa de N                                                     | lotificación                                                                                                    | Miércoles, 16                                                                                 | de Febrero     | de 2011        |             | *           |                              |                |
| loce Notifi                                                   | cación                                                                                                    | 09:50:25 p.m                                                                                  |                | Notficació     | ón Revita   | da          |                              |                |
| Adjuntar                                                      | Archivo                                                                                                    | 1                                                                                             |                |                |             |             |                              |                |
| C:\Decu                                                       | ments and Si                                                                                                    | stings\gabriela.                                                                              | flores\Escrito | ric\DoctosCe   | ni\SUP_2    | 010_JRC_6   | Sipdi                        | 0              |
|                                                               |                                                                                                    |                                                                                               |                |                |             |             |                              | UP             |
|                                                               |                                                                                                    |                                                                                               |                |                |             |             |                              |                |
|                                                               |                                                                                                    |                                                                                               |                |                |             |             |                              |                |
| bservacio                                                     | nes                                                                                                    |                                                                                               |                |                |             |             |                              |                |
| bservacio                                                     | nes                                                                                                    |                                                                                               |                |                |             |             |                              |                |
| bservacio                                                     | nes.                                                                                                    |                                                                                               |                |                |             |             |                              |                |
| bservacio                                                     | nes                                                                                                    |                                                                                               |                |                |             |             |                              |                |
| )bservacio                                                    | nes                                                                                                    |                                                                                               |                |                |             |             |                              |                |
| lbservacio                                                    | nes                                                                                                    |                                                                                               |                |                |             |             |                              |                |
| Diservacio                                                    | 0ex                                                                                                    |                                                                                               |                |                |             |             |                              |                |
| Ibservacio                                                    | 0ex                                                                                                    |                                                                                               |                |                |             |             |                              |                |
| Ibservacio                                                    | nes                                                                                                    |                                                                                               |                |                |             |             |                              |                |
| Diservacio                                                    | ectrónico                                                                                                    | nor coreo ele                                                                                 | tulaine SIIP   | JBC-5-2011     | _           |             |                              |                |
| Correc Ele<br>Asurto:                                         | ectrónico<br>Notificación                                                                                                    | por coneo elec                                                                                | zhónico SUP    | JRC-6-2011     | _           |             |                              |                |
| De Para                                                       | ectrónico<br>Notificación                                                                                                    | por coneo elec                                                                                | tiónice SUP    | JRC-5-2011     | - en        | otficacione | s. tibunaleleo               | storal gob.r   |
| Correc Ele<br>Asurto:<br>De<br>Para                           | ectrónico<br>Notificación<br>gabiela flor                                                                                      | n por correo ellec<br>real                                                                    | zhónico SUP    | JRC-6-2011     | <u>×</u> @n | otficacione | s. tiibunaleleo              | storal. gob. r |
| Diservecio<br>Correc Eli<br>Asurto:<br>De<br>Feier            | ectrónico<br>Notificación<br>gabriela Ror<br>gabriela Ror<br>gabriela gore                                                     | n por comeo ellec<br>esi<br>es                                                                | ttónico SUP    | JRC-5-2011     | × @n<br>▲an | otficacione | s. tibunalelec<br>3 <u> </u> | storal.gob.n   |
| De Faix                                                       | ectrónico<br>Notificación<br>gebiela Ror<br>gebiela Ror<br>povel pore                                                          | i por soneo elec<br>el<br>es<br>iz<br>izon                                                    | tiónico SUP    | JRC-5-2011     | v @n        | otficacione | s. tiibunaleled<br>3 💌       | ctoral.gob.r   |
| Diservacio<br>Correc Ele<br>Asurto:<br>De<br>Para<br>Nensaje: | ectrónico<br>Notificación<br>gabriela fior<br>pevel gabriela fior<br>pevel anon<br>prior anond<br>christian so                 | e por coneo elec<br>el<br>es<br>es<br>recon<br>riocea                                         | trónice SUP    | JRC-5-2011     | × @n<br>▲an | otficacione | s. tibunaleleo<br>3 💌        | tteral.gob.r   |
| Diservacio<br>Correc Els<br>Asurto:<br>De<br>Fase<br>Nensaje: | ectrónico<br>Notificación<br>gabiela fio<br>pore norde<br>christian co<br>azael solis<br>energiano                             | n por comeo elec<br>es<br>es<br>es<br>viscoa                                                  | tiónice SUP    | JRC-6-2011     | v @n        | otficacione | s. tibunalelec<br>3 💌        | ctoral.gob.n   |
| Diservacio<br>Correc Eli<br>Asurto:<br>Da<br>Faia<br>Nensaje: | ectrónico<br>Netticación<br>gebiela flor<br>perel gone<br>por encréti<br>nóguera<br>narceante                                  | i por coneo elec<br>el<br>e<br>z<br>spon<br>vioca                                             | tiónice SUP    | 'JRC-6-2011    | v @n<br>≜an | otficscione | s tibunalelec<br>3 💌         | ctoral.gob.r   |
| Diservecio<br>Correc El<br>Asurto:<br>Dα<br>Pasa<br>Nensaje:  | sctrónico<br>Notificación<br>gebiela fioi<br>porel gone<br>por mondi<br>chistian ou<br>azeel solis<br>narcearlos<br>narcearlos | e por coneo ellec<br>el<br>es<br>spon<br>ricosa<br>ricosa<br>ricosa                           | tiónice SUP    | JRC-5-2011     | v @n        | otficscione | a tibunalelea<br>3 💌         | ctoral.gob.n   |
| Deservacio<br>Correo Ele<br>Asurto:<br>De<br>Para<br>Nensaje: | ectrónico<br>Notricoción<br>gabriela fior<br>povel gone<br>ndguera<br>marceanies<br>nercedes.li                                | el<br>el<br>s<br>s<br>s<br>s<br>s<br>s<br>s<br>s<br>s<br>s<br>s<br>s<br>s<br>s<br>s<br>s<br>s | otiónico SUP   | JRC-6-2011     | * @n        | otficacione | s. tiibunateleo<br>3 💌       | storal.gob.n   |
| Deservacio<br>Correc Eli<br>Asurto:<br>De<br>Faia<br>Nensaje: | ectrónico<br>Netticación<br>gabiela fio<br>pore acida<br>chistian so<br>azeel sole<br>merceates<br>nereedes. li                | e por coneo elec<br>es<br>2<br>spon<br>vicos<br>a<br>nares                                    | tiónico SUP    | 'JRC-6-2011    | ¥ @n        | otficacione | s. tibunalelec<br>3 💌        | storal gob.m   |

**9.1.20.** Aparecerá el texto de la cédula en el área correspondiente al mensaje, la cual incluirá el número de archivos que conformen el acuerdo o resolución. Esta puede ser modificada por el Actuario antes de ser enviada la notificación.

| Nombre: Comisión Coordinadora Nacional del Partido del Trabajo Tipo de Notificación: Correo Electrónico Num Oficio: C Actuario Asignado: Olegario Monroy  Notificación Fecha de Notificación: Miércoles, 15 de Febrero de 2011 Adanta Activico Correo Electrónico Adanta Activico Correo Electrónico Auruto: Notificación por correo electrónico SUPJRC6-2011 De: Para: gabriela flores CCÉDULA DE NOTIFICACIÓN POR CORREO ELECTRÓNICO JUICIO DE REVISIÓN CONSTITUCIONAL ELECTORAL EXPEDIENTE: SUP-JRC-6/2011                                                                                                    | Captura de Invol       | icrados                                                                                                    |                |                         |
|----------------------------------------------------------------------------------------------------|------------------------|----------------------------------------------------------------------------------------------------|----------------|-------------------------|
| Tipo de Notificación: Correo Electrónico V Num Oficio: C<br>Actuario Asignado: Olegario Monroy V<br>Notificación: Miércoles, 16 de Febrero de 2011<br>Hora Notificación: 99:50:25 p.m.<br>Adjuntar Archivo<br>Conconsentas and Settinga Agabrieta Rosea VE sentinero VDoctos Centro SUP_2010_UPIC_8 pdf<br>Conconsentas and Settinga Agabrieta Rosea VE sentinero VDoctos Centro SUP_2010_UPIC_8 pdf<br>Conconsentas and Settinga Agabrieta Rosea VE sentinero VDoctos Centro SUP_2010_UPIC_8 pdf<br>Conconsentas and Settinga Agabrieta Rosea VE sentinero VDoctos Centro SUP_2010_UPIC_8 pdf<br>Conconsentas and Settinga Agabrieta Rosea VE sentinero VDoctos Centro SUP_2010_UPIC_8 pdf<br>Conconsentas and Settinga Agabrieta Rosea VE sentinero VDoctos Centro SUP_2010_UPIC_8 pdf<br>Conconsentas and Settinga Agabrieta Rosea VE sentinero VDoctos Centro SUP_2010_UPIC_8 pdf<br>Conconsentas and Settinga Agabrieta Rosea VE sentinero VDoctos Centro SUP_2010_UPIC_8 pdf<br>Conconsentas and Settinga Agabrieta Rosea VE sentinero VDoctos Centro SUP_2010_UPIC_8 pdf<br>Conconsentas and Settinga Agabrieta Rosea VE sentinero VDoctos Centro SUP_2010_UPIC_8 pdf<br>Conconsentas and Settinga Agabrieta Rosea VE sentinero VDoctos Centro SUP_2010_UPIC_8 pdf<br>Conconsentas and Settinga Agabrieta Rosea VE sentinero VDoctos Centro SUP_2011_UPIC_8 pdf<br>Conconsentas and Settinga Agabrieta Rosea VE sentinero VDoctos Centro SUP_2011_UPIC_8 pdf<br>Conconsentas and Settinga Agabrieta Rosea VE sentinero VDoctos Centro SUP_2011_UPIC_8 pdf<br>Conconsentas and Settinga Agabrieta Rosea VE sentinero VDoctos Centro SUP_2011_UPIC_8 pdf<br>Conconsentas and Settinga Agabrieta Rosea VE sentinero VDoctos Centro SUP_2011_UPIC_8 pdf<br>Conconsentas and Settinga Agabrieta Rosea VE sentinero VDoctos Centro SUP_2011_UPIC_8 pdf<br>Conconsentas and Settinga Agabrieta Rosea VE sentinero VDoctos Centro SUP_2011_UPIC_8 pdf<br>Conconsentas and Settinga Agabrieta Rosea VE settinga Agabrieta Rosea VE settinga Agabrieta Rosea VE settinga Agabrieta Rosea VE settinga Agabrieta Rosea VE settinga Agabrieta Rosea VE settinga Agabrieta Rosea VE settinga Agabrieta Ros | Nombre:                | Comisión Coordinadora Nacional del Partido d                                                                                                    | lel Trabajo    |                         |
| Actuario Atignado: Diegario Monroy<br>Notificación Fecha de Notificación: Miércoles, 16 de Febrero de 2011  Hors Notificación: 09.50.25 p.m.* Notificación Revisada Adjuntar Archivo C. Obscurrends and Settings (gabrieds flows VE teriforio/OcorforCent/SUP_2010_UPC_B pdf Correo Electrónico Asunto: Notificación per correo electrónico SUPJRC6-2011 De: Para: gabriela flores Encode Correo Electrónico In Electrónico Asunto: Notificación per correo electrónico SUPJRC6-2011 De: Para: gabriela flores Encode Correo Electrónico In Electrónico Asunto: Notificación per correo electrónico SUPJRC6-2011 De: Para: gabriela flores Encode Correo Electrónico In Electrónico Asunto: Notificación per correo electrónico SUPJRC6-2011 De: Para: gabriela flores Encode Correo Electrónico Electrónico Asunto: Notificación per correo electrónico SUPJRC6-2011 De: Para: gabriela flores Encode Correo Electrónico Electrónico Electrónico Asunto: Notificación per correo electrónico SUPJRC6-2011 De: Para: gabriela flores Encode Correo Electrónico Expediente: SUP-JRC-6/2011                                                                                                    | Tipo de Noillicación:  | Correo Electrónico                                                                                                    | Num Oficio:    | 0                       |
| Volificación Volificación Voli                                                                       | Actuario Asignado:     | Olegario Monroy                                                                                                    |                | 10 C                    |
| Fecha de Notificación:       Miércoles, 16 de Febrero de 2011         Hota Notificación:       19:50:25 p.m.         Adjuntar Archivo       Internet de Notificación Revisada         Adjuntar Archivo       Internet de Notificación Revisada         Observaciones:       Internet de Notificación Revisada         Observaciones:       Internet de Notificación per correo electrónico SUPJRC6:2011         De:       Internet de Notificación per correo electrónico SUPJRC6:2011         De:       Internet de Notificación per correo electrónico SUPJRC6:2011         De:       Internet de Notificación per correo electrónico SUPJRC6:2011         De:       Internet de Notificación per correo electrónico SUPJRC6:2011         De:       Internet de Notificación per correo electrónico SUPJRC6:2011         Menser       CÉDULA DE NOTIFICACIÓN POR CORREO ELECTRÓNICO         JUICIO DE REVISIÓN CONSTITUCIONAL ELECTORAL       EXPEDIENTE: SUP-JRC-6/2011                                                                                                    | Votificación           |                                                                                                    |                |                         |
| Hors Notificación: 19:50:25 p.m. * Notificación Revisada<br>Adjuntar Archivo<br>C.Ooccuments and Settings (gabriels floes VE sentens/DoctorCent//SUF_2010_UPC_8.pdf<br>Deservaciones:<br>Correo Electrónico<br>Assunto: Notificación por correo electrónico SUPJRC6:2011<br>De:<br>Para: gabriela flores<br>gabriela flores<br>CÉDULA DE NOTIFICACIÓN<br>POR CORREO ELECTRÓNICO<br>JUICIO DE REVISIÓN CONSTITUCIONAL ELECTORAL<br>EXPEDIENTE: SUP-JRC-6/2011                                                                                                    | Fecha de Notificación: | Miércoles, 16 de Febrero de 2011                                                                                                    | -              |                         |
| Adjuntar Archivo C DOccuments and Settings gabriels Hover VE senterior VDoctor Centro SUP_2010_UPIC_B pelf Deservaciones: Correco Electrónico Assurto: Notificación per correco electrónico SUP_JRC.6.2011 De: Para: gabriels flores Times New Roman Times New Roman Times New                                                                      | Hora Notificación:     | 09.50:25 p.m. 📩 🔽 Notificación Re                                                                                                    | visada         |                         |
| Correo Electrónico Correo Electrónico Para para gabriela flores CÉDULA DE NOTIFICACIÓN POR CORREO ELECTRÓNICO JUICIO DE REVISIÓN CONSTITUCIONAL ELECTORAL EXPEDIENTE: SUP-JRC-6/2011                                                                                                    | Adjuntar Archivo       |                                                                                                    | P. Sala IDC. C |                         |
| Deservaciones:                                                                                                    | C: Documents and 5     | ettingi (gabrieta floeri (Esciltorio (Doctos), enti(S.U                                                                                                    | P_2010_3HC_61  | W                       |
| Diservaciones:<br>Coreo Electrónico<br>Asunto: Notificación por correo electrónico SUPJRC6-2011<br>De:<br>Para: gabriela flores electrónico SUPJRC6-2011<br>De:<br>Para: gabriela flores electrónico SUPJRC6-2011<br>D:<br>Para: gabriela flores<br>I I I I I I I I I I I I I I I I I I I                                                                                                     |                        |                                                                                                    |                |                         |
| Correo Electrónico<br>Asunto:<br>Notificación por correo electrónico SUPJRC6-2011<br>De:<br>Para:<br>gabriela flores<br>Tines New Roman<br>Tines New Roman<br>CÉDULA DE NOTIFICACIÓN<br>POR CORREO ELECTRÓNICO<br>JUICIO DE REVISIÓN CONSTITUCIONAL ELECTORAL<br>EXPEDIENTE: SUP-JRC-6/2011                                                                                                    | Observaciones:         |                                                                                                    |                |                         |
| Coreo Electrónico<br>Asunto: Notificación por correo electrónico SUPJRC6-2011<br>De:<br>Para gabriela flores electrónico SUPJRC6-2011<br>Mensue: CÉDULA DE NOTIFICACIÓN<br>POR CORREO ELECTRÓNICO<br>JUICIO DE REVISIÓN CONSTITUCIONAL ELECTORAL<br>EXPEDIENTE: SUP-JRC-6/2011                                                                                                    |                        |                                                                                                    |                |                         |
| Coreo Electrónico<br>Asunto:<br>Notificación por correo electrónico SUPJRC6-2011<br>De:<br>Para:<br>para:<br>para:<br>DE:<br>Para:<br>Para:<br>DE:<br>Para:<br>DE:<br>Para:<br>DE:<br>Para:<br>DE:<br>Para:<br>DE:<br>Para:<br>DE:<br>Para:<br>DE:<br>Para:<br>DE:<br>Para:<br>DE:<br>DE:<br>DE:<br>DE:<br>DE:<br>DE:<br>DE:<br>DE                                                                                                    |                        |                                                                                                    |                |                         |
| Correo Electrónico<br>Asunto: Notificación por correo electrónico SUPJRC6:2011<br>De:<br>Para: gabriela flores<br>IIIIIIIIIIIIIIIIIIIIIIIIIIIIIIIIIIII                                                                                                    |                        |                                                                                                    |                |                         |
| Correo Electrónico<br>Asunto: Notificación por correo electrónico SUPJRC6:2011<br>De:<br>Para gabriela flores electrónico SUPJRC6:2011<br>Mensult CÉDULA DE NOTIFICACIÓN<br>POR CORREO ELECTRÓNICO<br>JUICIO DE REVISIÓN CONSTITUCIONAL ELECTORAL<br>EXPEDIENTE: SUP-JRC-6/2011                                                                                                    |                        |                                                                                                    |                |                         |
| Coreo Electrónico<br>Asunto:<br>Notificación por correo electrónico SUPJRC6-2011<br>De:<br>Para:<br>patrieta flores<br>Tines New Romen V 3 V<br>Menso:<br>CÉDULA DE NOTIFICACIÓN<br>POR CORREO ELECTRÓNICO<br>JUICIO DE REVISIÓN CONSTITUCIONAL ELECTORAL<br>EXPEDIENTE: SUP-JRC-6/2011                                                                                                    | NAL                    |                                                                                                    |                |                         |
| Correo Electrónico<br>Asunto: Notificación por correo electrónico SUPJRC6:2011<br>De:<br>Para: gabriela flores @notificaciones tribunalelectoral gob.mm<br>In Z U Internet Trines New Roman I INT<br>Mensul:<br>CÉDULA DE NOTIFICACIÓN<br>POR CORREO ELECTRÓNICO<br>JUICIO DE REVISIÓN CONSTITUCIONAL ELECTORAL<br>EXPEDIENTE: SUP-JRC-6/2011                                                                                                    |                        |                                                                                                    |                |                         |
| Asunto: Notificación por correo electrónico SUPJRC6:2011<br>De: Para gabriela flores electrónico SUPJRC6:2011<br>Mensult: CÉDULA DE NOTIFICACIÓN<br>POR CORREO ELECTRÓNICO<br>JUICIO DE REVISIÓN CONSTITUCIONAL ELECTORAL<br>EXPEDIENTE: SUP-JRC-6/2011                                                                                                    | Correo Electrónico     |                                                                                                    |                |                         |
| De:<br>Para gabriela flores electronal gob.max<br>Menset CÉDULA DE NOTIFICACIÓN<br>POR CORREO ELECTRÓNICO<br>JUICIO DE REVISIÓN CONSTITUCIONAL ELECTORAL<br>EXPEDIENTE: SUP-JRC-6/2011                                                                                                    | Asunto: Notificació    | por correo electrónico SUPJRC6-2011                                                                                                    |                |                         |
| Para gabriela flores Chock and a construction of the second second secon                                                                      | De                     |                                                                                                    |                |                         |
| Menset CÉDULA DE NOTIFICACIÓN<br>POR CORREO ELECTRÓNICO<br>JUICIO DE REVISIÓN CONSTITUCIONAL ELECTORAL<br>EXPEDIENTE: SUP-JRC-6/2011                                                                                                    | Date I                 |                                                                                                    |                |                         |
| Menser<br>CÉDULA DE NOTIFICACIÓN<br>POR CORREO ELECTRÓNICO<br>JUICIO DE REVISIÓN CONSTITUCIONAL ELECTORAL<br>EXPEDIENTE: SUP-JRC-6/2011                                                                                                    | gabriela.fic           | ies 🖉                                                                                                    | enothcaciones  | inbursalelectoral.gob.m |
| Menser<br>CÉDULA DE NOTIFICACIÓN<br>POR CORREO ELECTRÓNICO<br>JUICIO DE REVISIÓN CONSTITUCIONAL ELECTORAL<br>EXPEDIENTE: SUP-JRC-6/2011                                                                                                    | 1                      | 🖌 🖬 🔳 📰 Times New Roma                                                                                                    | an 💌 🕽         | *                       |
| CÉDULA DE NOTIFICACIÓN<br>POR CORREO ELECTRÓNICO<br>JUICIO DE REVISIÓN CONSTITUCIONAL ELECTORAL<br>EXPEDIENTE: SUP-JRC-6/2011                                                                                                    | Mensor                 | advandaria and an advantaria advantaria a |                |                         |
| POR CORREO ELECTRÓNICO<br>JUICIO DE REVISIÓN CONSTITUCIONAL ELECTORAL<br>EXPEDIENTE: SUP-JRC-6/2011                                                                                                    |                        | CÉDUI A DE NOTIEIC                                                                                                    | ACIÓN          | -                       |
| JUICIO DE REVISIÓN CONSTITUCIONAL ELEC TORAL<br>EXPEDIENTE: SUP-JRC-6/2011                                                                                                    |                        | POR CORREO ELECT                                                                                                    | RÓNICO         |                         |
| JUICIO DE REVISIÓN CONSTITUCIONAL ELECTORAL<br>EXPEDIENTE: SUP-JRC-6/2011                                                                                                    |                        | FOR CORRECTEC II                                                                                                    | CONICO         |                         |
| EXPEDIENTE: SUP-JRC-6/2011                                                                                                    | JU                     | CIO DE REVISIÓN CONSTITUC                                                                                                    | CIONAL EL      | ECTORAL                 |
| EXPEDIENTE: SUP-JRC-6/2011                                                                                                    |                        |                                                                                                    |                |                         |
|                                                                                                    |                        |                                                                                                    |                |                         |
|                                                                                                    |                        | EXPEDIEN                                                                                                    | TE: SUP-J      | RC-6/2011 💌             |

**9.1.21.** Para ampliar la ventana de edición de texto de la propuesta de cédula, dar doble clic en la parte exterior de la misma. Aquí podrá imprimir la cédula que adjuntará a la razón de notificación dando clic en el ícono "**Imprimir**".

| Edi | tor de Mensaje                                                                                                    |
|-----|----------------------------------------------------------------------------------------------------|
|     |                                                                                                    |
|     | CÉDULA DE IFICACIÓN<br>POR CORREO ELECTRÓNICO                                                                                                    |
|     | JUICIO DE REVISIÓN CONSTITUCIONAL ELECTORAL                                                                                                    |
|     | EXPEDIENTE: SUP-JRC-6/2011                                                                                                    |
|     | ACTOR: COMISIÓN COORDINADORA NACIONAL DEL PARTIDO DEL TRABAJO                                                                                                    |
|     | RESPONSABLE: LVI LEGISLATURA DEL CONGRESO DEL ESTADO DE QUERÉTARO Y OTRA                                                                                                    |
|     | En Mexico, Disinto Federal, a ocho de diciembre de dos mil diez, con fundamento en los anticulos 20, parrato 3 y<br>29 párrato 5, de la Ley General del Sistema de Medios de Impugnación en Materia Electoral, en relación con los<br>numerales 20 fracción III y VI, 21 y 110, del Reglamento Interno del Tribunal Electoral del Poder Judicial de la<br>Federación, y en cumplimiento de lo ordenado de lo ordenado por AUTO dictado en esta fecha, por el Magistrado<br>Pedro Esteban Penagos López, integrante de la Sala Superior del Tribunal Electoral del Poder Judicial de la<br>Federación, en el expediente al rubro indicado, el suscrito Actuario notifica por correo electrónico al Comisión<br>Coordinadora Nacional del Partido del Trabajo, actor en el presente asunto, el mencionado acuedo, del<br>que se anexa en archivo adjunto, copia integra, así como de la presente cédula de notificación. Lo anterior para los<br>efectos que se precisan en la determinación notificada. DOY FE. |
|     | EL ACTUARIO                                                                                                    |
|     | Regionar                                                                                                    |

**9.1.22.** El sistema mostrará la hora (hora del centro), con la cual serán practicadas las notificaciones por correo electrónico.

| Nombre:                                                      |                                                              | omisión Coordir                                              | nadora Nac                                     | ional del Partid                                         | io del Tra                                        | bajo                       |                        |          | -                          |
|--------------------------------------------------------------|--------------------------------------------------------------|--------------------------------------------------------------|------------------------------------------------|----------------------------------------------------------|---------------------------------------------------|----------------------------|------------------------|----------|----------------------------|
| Tipo de Notifica                                             | sción: C                                                     | orreo Electrónic                                             | 0                                              |                                                          | Nu                                                | m Oficio                   |                        | 1        |                            |
| Actuario Asigna                                              | ido: [0                                                      | legario Monroy                                               |                                                |                                                          |                                                   | •                          | 0                      |          |                            |
| V Notificación                                               |                                                              |                                                              |                                                |                                                          |                                                   |                            |                        |          |                            |
| Fecha de Notifi                                              | cación:                                                      | liércoles, 16 de                                             | Febrero                                        | de 2011                                                  |                                                   | -                          |                        |          |                            |
| Hora Notificac                                               | ón: 0                                                        | 9.50:25 p.m                                                  |                                                | Notificación                                             | Revisad                                           |                            |                        |          |                            |
| Adjuntar Arcl                                                | ivo                                                          |                                                              |                                                |                                                          |                                                   |                            |                        |          |                            |
| C:\Documen                                                   | ts and Settin                                                | gs\gabriela.flor                                             | es/Escritori                                   | o\DoctosCerti/                                           | SUP_20                                            | 10_JRC                     | _6.pdf                 |          |                            |
|                                                              |                                                              |                                                              |                                                |                                                          |                                                   |                            |                        |          | C                          |
|                                                              |                                                              |                                                              |                                                |                                                          |                                                   |                            |                        |          |                            |
| Observaciones                                                |                                                              |                                                              |                                                |                                                          |                                                   |                            |                        |          |                            |
|                                                              |                                                              |                                                              |                                                |                                                          |                                                   |                            |                        |          |                            |
| 4                                                            |                                                              |                                                              |                                                |                                                          |                                                   |                            |                        |          |                            |
| 1                                                            |                                                              |                                                              |                                                |                                                          |                                                   |                            |                        |          |                            |
|                                                              |                                                              |                                                              |                                                |                                                          |                                                   |                            |                        |          |                            |
|                                                              |                                                              |                                                              |                                                |                                                          |                                                   |                            |                        |          |                            |
|                                                              |                                                              |                                                              |                                                |                                                          |                                                   |                            |                        |          |                            |
|                                                              |                                                              |                                                              |                                                |                                                          |                                                   |                            |                        |          |                            |
|                                                              |                                                              |                                                              |                                                |                                                          |                                                   |                            |                        |          |                            |
| Correo Electro                                               | Śnico                                                        |                                                              |                                                |                                                          |                                                   |                            |                        |          |                            |
| Correo Electro<br>Asunto: No                                 | ónico<br>tificación po                                       | r correo electró                                             | nico SUP√                                      | IRC-6-2011                                               |                                                   |                            |                        |          |                            |
| Correo Electro<br>Asunto: No<br>De:                          | śnico<br>tilicación po                                       | r correo electró                                             | nico SUP√                                      | IRC-6-2011                                               | _                                                 |                            |                        |          |                            |
| Correo Electr<br>Asunto: No<br>De: Para ga                   | ónico<br>tilicación po<br>briela flores                      | r correo electró                                             | nico SUP√                                      | IRC-6-2011                                               | • @not                                            | ficacion                   | es.tribu               | nalelect | oral.gob.mx                |
| Correo Electro<br>Asunto: No<br>De: Para: ga                 | ónico<br>tilicación po<br>briela flores<br><b>B</b>          | r correo electrón                                            | nico SUPJ                                      | IRC-6-2011                                               | • @not                                            | ificacion                  | es.tribu<br> 3         | nalelect | oral.gob.mx                |
| Coneo Electr<br>Asunto: No<br>De: Para: ga                   | ónico<br>tilicación po<br>briela flores<br>B                 | r correo electrón                                            | nico SUPJ                                      | IRC-6-2011                                               | ▼ @not                                            | ificacion                  | es tribu<br>3          | nalelect | oral gob.max               |
| Comeo Electri<br>Asunto: No<br>De: Para: ga<br>Mensaje:      | Snico<br>Nilicación po<br>briela. flores<br>B                | r correo electrós<br>r I II IIIIIII<br>CÉI                   | nico SUPJ<br>E E                               | Times New R                                              | ▼ @not<br>oman                                    | ificacion<br>v<br>ÓN       | es.tribu<br> 3         | nakiect  | oral gob.mx                |
| Correo Electr<br>Asunto: No<br>De: Para: ga<br>Mensaje:      | Snico<br>Uficación po<br>Driela flores<br><u>B</u>           | r correo electrón<br>r ⊔ ⅢE                                  | nico SUPJ<br>E E                               | Times New R                                              | ▼ @not<br>oman<br>ICACI                           | ňcacion<br>v<br>ÓN<br>JICO | es tribu<br>3          | nakiect  | oral gob.ma                |
| Correo Electri<br>Asunto: No<br>De: 9<br>Para: 9<br>Mensaje: | brico<br>tificación po<br>briela.flores<br><u>B</u>          | r correo electró<br>r u mela<br>cél<br>POR                   | nico SUPJ<br>E E<br>DULA E<br>CORR             | IRC-6-2011<br>Times New R<br>DE NOTIF<br>EO ELEC         | ▼ @not<br>orman<br>ICACI                          | ňcacion<br>v<br>ÓN<br>NICO | es tribu<br>3          | nalelect | oral gob.mac               |
| Coreo Electr<br>Asunto: No<br>De: 9<br>Para: 9<br>Mensaje:   | trico<br>tificación po<br>briela flores<br><u>B</u><br>JUICI | r correo electrón<br>r u i i i i i i i i i i i i i i i i i i | nico SUPJ<br>E 3<br>DULA E<br>CORR<br>(ISIÓN ( | Times New R                                              | ▼ @not<br>oman<br>ICACI<br>TRÓN<br>UCIOI          | ÓN<br>IICO<br>NAL E        | es.tribu<br>3          | TOR      | oral gob.max               |
| Correo Electri<br>Asunto: No<br>De: 9<br>Para: 9<br>Mensaje: | trico<br>tificación po<br>briela.flores<br><u>B</u>          | r correo electrón<br>r u me<br>Cél<br>POR<br>D DE REV        | nico SUPJ<br>E E                               | Times New R<br>DE NOTIF<br>EO ELEC<br>CONSTIT            | ▼ @not<br>oman<br>ICACI<br>TRÓN<br>UCIOI          | ÓN<br>IICO<br>NAL E        | es. tribu<br>3<br>ELEC | TOR      | oral gob.max               |
| Correo Electro<br>Asunto: No<br>De: Para: ga                 | briela.flores<br>B J<br>JUICI                                | r correo electrón<br>r III IIII<br>CÉI<br>POR<br>D DE REV    | nico SUPJ<br>E E<br>DULA E<br>CORR<br>/ISIÓN ( | Times New R<br>DE NOTIF<br>EO ELEC<br>CON STIT<br>EXPEDI | ▼ @not<br>orman<br>ICACI<br>TRÓN<br>UCIOI<br>ENTE | ÓN<br>NAL E<br>: SUF       | es.tribu<br>3<br>ELEC  | TOR      | oral gob.mx<br>AL<br>011 v |

9.1.23. Ingresar en el equipo de cómputo su "Token".

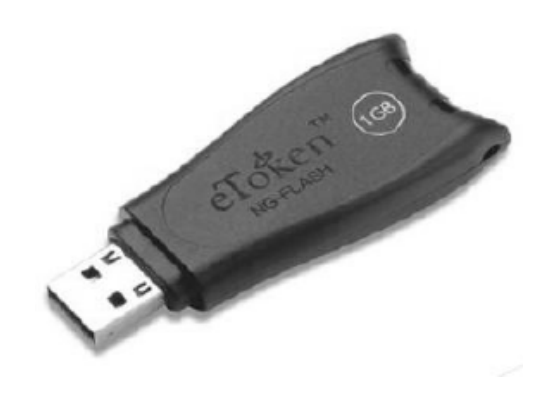

## 9.1.24. Dar clic en "Firmar".

| Nombre:                                                                             | Comisión Coordinadora Nacional del                                                                                                 | Partido del Trabajo                                                                  |                                                   | -             |
|-------------------------------------------------------------------------------------|----------------------------------------------------------------------------------------------------|--------------------------------------------------------------------------------------|---------------------------------------------------|---------------|
| Tipo de Notificación:                                                               | Correo Electrónico                                                                                                    | Num Ofic                                                                             | cio:                                              |               |
| Actuario Asignado:                                                                  | Olegario Monroy                                                                                                    |                                                                                      | -                                                 |               |
| ✓ Notificación                                                                      |                                                                                                    |                                                                                      |                                                   |               |
| echa de Notificación:                                                               | Miércoles, 16 de Febrero de 201                                                                                                    | 1                                                                                    | •                                                 |               |
| fora Notificación:                                                                  | 09:50:25 p.m. 📩 🔽 Notific                                                                                                    | ación Revisada                                                                       |                                                   |               |
| Adjuntar Archivo                                                                    |                                                                                                    |                                                                                      |                                                   |               |
| C:\Documents and S                                                                  | ettings\gabriela.flores\Escritorio\Docto                                                                                           | sCerti\SUP_2010_JP                                                                   | RC_6.pdf                                          |               |
| ·                                                                                   |                                                                                                    |                                                                                      |                                                   | U             |
|                                                                                     |                                                                                                    |                                                                                      |                                                   |               |
| )bservaciones:                                                                      |                                                                                                    |                                                                                      |                                                   |               |
|                                                                                     |                                                                                                    |                                                                                      |                                                   |               |
|                                                                                     |                                                                                                    |                                                                                      |                                                   |               |
|                                                                                     |                                                                                                    |                                                                                      |                                                   |               |
|                                                                                     |                                                                                                    |                                                                                      |                                                   |               |
|                                                                                     |                                                                                                    |                                                                                      |                                                   |               |
|                                                                                     |                                                                                                    |                                                                                      |                                                   |               |
|                                                                                     |                                                                                                    |                                                                                      |                                                   |               |
|                                                                                     |                                                                                                    |                                                                                      |                                                   |               |
| Correo Electrónico                                                                  |                                                                                                    |                                                                                      |                                                   |               |
| Correo Electrónico<br>Asunto: Notificació                                           | 1 por correo electrónico SUPJRC-6-20                                                                                               | 11                                                                                   |                                                   |               |
| Correo Electrónico<br>Asunto: Notificació<br>De:                                    | n por correo electrónico SUP-JRC-6-20                                                                                              | n1                                                                                   |                                                   |               |
| Correo Electrónico<br>Asunto: Notificación<br>De:                                   | n por correo electrónico SUPJRC-6-20                                                                                               | 111                                                                                  |                                                   |               |
| Correo Electrónico<br>Asunto: Notificació<br>De: Para: gabriela.flo                 | n por correo electrónico SUPJRC-6-20<br>res                                                                                        | 111                                                                                  | ones tribunalele                                  | ctoral.gob.mx |
| Correo Electrónico<br>Asunto: Notificació<br>De: Para: gabriela.flo                 | n por correo electrónico SUP-JRC-6-20<br>res                                                                                       | 111<br>©notificaci<br>lew Roman                                                      | ones tribunalele                                  | ctoral.gob.mx |
| Correo Electrónico<br>Asunto: Notificació<br>De: Para: gabriela.flo                 | n por correo electrónico SUP-JRC-6-20<br>res<br>2 2 1 1 1 1 1 1 1 1 1 1 1 1 1 1 1 1 1 1                                            | 111                                                                                  | ones. tribunalele                                 | ctoral.gob.me |
| Correo Electrónico<br>Asunto: Notificació<br>De: gabriela.flo<br>Mensaje:           | n por correo electrónico SUP-JRC-6-20<br>tes<br>I I I I I I I I I I I I I I I I I I I                                              | 11<br>©notificaci<br>lew Roman                                                       | iones. tribunalele<br>3 💌                         | ctoral gob.ms |
| Correo Electrónico<br>Asunto: Notificación<br>De: Para: gabriela.flo<br>Mensaje:    | n por correo electrónico SUP-JRC-6-20<br>res<br>IZIUIEEEIII                                                                        | III<br>@notificaci<br>Iew Roman<br>DTIFICACIÓN                                       | ones tribunalele<br>3 <u> </u>                    | ctoral.gob.ms |
| Correo Electrónico<br>Asunto: Notificació<br>De:<br>Para: gabriela.flo<br>Mensaje:  | n por correo electrónico SUP-JRC-6-20<br>res<br>Z U E E E I Times N<br>CÉDULA DE NO<br>POR CORREO EI                               | III<br>ew Boman v<br>DTIFICACIÓN<br>LEC TRÓNICO                                      | ones tribunaleler                                 | ctoral gob.mx |
| Correo Electrónico<br>Asunto: Notificació<br>De: Para: gabriela.flo<br>Mensaje:     | n por correo electrónico SUPJRC-6-20<br>res<br><b>I I II E E E I</b> Times N<br>CÉDULA DE NO<br>POR CORREO EI                      | III<br>ew Roman<br>IIIFICACIÓN<br>LEC TRÓNICO                                        | iones tribunalele<br>3 <b>•</b>                   | ctoral.gob.mx |
| Correo Electrónico<br>Asunto: Notificació<br>De: gabriela.flo<br>Mensaje: JU        | r por correo electrónico SUP-JRC-6-20<br>res<br><b>Z U E E E E T</b><br>CÉDULA DE NO<br>POR CORREO EL<br>CIO DE REVISIÓN CONS      | enotificaci<br>Iew Roman v<br>DTIFICACIÓN<br>LEC TRÓNICO                             | iones.tribunalele<br>3 J                          | ctoral.gob.mx |
| Corree Electrónico<br>Asunto: Notificació<br>De:<br>Para: gabriela.fio<br>Mensaje:  | n por correo electrónico SUPJRC-6-20<br>res<br>I I I I I I I I I I I I I I I I I I I                                               | emotificaci<br>Iew Roman v<br>DTIFICACIÓN<br>LEC TRÓNICO                             | ones tribunalele<br>3 <u></u>                     | ctoral.gob.ms |
| Correo Electrónico<br>Asunto: Notificació<br>De: Para: gabriela.flo<br>Mensaje: JUI | n por correo electrónico SUP-JRC-6-20<br>res<br>Z U E E I Times N<br>CÉDULA DE NO<br>POR CORREO EL<br>CIO DE REVISIÓN CON S<br>EXP | enotificaci<br>lew Roman<br>DTIFICACIÓN<br>LEC TRÓNICO<br>STITUCIONAL<br>EDIENTE: SU | ones tribunaleler<br>3<br>. ELECTOI<br>JP-JRC-6/2 | ctoral gob.mx |
| Correo Electrónico<br>Asunto: Notificació<br>De:<br>Para: gabriela.flo<br>Mensaje:  | n por correo electrónico SUP-JRC-6-20<br>res<br>CÉDULA DE NO<br>POR CORREO EL<br>CIO DE REVISIÓN CONS<br>EXP                       | III<br>Iew Roman V<br>DTIFICACIÓN<br>LEC TRÓNICO<br>STITUCIONAL<br>EDIENTE: SU       | ones tribunaleler                                 | ctoral gob.mx |

**9.1.25.** Ingresar la contraseña del "**Token**" y dar clic en "**OK**". Por cada archivo adjuntado, el sistema requerirá la firma correspondiente.

| 🖭 Log on: olegario.monroy | ×                       |
|---------------------------|-------------------------|
|                           | Log on to eToken eToken |
| Enter eToken passw        | ord                     |
| eToken Name:              | olegario.monroy         |
| Password:                 | •••••                   |
|                           | Current Language: ES    |

**9.1.26.** Dar clic en "**Enviar**". En este momento el sistema asignará la clave de identificación del o los archivos adjuntos conforme a lo previsto en los numerales **7.2** y **7.3**.

| Nombre:                | Comisión Coordinadora Nacional del Pa                                                                                              | rtido del Trabajo                                                  |                   | -                                                                                                    |
|------------------------|----------------------------------------------------------------------------------------------------|--------------------------------------------------------------------|-------------------|----------------------------------------------------------------------------------------------------|
| Tipo de Notificación:  | Correo Electrónico                                                                                                    | Num Oficio                                                         | ¢ []              | -                                                                                                    |
| Actuario Asignado:     | Olegario Monroy                                                                                                    |                                                                    | 1                 |                                                                                                    |
| Votificación           |                                                                                                    |                                                                    |                   |                                                                                                    |
| Fecha de Notificación: | Miércoles, 16 de Febrero de 2011                                                                                                   |                                                                    | ]                 |                                                                                                    |
| Hora Notificación:     | 09:50:25 p.m. 📩 🔽 Notificad                                                                                                    | ión Revisada                                                       |                   |                                                                                                    |
| Adjuntar Archivo       | ettisos\aabiela flores\E scritorio\D octosC                                                                                        | wh\SUP 2010 JBC                                                    | 6 ndf             | - 01                                                                                                    |
|                        | en grugeren men er en en er er er er er er er er er er er er er                                                                    | and the second second                                              | -o po             |                                                                                                    |
|                        |                                                                                                    |                                                                    |                   | the second second second second second second second second second second second second second second second se |
|                        |                                                                                                    |                                                                    |                   |                                                                                                    |
| Observaciones:         |                                                                                                    |                                                                    |                   |                                                                                                    |
| Observaciones:         |                                                                                                    |                                                                    |                   |                                                                                                    |
| Observaciones:         |                                                                                                    |                                                                    |                   |                                                                                                    |
| Observaciones:         |                                                                                                    |                                                                    |                   |                                                                                                    |
| Observaciones:         |                                                                                                    |                                                                    |                   |                                                                                                    |
| Observaciones:         |                                                                                                    |                                                                    |                   |                                                                                                    |
| Observaciones:         | energe skatifisjen CUD IDC C 2011                                                                                                  |                                                                    |                   |                                                                                                    |
| Observaciones:         | n por correo electrónico SUPJRC-6-2011                                                                                             |                                                                    |                   |                                                                                                    |
| Observaciones:         | n por correo electrónico SUPJRC-6-2011                                                                                             |                                                                    |                   |                                                                                                    |
| Observaciones:         | n por correo electrónico SUPJRC-6-2011<br>res                                                                                      | @notificacior                                                      | ves. tribunalelec | toral gob. mx                                                                                                   |
| Observaciones:         | n por correo electrónico SUP-JRC-6-2011<br>res                                                                                     | ▼ @notificacion<br>• Roman ▼                                       | res. tribunalelec | toral gob.mx                                                                                                    |
| Observaciones:         | n por correo electrónico SUP-JRC-6-2011<br>res<br>I I I II II II II Nev                                                            | ▼ @notificacion<br>• Roman ▼                                       | ies. tribunalelec | toral gob.mx                                                                                                    |
| Observaciones:         | n por correo electrónico SUP-JRC-6-2011<br>res<br>I I I II III III III III III III III<br>CÉDULA DE NOT                            | ▼ @notificacion<br>• Roman ▼<br>IFICACIÓN                          | ies. tribunalelec | toral gob.mx                                                                                                    |
| Observaciones:         | n por correo electrónico SUPJRC-6-2011<br>res<br>I I U E E I Times Nev<br>CÉDULA DE NOT<br>POR CORREO ELE                          | @motificacion     Roman     IFICACIÓN     CTRÓNICO                 | ies. tribunalelec | toral gob.ms                                                                                                    |
| Observaciones:         | n por correo electrónico SUPJRC-6-2011<br>res<br>i z u E E I Times Nev<br>CÉDULA DE NOT<br>POR CORREO ELE<br>CIO DE REVISIÓN CONST | @notificacion     Roman     IFICACIÓN     CTRÓNICO                 | ies. tribunalelec | toral gob.mx                                                                                                    |
| Observaciones:         | n por correo electrónico SUPJRC-6-2011<br>res<br>i z u E E I Times Nev<br>CÉDULA DE NOT<br>POR CORREO ELE<br>CIO DE REVISIÓN CONST | @notificacion     Roman     IFICACIÓN     CTRÓNICO     ITUCIONAL I | es. tribunalelec  | toral gob.mx                                                                                                    |

**9.1.27.** Como parte del proceso enviar, el sistema mostrará una barra con el estado de avance del proceso de envío de la notificación.

| Nombre:                                                                                                    | Comisión Coordinadora Nacional del Partido del Traba                                                                      | sjo                   | 2                   |
|----------------------------------------------------------------------------------------------------|----------------------------------------------------------------------------------------------------|-----------------------|---------------------|
| Fipo de Notificación                                                                                             | Correo Electrónico 💌 Num                                                                                                  | Oficia 🛛              |                     |
| Actuario Asignado:                                                                                               | Olegario Monroy                                                                                                    | -                     |                     |
| ✓ Notificación                                                                                                   |                                                                                                    |                       |                     |
| Fecha de Notificación                                                                                            | Miércales, 16 de Febrero de 2011                                                                                          | -                     |                     |
| tora Notificación:                                                                                               | 09:50:25 p.m. 👘 Notilicación Revisada                                                                                     |                       |                     |
| - Aduntar Archivo                                                                                                |                                                                                                    |                       |                     |
| Ibservaciones:                                                                                                   |                                                                                                    |                       |                     |
| Ibserveciones:                                                                                                   |                                                                                                    |                       |                     |
| Diservaciones:                                                                                                   | ado del envia                                                                                                    |                       |                     |
| Diserveciones:                                                                                                   | ado del envía                                                                                                    |                       |                     |
| Disservaciones:<br>Est<br>Correo Electról co<br>Asunto: Noblicación<br>De: clogario.mo                           | ado del envío<br>1 por conso electrónico SUPJRC 6:2011<br>enoyates gob.ms                                                 |                       |                     |
| Ibservaciones:<br>Correo Electró<br>Asunto: Noblecación<br>Des clagariomo<br>Para gabiela llo                    | ado del envío: TITO SUPJRC62011<br>n por comeo electrónico SUPJRC62011<br>ningrete gob me<br>res <b>v</b> @notifi         | caciones tribu        | nablectoral.gob.m   |
| Diserveciones:<br>Correo Electro<br>Asunto: Nobiceacór<br>De: Colganomo<br>Para gabiela lío<br>1                 | ado del envía<br>n por correo electrónico SUPJRC&2011<br>encycleo gob ne<br>res encorreo Electrónico Times New Romen      | papiones tribu        | ndelectoral.gab.m   |
| Diservaciones:<br>Correo Electró<br>Asunto: Nobicación<br>De: cloparo.mo<br>Pars gabriela fo<br>Menseja          | ado del envia<br>n por comos electrónico. SUPJRC.6.2011<br>erosycero pob me<br>res v @motifi<br>I U E E E Times New Roman | osoiinea tribu<br>💌 👔 | nskelectoral.gob.m  |
| Diserveciones:<br>Est<br>Correo Electro<br>Asunto: Nablecacór<br>De: clagario mo<br>Pors gabrieta tio<br>Menseja | ado del envix<br>1 por como electrónico SUPJRC.6.2011<br>res venetifi<br>I U S Times New Romen<br>EL ACTUARIO             | osoines tribu<br>V 3  | nalo lectoral.gob.m |

**9.1.28.** Finalizado el proceso enviar, dar clic en el ícono "**Aceptar**" del mensaje en el que el sistema informa que el correo se envió exitosamente.

| Nonice.                                                                                                    | Convisión Coordinadora Nacional del Patildo del Trabajo                                                                                                    |
|----------------------------------------------------------------------------------------------------|----------------------------------------------------------------------------------------------------|
| Tipa de Natificación:                                                                                                    | Coneo Electrónico Vum Oficio: 0                                                                                                    |
| Actuario Asignado:                                                                                                    | Olegaio Montoy                                                                                                    |
| V Notificación                                                                                                    |                                                                                                    |
| Fecha de Notificación:                                                                                                    | Miérodes, 16 de Febrero de 2011                                                                                                    |
| Hora Notificación:                                                                                                    | 08:50:25 p.m. 📩 🦳 Notificación Revisada                                                                                                    |
| - Adjuntar Archivo                                                                                                    |                                                                                                    |
| 1                                                                                                    | Щ                                                                                                    |
|                                                                                                    |                                                                                                    |
| hoer annes                                                                                                    |                                                                                                    |
| Ubservaciones:                                                                                                    |                                                                                                    |
| Ubservaciones.                                                                                                    |                                                                                                    |
| Ubbervaciones:                                                                                                    |                                                                                                    |
| Uppervectories.                                                                                                    | odo del or a Libro de Gobierno 🔀                                                                                                    |
| Estraciones<br>Estraciones<br>Correo Electrónico<br>Asunto Notificación                                                     | edo del er or Libro de Gobierno 🕅<br>Mensaje envisióo con éxito                                                                                                    |
| Ubberveciones<br>Est<br>Corres Electrónico<br>Asunto: Notificación<br>De: Olegario.mo                                       | edo del er<br>n por come<br>delo<br>m por come<br>delo<br>krangelereviado con éxito<br>Aceptar                                                                                                    |
| Ubserveciones<br>Electránico<br>Asanto Notificación<br>De: Celegato.mo<br>Para: gobriela fico                               | edo del er<br>n por come<br>elec<br>rr cycles o m<br>res<br>Erec Tr cycles o m<br>Erec Tr cycles o m<br>Erec Tr cycles o                                                                                                    |
| Ubservaciones:<br>East<br>Correa Electránico<br>Asunto<br>De: Celescio no<br>Para: gabriela Ao<br>B                         | ado del ar or Libro de Gobierno C<br>n por colleg<br>ver profiles d'ace<br>ver profiles d'ace<br>es<br>t Z II I I I I I I I I I I I I I I I I I                                                                                                     |
| Cores Electrónico<br>Asunto<br>De: Colegato no<br>Para: gabriela fo<br>Mensiais                                             | ado del ar a Libro de Gobierno X<br>n par colleg<br>ver avectes de la contexto<br>ver avectes de la contexto<br>es<br>es<br>es<br>es<br>es<br>es<br>es<br>es<br>es<br>es                                                                                                    |
| Corea Electrónico<br>Asunto Notificación<br>Per cleasto m<br>Para: gabriela ño<br>Mensaja                                   | ado del ar<br>n por come<br>al del ar<br>re o Cine<br>a de contexto<br>re o Cine<br>a de contexto<br>a contexto<br>a c |
| Celesivectories<br>East<br>Correa Electrónica<br>Asunto: Notificación<br>De: clegisticimo<br>Paía: gabriela flor<br>Mensajo | edo del er<br>n por colle<br>edo del er<br>n por colle<br>ede<br>n por colle<br>ede<br>ede<br>n por colle<br>ede<br>ede<br>n por colle<br>ede<br>ede<br>ede<br>ede<br>ede<br>ede<br>ede                                                                                                    |
| Ubberveciones:<br>Eak<br>Corres Electrónico<br>Asunto: Notificación<br>De: clegisto ino<br>Para: gebriela fio<br>Mensaix    | ecto del er or Libro de Gobierno C<br>recorde del er or Mercase envicedo con éxito<br>recorde de la coptor<br>recorde de la coptor<br>EL ACTUARIO                                                                                                    |
| Corres Electrónico<br>Asunto: Notificación<br>De: clegario.mo<br>Para: gobiela.ño<br>Mensajo                                |                                                                                                    |

**9.1.29.** Enviado el mensaje que refiere el punto anterior, el Actuario, de inmediato, verificará el detalle del envío de la comunicación, para lo cual deberá:

**I.** Ir al módulo **"Control de notificaciones"**, localizar y seleccionar el acuerdo o resolución disponible conforme a lo señalado en los numerales **9.1.1**. al **9.1.3**.

II. Seleccionar la notificación correspondiente, dando clic sobre ésta.

| 한 Control de Notificaciones            |                                        |                           |                       |                                                  |                        | ×                  |
|----------------------------------------|----------------------------------------|---------------------------|-----------------------|--------------------------------------------------|------------------------|--------------------|
| Sala                                   | Expedientes:                           | Acuerdo                   | s disponibl           | es:                                              |                        |                    |
| ISUP T                                 | Expediente                             | No.                       | Descripción<br>Trámis | Fecha de Acaerdo<br>07/01/2011                   | Revisedo Certificación | Bevise<br>Acuerdos |
| Busqueda por:                          | SUPJDC-1262/2010                       | ▶ 2                       | Acuerdo de S          | ala,otos(Único, Est 14/01/2011                   |                        | <u>a</u>           |
| 🛞 Fecha de Recepción:                  | SUPJDC-1255/2010                       |                           |                       |                                                  |                        | Buncar             |
| Viemes . 14 de Enero de 2011 💌         | SUPJU-0002/2011                        |                           |                       |                                                  |                        |                    |
|                                        | SUPJRC 0007/2011                       |                           |                       |                                                  |                        | Beparte            |
| C Liste Provisional                    | SUPJRC 0016/2011                       |                           |                       |                                                  |                        | <b>C</b> .         |
| Puscar                                 | SUP-RAP-0011/2011                      |                           |                       |                                                  |                        | Roles              |
|                                        | SUP-RAP-0012/2011<br>SUP-RAP-0049/2010 |                           |                       |                                                  |                        | <u>[]</u> *        |
|                                        | SUP-RAP-0221/2010 ¥                    |                           |                       |                                                  |                        | Sali               |
| Agreger<br>Turnedor Notificeción       | Modificar<br>Notificación Duiter       | )<br>Agregar<br>Domicilio | Ener<br>Ener          | icar CedularOficio Re                            | zón Papek              | 7<br>5<br>sta      |
| Acuse Publicado Revisado Nombre o Desc | ripción                                |                           | Tipo                  | Actuaio                                          | Fecha Notificación     | Hora Notificae     |
| Demai: Interesa                        | dos                                    |                           | Estrados<br>Oficio    | Juan Palacios Hemández<br>Nexis Mallío Deboliado | 14/01/2011             | 230200             |
| Tribucal Electro                       | al del Estado de México                |                           | Officio               | Alexis Mellin Reboiledo                          | 15/01/2011             | 132500             |
| 🕨 🚲 🗖 🗖 Corrisión Coord                | nadora Nacional del Partido del Trabaj | p                         | Correo Electri        | óni Olegario Monroy                              | 16/02/2011             | 21:50:25           |
|                                        |                                        |                           |                       |                                                  |                        | Ŀ                  |

**III.** Si la columna "**Acuse**" del registro respectivo aparece una imagen en color amarillo con un signo de admiración, significa que la notificación no fue recibida correctamente, en caso contrario, deberá entenderse el proceso de envío y recepción como exitoso y procederá a obtener la constancia de envío y acuse de recibido conforme lo previsto en el numeral **10**.

| Sala<br>SUP -<br>Busqueda por:<br>Fecha de Recepción<br>Vances 1 de Form de 2011 - | Expedientes:<br>Expediente<br>SUPJDC-1213/2010<br>SUPJDC-1252/2010<br>SUPJDC-1259/2010<br>SUPJDC-1259/2010 | Acuerdo:                 | s disponibles<br>Descripción<br>Trámice     | Fecha de Aquerdo                                   | Revisado Cetificación  | Hevisa         |
|------------------------------------------------------------------------------------|----------------------------------------------------------------------------------------------------|--------------------------|---------------------------------------------|----------------------------------------------------|------------------------|----------------|
| SUP  Busqueda por:  Fecha de Recepción  Vence 14 de From de 2001                   | Expediente  SUPJDC/1213/2010 SUPJDC/1213/2010 SUPJDC/1252/2010 SUPJDC/1259/2010 SUPJDC/1259/2010           | No.<br>1<br>▶ 2          | Descripción<br>Trámite<br>Ara esda de Siela | Fecha de Apuerdo                                   | Revisado Certificación | Bevipa         |
| Busqueda por:<br>© Fecha de Recepción<br>Vienes: 14 de Ensin: de 2011              | SUPJDC-1213/2010<br>SUPJDC-1252/2010<br>SUPJDC-1256/2010<br>SUPJDC-1259/2010                               | ▶ 2                      | Liamte<br>Ara esda de Side                  |                                                    |                        | 4 Annual and   |
| Fecha de Recepción     Veines 14 de Frem de 2001 -                                 | SUPJDC-1259/2010                                                                                           |                          | Hoderborde Sala                             | uotros júnico Est 14/01/2011                       |                        | Acuerous       |
| Vieines 14 de Enem de 2011 🚽                                                       | DUED U. L. DOCO. LOOM 4                                                                                    |                          |                                             |                                                    |                        | Buscar         |
|                                                                                    | SUPJER0002/2011 =                                                                                          |                          |                                             |                                                    |                        |                |
|                                                                                    | SUPJRC 0007/2011                                                                                           |                          |                                             |                                                    |                        | Beparte        |
| E Likka Provisional                                                                | SUPJRC 0017/2011                                                                                           |                          |                                             |                                                    |                        | Q,             |
| Buscar                                                                             | SUP-RAP-0011/2011                                                                                          |                          |                                             |                                                    |                        | Roles          |
|                                                                                    | SUP-RAP-0049/2010                                                                                          |                          |                                             |                                                    |                        | <u>۵</u> +     |
|                                                                                    | SUP-RAP-8221/2010 💌                                                                                        |                          |                                             |                                                    |                        | Sali           |
| Involucrados:                                                                      |                                                                                                    |                          |                                             |                                                    |                        |                |
| Turnadoi Heiticación                                                               | Modificar <b>IX</b><br>Notificación Duitar                                                                 | ⊡<br>Agregar<br>Domicito | Bublica                                     | rCedularOficioRa                                   | zón Papele             | ka -           |
| Acuse Publicade Revisado Nombre o Descrip                                          | ción                                                                                                    |                          | Tipo                                        | Aduario                                            | Fecha Notificación     | Hota Notificae |
| Demas Interesado                                                                   | 8                                                                                                    |                          | Estrados                                    | Juan Palacios Hemández                             | 14/01/2011             | 23:00:00       |
| L Sas Touce                                                                        | del Estado de México                                                                                       |                          | Unoio                                       | Aleiro Mellin Repolledo<br>Álaris Mellín Babolledo | 15/01/2011             | 13:25:00       |
| 🕞 🚲 🔲 🔲 Comisión Coordine                                                          | idore Nacional del Partido del Traba                                                                       | io.                      | Careo Electróni                             | Olegario Morroy                                    | 16/02/2011             | 21:50:25       |
|                                                                                    |                                                                                                    |                          |                                             |                                                    |                        |                |
|                                                                                    |                                                                                                    |                          |                                             |                                                    |                        | •              |

**IV.** En caso de aparecer el signo de admiración, dar clic en éste y el sistema desplegará un mensaje indicando que correos de los remitidos no fueron recibidos correctamente.

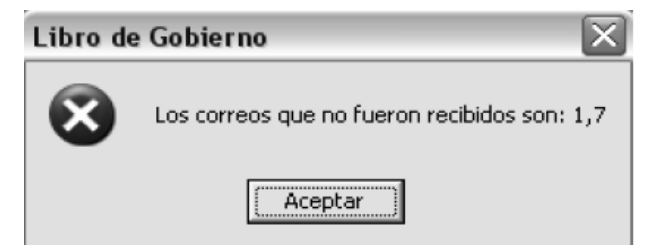

- V. Dar clic en "Aceptar" para cerrar el mensaje
- VI. Dar clic en "Modificar Notificación"

|                                       | Expedientes:                                                        | Acuerdo              | s disponibles    | :                   |                      |                       |                |
|---------------------------------------|---------------------------------------------------------------------|----------------------|------------------|---------------------|----------------------|-----------------------|----------------|
| SUP •                                 | Expediente                                                          | No.                  | Descripción      |                     | Fecha de Acueido   R | evisado Dertificación | n Bevisa       |
|                                       | SUPJDC-1213/2010                                                    | 1                    | Tránite          |                     | 07/01/2011           | <u> </u>              | Acueido        |
| isqueda por:                          | SUPJDC-1252/2010                                                    | 2                    | Acueido de Sala  | , otras (Único Est  | 14/01/2011           | L 10                  | 1 (P)          |
| · Facha da Dassasión                  | ISUPJDC-1256/2010                                                   |                      |                  |                     |                      |                       | 2              |
| recha de Recepción:                   | SUPJDC-1259/2010                                                    |                      |                  |                     |                      |                       | Buscar         |
| Yiernes , 14 de Eriero de 2011 🔍      | SUPULI-000272011                                                    |                      |                  |                     |                      |                       | E              |
|                                       | ISUB-IBC-0006/2011                                                  |                      |                  |                     |                      |                       |                |
| Lista Provisional                     | SUPJBC-0016/2011                                                    |                      |                  |                     |                      |                       | <u>H</u> eport |
|                                       | SUPJRC-0017/2011                                                    |                      |                  |                     |                      |                       | S./            |
| Buran                                 | SUP-BAP-0011/2011                                                   |                      |                  |                     |                      |                       | Roles          |
| Duscar                                | SUP-RAP-0012/2011                                                   |                      |                  |                     |                      |                       | Tutes          |
|                                       | SUP-BAP-0049/2010                                                   |                      |                  |                     |                      |                       | P.             |
|                                       | SUP-RAP-022172010                                                   |                      |                  |                     |                      |                       | Sair           |
| Linador Agregar                       | in Notificación Quitar                                              | Agregar<br>Domicilio | <u>P</u> ublica  | rCodula/            | Dificio Razó         | n Papek               | ita -          |
| Acuse Publicado Revisado Nonibie o De | sclipción                                                           |                      | Tipo             | Actuario            |                      | Fecha Notificación    | Hora Notřicac  |
| Demas Intere                          | sados                                                               |                      | Estrados         | Juan Palacios Hei   | nández               | 14/01/2011            | 23:00:00       |
| Sala Toluca                           |                                                                     |                      | Oficio           | Alexis Mell in Rebi | oledo                | 15/01/2011            | 13:25:00       |
|                                       |                                                                     |                      | I Elbicio II     | Diexis Mellin Rebr  | dodo                 | 115/01/2011           | 113:25:00      |
| Tribunal Elect                        | toral del Estado de México<br>elimentes Maximud del Pastido del Tad | hain                 | Course Electróni | Diseasie Massau     | 1600                 | 16/02/2011            | 21.00.20       |

VII. Agregar en el campo "Tipo de notificación" la opción "Correo Electrónico" y dar clic en el ícono "Detalle" para visualizar el o los archivos que integran el documento del acuerdo o resolución.

| 🚰 Captura de Involu                         | icrados 🛛 🔊                                            |
|---------------------------------------------|--------------------------------------------------------|
| Nombre:                                     | Comisión Coordinadora Nacional del Partido del Trabajo |
| Tipo de Notificación:<br>Actuario Asignado: | Correo Electrónico Num Oficio:                         |
| Notificación                                | Miércoles 16 de Febrero de 2011                        |
| Hora Notificación:                          | 09:50:25 p.m. 📩 📄 Notificación Revisada                |
| Adjuntar Archivo                            |                                                        |
|                                             |                                                        |
| Observaciones:                              |                                                        |
|                                             |                                                        |
|                                             | Edula errorar Enviar Sair                              |

**VIII.** Seleccionar el o los archivos que se reenviarán, dando clic en la casilla ubicada en la parte izquierda de cada archivo.

| 🕌 Notificaci | ones                       |   | - 0 ×   |
|--------------|----------------------------|---|---------|
| Registros    | enviados                   |   |         |
| C Seleccion  | nar todos                  |   |         |
|              | Archivo                    |   | Hojas   |
|              | SUPJRC000062011203145A.pdf | 눤 | 230     |
|              | SUPJRC000062011203145B.pdf | 눤 | 215     |
|              | SUPJRC000062011203145C.pdf | 눤 | 236     |
|              | SUPJRC000062011203145D.pdf | 눤 | 180     |
|              |                            |   |         |
|              |                            |   |         |
|              |                            |   |         |
|              |                            |   |         |
|              |                            |   |         |
| 1            |                            |   |         |
|              |                            |   |         |
|              |                            |   |         |
|              |                            |   | Agregar |

IX. Dar clic en el ícono "Agregar" para finalizar la selección y regresar a la pantalla de notificación.

| 🗃 Notificacio | nes                         |   | _ = ×        |
|---------------|-----------------------------|---|--------------|
| -Registros e  | nviados                     |   |              |
| 🖂 Seleccione  | r todos                     |   |              |
|               | Archivo                     |   | Hojas        |
|               | SUPJR C000062011203145A.pdf | 包 | 230          |
|               | SURJR C0000620112031458.pdf | 퀸 | 215          |
|               | SUPJFIC000062011203145C.pdf | 包 | 236          |
|               | SUPJRC000062011203145D.pdf  | 包 | 180          |
|               |                             |   |              |
|               |                             |   |              |
|               |                             |   |              |
|               |                             |   |              |
|               |                             |   |              |
| 1             |                             |   | _            |
|               |                             |   | - m          |
|               |                             |   | Agregat      |
|               |                             |   | C rigit gain |

X. Repetir los pasos 9.1.24 a 9.1.28 para realizar la notificación por correo electrónico.

**9.1.30.** La notificación se tendrá como concluida cuando se complete el envío y recepción de todos los mensajes que la componen

#### 10. DESCARGA DE LA CONSTANCIA DE ENVIO Y ACUSE DE RECIBO.

**10.1.** Para **descargar la constancia de envío y acuse de recibo**, una vez realizada la notificación por correo electrónico, el Actuario deberá:

**10.1.1.** Llevar a cabo los pasos señalados en los numerales **8.1.1** a **8.1.5** y seleccionar de la columna "Acuse", el archivo "PDF" relativo a la constancia de envío o acuse de recibido correspondiente a la resolución o acuerdo notificado, en la cual se contendrán la o las constancias correspondientes a los correos enviados.

| SP Control de Notificaciones           |                                                                            |           |                                    |                                                                      |               |                                  | X                              |
|----------------------------------------|----------------------------------------------------------------------------|-----------|------------------------------------|----------------------------------------------------------------------|---------------|----------------------------------|--------------------------------|
| Sala<br>SUP V                          | Expedientes:                                                               | Acuerdo   | s disponibles                      | :<br>Fecha de Av                                                     | cuerdo Revisa | ado Certificación                | Beviza                         |
| Busqueda por:                          | SUPJDC-1213/2010<br>SUPJDC-1252/2010<br>SUPJDC-1256/2010                   | ▶ 2       | Tránite<br>Acuerdo de Sala         | .otros(Único Est 14/01/2)                                            |               | 4<br>1                           | Acuerdos                       |
| Vieines , 14 de Enero de 2011 💌        | SUPJDC-1238/2010<br>SUPJU-0002/2011<br>SUPJBC-0006/2011                    |           |                                    |                                                                      |               |                                  | Buscar                         |
| C Lista Provisional                    | SUPJRC0017/2011<br>SUPJRC0016/2011<br>SUPJRC0017/2011                      |           |                                    |                                                                      |               |                                  | <u>∃</u> eporte<br>¶2.√        |
| Buscar                                 | SUP-RAP-0012/2011<br>SUP-RAP-0049/2010<br>SUP-RAP-0221/2010                |           |                                    |                                                                      |               |                                  | Roles<br>ID-                   |
| Involucrados:                          | Medificar                                                                  | Agregat   |                                    | 75                                                                   | ZK.           | 1 20                             |                                |
| Acuse Publicado Revisado Nombre o Desc | i Noiricaeon uutar                                                         | Domicilio | <u>Publica</u>                     | Cedule/Oficio                                                        | Fai           | Papelet                          | e<br>Hora Notificac            |
| Sala Toluca<br>Tribuna Electo          | soos<br>rai del Estado de México<br>Inadora Nacional del Partido del Trabi | aio       | Dicio<br>Dicio<br>Correc Electróni | Alexis Mellín Rebolledo<br>Alexis Mellín Rebolledo<br>Diegato Montov | 15.           | /01/2011<br>/01/2011<br>/02/2011 | 1325.00<br>1325.00<br>21:50.25 |
|                                        |                                                                            |           |                                    |                                                                      | 10            | der com                          | L 1.00 00                      |
|                                        |                                                                            |           |                                    |                                                                      |               |                                  | •                              |

**10.1.2.** Dar doble clic sobre el ícono "**Imprimir**" para generar, según sea el caso, la o las constancias de envío y acuse de recibido correspondientes.

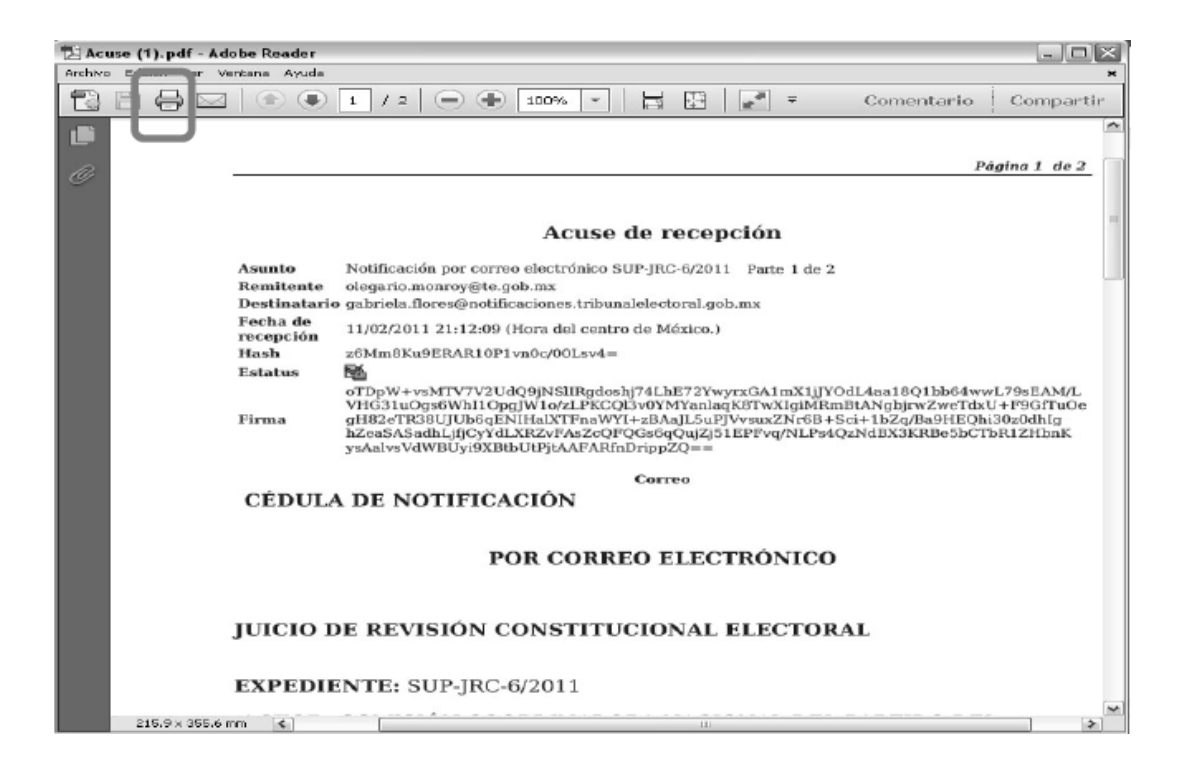

## 11. ELABORACIÓN DE LA RAZÓN DE NOTIFICACIÓN POR CORREO ELECTRÓNICO

11.1 Para obtener la propuesta de razón de notificación que genera el sistema, el Actuario deberá:

11.1.1. Llevar a cabo los pasos señalados en los numerales 8.1.1 a 8.1.5 y seleccionar el ícono "Razón"

| la                                                                                                    | Expedientes:                                                                                                    | Acuerdo              | os disponible                                         | NS:                                                                                                    |                                                                                  |                                                                                                    |
|----------------------------------------------------------------------------------------------------|----------------------------------------------------------------------------------------------------|----------------------|-------------------------------------------------------|----------------------------------------------------------------------------------------------------|----------------------------------------------------------------------------------|----------------------------------------------------------------------------------------------------|
| SUP 💌                                                                                                    | Expediente                                                                                                    | No.                  | Descripción                                           | Fecha de Acuar                                                                                                    | ido Revisado Certificación                                                       | 1 Bevisz                                                                                                    |
|                                                                                                    | SUP-JDC-1213/2010                                                                                                    | 1                    | Trámite                                               | 07/01/2011                                                                                                    |                                                                                  | Acuerd                                                                                                    |
| isqueda por:                                                                                                    | SUP-JDC-1252/2010                                                                                                    | ▶ 2                  | Acuerdo de Sa                                         | la,otras(Única E& 14/01/2011                                                                                                    |                                                                                  |                                                                                                    |
|                                                                                                    | SUP-JDC-1256/2010                                                                                                    |                      |                                                       |                                                                                                    |                                                                                  | 2                                                                                                    |
| <ul> <li>Fecha de Hecepolor:</li> </ul>                                                                                                    | SUP-JDC-1259/2010                                                                                                    |                      |                                                       |                                                                                                    |                                                                                  | Busca                                                                                                    |
| Viernes 14 de Enero de 2011 📼                                                                                                    | SUP-JLI-0002/2011                                                                                                    |                      |                                                       |                                                                                                    |                                                                                  | 100                                                                                                    |
|                                                                                                    | SUP-IRC-0007/2011                                                                                                    |                      |                                                       |                                                                                                    |                                                                                  |                                                                                                    |
| Liste Provisional                                                                                                    | ISUPJEC0016/2011                                                                                                    |                      |                                                       |                                                                                                    |                                                                                  | Eebor                                                                                                    |
| Elener formation                                                                                                    | SUP-JRC-0017/2011                                                                                                    |                      |                                                       |                                                                                                    |                                                                                  | £.                                                                                                    |
|                                                                                                    | SUD-DAD-0011/2011                                                                                                    |                      |                                                       |                                                                                                    |                                                                                  |                                                                                                    |
| Buscond                                                                                                    | 3011001001112311                                                                                                    |                      |                                                       |                                                                                                    |                                                                                  | the second second second second second second second second second second second second second second second se                                                                                                    |
| Buscar                                                                                                    | SUP-BAP-0012/2011                                                                                                    |                      |                                                       |                                                                                                    |                                                                                  | Hole                                                                                                    |
| Busear                                                                                                    | SUP-BAP-0012/2011<br>SUP-BAP-0049/2010                                                                                                    |                      |                                                       |                                                                                                    |                                                                                  | fice<br>file                                                                                                    |
| volucrados:                                                                                                    | SUPRAP.0012/2011<br>SUPRAP.0049/2010<br>SUPRAP.0221/2010                                                                                                    | Agrega               | @                                                     |                                                                                                    | <u>7%</u> ] 7%                                                                   | Sali                                                                                                    |
| Volucrados:                                                                                                    | SUPRAP 0012/2011<br>SUPRAP 0045/2018<br>SUPRAP 0045/2018<br>SUPRAP 0021/2018<br>SUPRAP 0021/2018<br>SUPRAP 0021/2018                                                                        | Agregar<br>Domicilio | <u>P</u> ublic                                        | cer CedularOlikie                                                                                                    | Racón Papel                                                                      | P<br>eta                                                                                                    |
| Butcar<br>volucrados:<br>Turnador<br>Acras (Publicado) Revisedo (Nambre o                                                                                                    | SUPRAP 0012/2011<br>SUPRAP 0049/2010<br>SUPRAP 0221/2010<br>Modilesr<br>Notificescin<br>Builer                                                                                              | Agregar<br>Domicilo  | Public<br>Tipo                                        | cer Cedular O licio                                                                                                    | Razón Pepel                                                                      | Hores<br>De<br>Sein<br>For<br>Seta<br>Hore Notificace                                                                                                    |
| Puicar<br>volucrados:<br>Turnsdoi<br>Across<br>Across      | suPRAP.0012/2011<br>SUPRAP.0049/2010<br>SUPRAP.0221/2010<br>Modilos fK<br>Modilos Duiler<br>escipción<br>escipción                                                                          | Agregar<br>Domicilo  | Estrados                                              | er Dedukrölikis                                                                                                    | Razón Pepel<br>Pepel                                                             | Hores<br>Sein<br>Hores Notificace<br>23 00:00                                                                                                    |
| Buicar<br>volucrados:<br>Turnados<br>Acras<br>Notificado<br>Acras<br>Notificado<br>Acras<br>Acras<br>Acra | suPRAP 0012/2011<br>SUPRAP 002/2011<br>SUPRAP 002/2010<br>Modilos<br>Noficeation<br>Builer<br>escipción<br>escipción                                                                        | Agregar<br>Domicilo  | Eublic<br>Tipo<br>Estados<br>Dício                    | cer Cedula/Olicia                                                                                                    | Racón Perte Notikación<br>1440/2011                                              | Hore<br>Sein<br>Hore Notificaci<br>23 00:00<br>13 25:00                                                                                                    |
| Buicar                                                                                                    | SUPRAP 0012/2011<br>SUPRAP 003/2010<br>SUPRAP 0221/2010<br>ar<br>Modiles:<br>Notificación<br>excripción<br>excripción<br>excripción<br>excripción<br>excripción<br>excripción<br>excripción | Agregar<br>Domicilo  | Tipo<br>Estrados<br>Oficio<br>Oficio<br>Conco Electró | cer Cedular/Olicio<br>Cedular/Olicio<br>Juen Pelecio: Hemández<br>Alexis Malín Reballeda<br>Alexis Malín Reballeda<br>Decesario Merroy | Racón Pecha Notificación<br>14/01/2011<br>15/01/2011<br>15/01/2011<br>15/01/2011 | Hore Notificate<br>2000.00<br>13.25:00<br>13.25:00 |

**11.1.2.** El sistema generará, de forma automática, un documento en formato Word con el texto de la razón de notificación, el cual podrá ser modificado por el Actuario.

| Archivo   | Inicio  | Insertar     | Diseño de p  | página        | Referencias       | Corresp                    | pondencia    | Revisar     | ∨ista            | Acrobat         | ~  | 2 |
|-----------|---------|--------------|--------------|---------------|-------------------|----------------------------|--------------|-------------|------------------|-----------------|----|---|
|           | * *     | rial         | -            | 12 ~          |                   | - <sup>2</sup>             |              | A           | A                | 28              |    |   |
| Pegar     |         |              | A X An X     | × 1 **        |                   |                            | ;=~<br>«т    | Estilos     | Cambiar          | Edición         |    |   |
| Portapapa | eles ra | F            | uente        | - A A         |                   | 2 +<br>Párrafo             |              | Estilos     | estilos 🔍        |                 |    |   |
| L \$      |         |              |              | • • • • • • • | 4 • 1 • 5 • 1 • 6 | .1.2.1.97                  |              | 11 12       | 13               | + -15 + -16 - + |    | - |
| ~         |         |              |              |               |                   |                            |              |             |                  |                 |    |   |
| -         |         |              |              |               |                   |                            |              |             |                  |                 |    |   |
| -         |         |              | RAZ          | ZÔN DE M      | OTIFICACIO        | N POR CO                   | RREO ELE     | CTRONIC     | 0                |                 |    |   |
|           |         |              |              |               |                   | JUICIO                     | DE           | ELECTOR     | EVISION          |                 |    |   |
| 2         |         |              |              |               |                   | EXPEDIE                    | INTE: SUP-   | JRC-6/201   | 1                |                 |    |   |
|           |         |              |              |               |                   | ACTOR                      | A: PARTIDO   | DEL TRA     | BAJO             |                 |    |   |
| 9112119   |         |              |              |               |                   | RESPOR<br>ELECTO<br>MÉXICO | RAL DEL      | ESTAD       | RIBUNAL<br>DO DE |                 |    |   |
| 3.1       |         |              | En México    | , Distrito    | Federal, a 1      | de febrero                 | de 2011, c   | on fundar   | nento en         |                 |    |   |
| -         |         |              | los artículo | os 26, pár    | rafo 3 y 29 pt    | irrafo 5, de               | la Ley Gen   | eral del Si | stema de         |                 |    |   |
|           |         |              | Medios d     | e Impug       | nación en l       | Materia Ele                | ectoral, en  | relación    | con los          |                 |    |   |
| -         |         |              | numerales    | 20 frac       | ción III y VI,    | 21 y 110                   | , del Regla  | mento Int   | erno del         |                 |    |   |
| 8         |         |              | Tribunal E   | lectoral d    | el Poder Judi     | cial de la F               | ederación,   | y en cump   | limiento         |                 |    |   |
| ÷.        |         |              | de lo orde   | enado en      | el auto dict      | ado el *** d               | lel presente | e mes y an  | o, por el        |                 |    |   |
| -         |         |              | Magistrad    | o Pedro       | Esteban P         | del Roder                  | opez, integ  | grante de   |                  |                 |    |   |
| ÷         |         |              | el expedie   | inte al rui   | ro indicado.      | el auscrito                | Actuario A   | SIENTA LA   | RAZÓN            |                 |    |   |
| -         |         |              | de que, si   | iendo las     | s *** horas o     | on *** min                 | utos del dí  | a en que :  | se actúa.        |                 |    |   |
| ÷.        |         |              | notificô m   | ediante c     | orreo electró     | nico la cita               | ada determin | nación jud  | licial a la      |                 |    |   |
| ÷.        |         |              | actora ***,  | como co       | nsta en el rep    | orte de enví               | o-recepción  | n que se ai | nexa a la        |                 |    |   |
| - 33      |         |              | presente,    | para los      | efectos que (     | en el prove                | ído de refer | rencia se p | recisan.         |                 |    |   |
| 6         |         |              | DOY FE       |               |                   |                            |              |             |                  |                 |    |   |
| -         |         |              |              |               |                   |                            |              |             |                  |                 |    |   |
| E.        |         |              |              |               | EL                | ACTUARIO                   | -            |             |                  |                 |    | _ |
| -         |         |              |              |               |                   |                            |              |             |                  |                 |    |   |
| 12        |         |              |              | L             | IC. OLEGAR        | IO MONRO                   | DECARC       | >           |                  |                 |    |   |
| 8         |         |              |              |               |                   |                            |              |             |                  |                 |    |   |
| 83        |         |              |              |               |                   |                            |              |             |                  |                 |    | - |
| ė         |         |              |              |               |                   |                            |              |             |                  |                 |    | ± |
| Ę.        |         |              |              |               |                   |                            |              |             |                  |                 |    | 2 |
| Régine: 2 | de 7 P  | alabras: 364 | -            |               |                   |                            | But BR. 170  | 70%         | -                | -               | -  |   |
|           |         |              |              |               |                   |                            |              | _           |                  |                 | ~~ |   |

**11.2.** La razón de notificación por correo electrónico deberá estar soportada en la constancia de envío y acuse de recibo. En el caso de que se anexen varios archivos a la comunicación, en razón del tamaño del acuerdo o resolución, la notificación se tendrá por realizada cuando se reciba la totalidad de dichos archivos en el buzón del interesado.

**11.3** El Actuario anexará a la razón de notificación una impresión de la constancia de envío y acuse de recibido y de la cédula de notificación a efecto de que sean integradas al expediente correspondiente.

## 12. CONOCIMIENTO Y DESCARGA DE LAS NOTIFICACIONES ELECTRÓNICAS POR LAS PARTES.

**12.1.** Para **conocer y descargar** el contenido de la notificación por correo electrónico, las partes deberán ingresar a la página web del Tribunal, acceder al Sistema de notificaciones por correo electrónico, capturar su cuenta institucional de correo y contraseña, y dar clic en "**Iniciar sesión**".

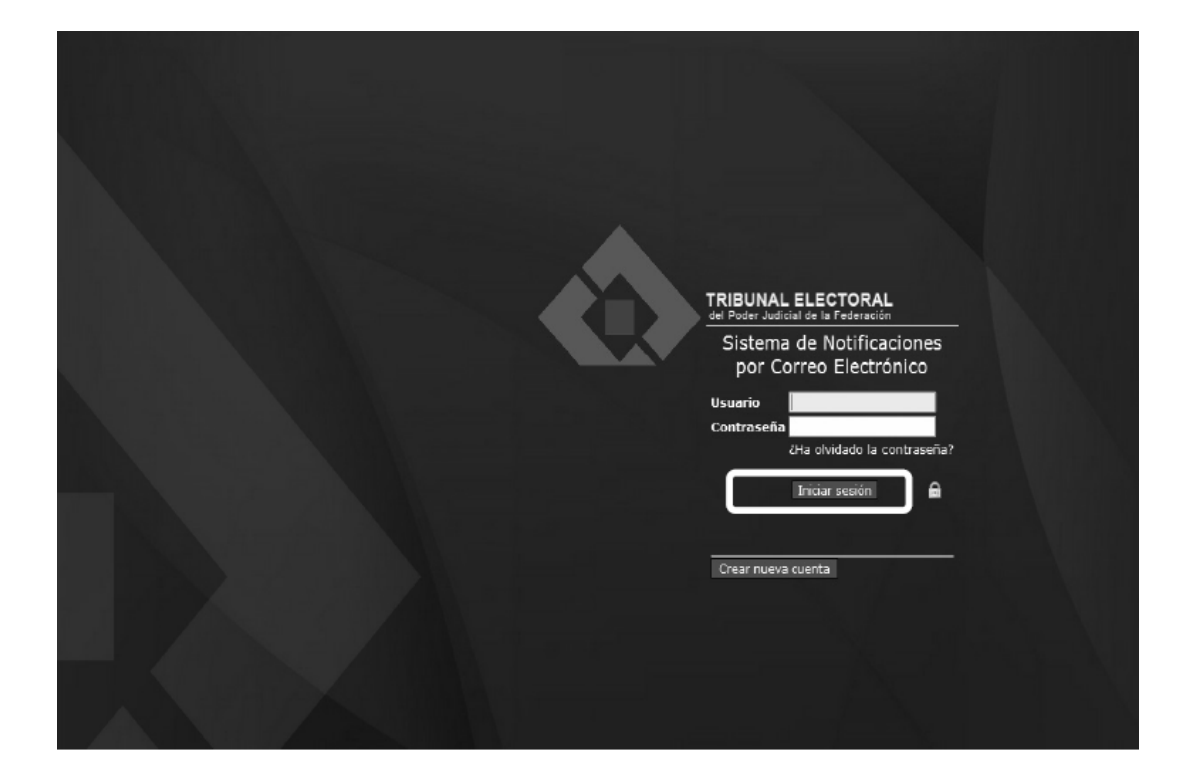

**12.2.** El sistema presentará los correos con las notificaciones electrónicas que el Tribunal le ha enviado a su cuenta institucional de correo que señaló en su demanda o promoción. En el caso de que los archivos que se anexan a la comunicación excedan los 20 MB, aparecerá un correo por cada parte en que se haya dividido el archivo, con el propósito de facilitar su descarga, entendiéndose por realizada la notificación cuando se reciba la totalidad de los archivos.

|                    | TRIBUNAL<br>del Poder Jucke | ELECI<br>al de la P | TORAL             |                   |                                                                                     | Buzón <u>S</u> alir |
|--------------------|-----------------------------|---------------------|-------------------|-------------------|-------------------------------------------------------------------------------------|---------------------|
| □ 🔒 Cambio de Cort | tr. Buzón 🖄                 |                     | _                 | _                 | Página 2 de 2 21 al 29                                                              | ) de 29 mensaje(s)  |
| 🗆 📕 Salir          | Seleccion                   | ar: 💌               | Marcar como: 💌    |                   |                                                                                     | 100 2 0 0           |
|                    | Ver mensa                   | ijes                | 1                 |                   |                                                                                     |                     |
|                    |                             | ∆ <i>¥</i>          | Fecha envío       | Fecha Recepción   | De Asunto [Conyersación]                                                            | Tamair              |
|                    | PA .                        | 21                  | 17/03/11 13:30:52 | 17/03/11 13:31:08 | olegario.monroy@te.gob.m Notificación por correo electrónico SUP-JDC-25-2011 Parte  | 1 de 2 5 MB         |
|                    | PA .                        | 22                  | 17/03/11 13:30:55 | 17/03/11 13:31:11 | olegario.monroy@te.gob.m Notificación por correo electrónico SUP-JDC-25-2011 Parte  | 2 de 2 5 MB         |
| *****************  | PA -                        | 23                  | 17/03/11 13:57:06 | 17/03/11 13:57:18 | olegario.monroy@te.gob.m Notificación por correo electrónico SUP-JDC-25-2011        | 4,9 MB              |
| **************     | 1 A                         | 24                  | 11:48:32          | 18/03/11 11:50:02 | olegario.monroy@te.gob.m Notificación por correo electrónico SUP-JRC-6-2011 Parte 1 | l de 6 17,3 MB      |
| *************      | 12                          | 25                  | 11:48:41          | 18/03/11 11:50:23 | plegario.monroy@te.gob.m Notificación por correo electrónico SUP-JRC-6-2011 Parte 2 | 2 de 6 17,3 MB      |
| ****               | PA -                        | 26                  | 11:48:49          | 18/03/11 11:50:33 | olegario.monroy@te.gob.m Notificación por correo electrónico SUP-JRC-6-2011 Parte 3 | 3 de 6 17,3 MB      |
| li -               | 1                           | 27                  | 11:49:25          | 18/03/11 11:50:56 | olegario.monroy@te.gob.m Notificación por correo electrónico SUP-JRC-6-2011 Parte 4 | i de 6 17,3 MB      |
|                    | PA -                        | 28                  | 11:50:23          | 18/03/11 11:51:14 | plegario.monroy@te.gob.m Notificación por correo electrónico SUP-JRC-6-2011 Parte S | 5 de 6 17,3 MB      |
| I see a second     | 4.8                         | 29                  | 11:52:49          | 18/03/11 11:53:25 | olegario.monroy@te.gob.m Notificación por correo electrónico SUP-JRC-6-2011 Parte 6 | i de 6 17,3 N       |

**12.3.** Darán clic en la columna "**De**" o "**Asunto**" del correo electrónico para visualizar el detalle de la notificación electrónica.

|                      | Buzón: Notificación nor correo electrónico :                                                                                                    | SUP-1DC-25-2011 Parte 1 de 2 (21 de 2                                                                                                    | 0) @                                                                                                    |
|----------------------|----------------------------------------------------------------------------------------------------|----------------------------------------------------------------------------------------------------|----------------------------------------------------------------------------------------------------|
|                      | Marcar como: *                                                                                                    |                                                                                                    | Regresar a Buzón (k) 👙 幹                                                                                                    |
|                      | Guardar como (w) Imprimir                                                                                                    |                                                                                                    |                                                                                                    |
|                      | Fecha: Thu, 17 Mar 2011 13:30:52 -060                                                                                                    | 0 [17/03/11 13:30:52 CST]                                                                                                    |                                                                                                    |
| 🗆 🖂 Correo           | En: olegario.monroy@te.gob.mx []-]                                                                                                    | hundalalactoral ook my                                                                                                    |                                                                                                    |
| 🗆 🚊 Cambio de Contra | Asunto: Notificación por correo electrónic                                                                                                    | o SUP-JDC-25-2011 Parte 1 de 2                                                                                                    |                                                                                                    |
| □ - la Salir /       | Adjunto(s): Descargar todos los adjuntos (e                                                                                                    | n un archivo .zip) 🖏                                                                                                    |                                                                                                    |
|                      | 🗎 Este mensaje se ha firmado digitalmente.                                                                                                    |                                                                                                    |                                                                                                    |
|                      | ✓ La presente cédula de notific<br>Sala Superior del TEPJF Lic.                                                                                                    | ación y el correo que la contien<br>Olegario Monroy Decaro.                                                                                                    | e han sido firmados electrónicamente por el Actuario de la                                                                                                    |
|                      | Tirma electrónica de Olegario Monroy Decari<br>Firma: 9679194d6653aa3831468e5435dda                                                                                                    | o<br>666/79524cc8 Ver detalle                                                                                                    |                                                                                                    |
|                      |                                                                                                    | CÉDULA DE NO                                                                                                    | TIFICACIÓN                                                                                                    |
|                      |                                                                                                    | POR CORREO E                                                                                                    | LECTRÓNICO                                                                                                    |
|                      | JUICIO PARA LA PROTECCION DE LOS D                                                                                                    | ERECHOS POLITICO-ELECTORALES DEL                                                                                                    | EIUDADANO                                                                                                    |
|                      | EXPEDIENTE: SUP-JDC-25-2011                                                                                                    |                                                                                                    |                                                                                                    |
|                      | ACTOR: Juan José Vázquez García                                                                                                    |                                                                                                    |                                                                                                    |
|                      | RESPONSABLE: Consejo General del Insti                                                                                                    | tuto Electoral del estado de México                                                                                                    |                                                                                                    |
|                      | En Máxico, Distrito Federal, a <b>diecisiete de</b><br>de Impugnación en Materia Electoral, en rel<br>Federación, y en cumplimiento de lo créano<br>ritibunal Electoral del Pader Judicial de la<br>octor en el presente asanto, el mendonad<br>acuerdo excede los 20 MB, es dividido en o | marzo de dos mil once , con fundamento e<br>ación con los numerales 20 fracción III y VI<br>do en el auto dictado en fecha , por La s<br>Foderación, en al expediente a intero indi-<br>to ocuerdo que, para tal efecto y a fin de la<br>noo partes y adjuntada cada una a igual nú | n los articulos 26, párrafo 3 y 20 párrafo 5, de la Lay General del Sistema de Medios<br>21 y 110, del Reglamento Interno del Tribunal Electoral del Poder Xudicial de la<br><b>Lagistrada Maria del Carnen Alanis Figueroa, integrante de la Sala Superior del</b><br>Jado, el suerto Actuario notiches por corroc electrónico a Jana <b>Joed Varquez Carrela</b> ,<br>olicar su descargo, todo vez que el artivico que combiene la digitalización de dicho<br>mero de correos electrónicos, conforme a la siguiente tabla: |
|                      | PARTE                                                                                                    | PÁGINAS DEL ARCHIVO<br>ADJUNTO                                                                                                    |                                                                                                    |

12.4. Para descargar el archivo adjunto de la notificación, deberán dar clic en el hipervínculo ubicado después de la etiqueta "Adjunto(s)".

|                               | Buzón: Notificación por correo electrónico :                                                                                                    | SUP-JDC-25-2011 Parte 1 de 2 (21 de 2                                                                                                    | a) 🔍                                                                                                    |
|-------------------------------|----------------------------------------------------------------------------------------------------|----------------------------------------------------------------------------------------------------|----------------------------------------------------------------------------------------------------|
|                               | Marcar como: 🔻                                                                                                    |                                                                                                    | Regresar a Buzón (k) 🗇 🗘                                                                                                    |
|                               | Guardar como (w) Im <u>p</u> rimir                                                                                                    |                                                                                                    |                                                                                                    |
|                               | Fecha: Thu, 17 Mar 2011 13:30:52 -060                                                                                                    | 0 [17/03/11 13:30:52 CST]                                                                                                    |                                                                                                    |
| 🗆 🔤 Correo                    | Para: gabriela.flores@notificaciones.tri                                                                                                    | bunalelectoral.gob.mx                                                                                                    |                                                                                                    |
| <ul> <li>all Salir</li> </ul> | Asunto: Notificación por correo electrónic                                                                                                    | o SUP-JDC-25-2011 Parte 1 de 2                                                                                                    |                                                                                                    |
|                               | Adjunto(s): Descargar todos los adjuntos (e                                                                                                    | n un archivo "zip) 4                                                                                                    | -                                                                                                    |
|                               | 🔒 Este mensaje se ha firmado digitalmente.                                                                                                    |                                                                                                    |                                                                                                    |
|                               | La presente cedula de nound<br>Sala Superior del TEPJF Lic.                                                                                                    | acion y el correo que la contien<br>Diegario Monroy Decaro.                                                                                                    | e han sido firmados electrónicamente por el Actuario de la                                                                                                    |
|                               | Firma electrónica de Olegario Monroy Decarro<br>Firma: 9679194d6653aa3831468e5435ddd                                                                                                    | 6fd79524cc8 Ver detalle                                                                                                    |                                                                                                    |
|                               |                                                                                                    | CÉDULA DE NO                                                                                                    | TIFICACIÓN                                                                                                    |
|                               |                                                                                                    | POR CORREO F                                                                                                    | LECTRÓNICO                                                                                                    |
|                               |                                                                                                    |                                                                                                    |                                                                                                    |
|                               | JUICIO PARA LA PROTECCION DE LOS D                                                                                                    | RECHOS POLITICO-ELECTORALES DEL C                                                                                                    | TUDADANO                                                                                                    |
|                               | EXPEDIENTE: SUP-JDC-25-2011                                                                                                    |                                                                                                    |                                                                                                    |
|                               | ACTOR: Juan José Vázquez García                                                                                                    |                                                                                                    |                                                                                                    |
|                               | RESPONSABLE: Consejo General del Instit                                                                                                    | uto Electoral del estado de México                                                                                                    |                                                                                                    |
|                               | En Néxico, Distrito Federal, a <b>diecisite de</b><br>de Impugnación en Materia Electoral, en rel<br>Federación, y en cumplimiento de lo ordena<br>tribuna Electoral del Poder Judicial de la<br>octor en el presento asanto, el mencionad<br>acuerdo excede los 20 MB, es dividido en or | narzo de dos millonce, con fundamento e<br>ación con los numerales 20 fracción III y VI,<br>do en el auto dictado en fecha , por ta M<br>Federación, en el espediente a fundo india<br>o acuerdo que, para tal efecto y a fin de la<br>copartes y adjuntada cada una a igual nú | n los artículos 26, párraío 3 y 29 párraío 5, de la Ley General del Sistema de Medios<br>21 y 110, del Reglamento interno del Tribunal Electoral del Poder Judicial de la<br><b>najstrada Maria del Carmen Alanis Figueroa, integroate de la Salo Superior del</b><br>ado, el sucetto Atuano notifica por correra electrinos a <b>Juan Jose Várquez Carcia</b> ,<br>altar su descarga, toda vez que el artivio que contiene la digitalización de dicho<br>mero de correos electrónicos, conforme a la siguiente tabla: |
|                               | PARTE                                                                                                    | PÁGINAS DEL ARCHIVO<br>ADJUNTO                                                                                                    |                                                                                                    |

12.5. Para guardar la información del correo y todo su contenido, darán clic en "Guardar como (w)".

| Entrada: prueba (1 de 12) 🚨                     |                                   |
|-------------------------------------------------|-----------------------------------|
| Marcar como:                                    | Regreser a Entrada ( <u>k</u> ) 🗧 |
| Origen del mense el Guardar como ( <u>w</u> ) ( | ngrimir                           |

12.6. El sistema preguntará si se desea abrir o guardar el archivo y presionará la opción "Guardar"

| Descarga                             | de archivos                                                                                                    | × |
|--------------------------------------|----------------------------------------------------------------------------------------------------|---|
| ¿Desea abrir o guardar este archivo? |                                                                                                    |   |
|                                      | Nombre: Notificaci_n por correo electr_nico.eml<br>Tipo: Mensaje de correo de Outlook Express<br>De: notificaciones.tribunalelectoral.gob.mx                                                                 |   |
|                                      | Abrir Guardar Cancelar                                                                                                    |   |
| 2                                    | Aunque los archivos procedentes de Internet pueden ser útiles,<br>algunos archivos pueden llegar a dañar el equipo. Si no confía en<br>el origen, no abra ni guarde este archivo. <u>¿Cuál es el riesgo?</u> |   |

**12.7.** La información permanecerá en la bandeja de entrada durante 30 días naturales, después será borrada.

EL SUSCRITO, SUBSECRETARIO GENERAL DE ACUERDOS DE LA SALA SUPERIOR DEL TRIBUNAL ELECTORAL DEL PODER JUDICIAL DE LA FEDERACION, CERTIFICA: Que la presente copia, en veintiséis fojas, debidamente cotejadas y sellada, es copia fiel y exacta del Acuerdo General de la Sala Superior del Tribunal Electoral del Poder Judicial de la Federación número 1/2011, de veintitrés de febrero de dos mil once, por el que se modifica el Manual de Operación de las Notificaciones por Correo Electrónico contenido en el anexo 2 del Acuerdo General de la Sala Superior del Tribunal Electoral del Poder Judicial de la Sala Superior del Tribunal Electoral del Poder Judicial de la Federación número 5/210, así como de su anexo.

Lo certifico en ejercicio de las facultades previstas en los artículos 202, de la Ley Orgánica del Poder Judicial de la Federación, así como 14, fracción IV, del Reglamento Interno de este Tribunal Electoral, para los efectos legales procedentes. DOY FE.- México, Distrito Federal, a dieciocho de marzo de dos mil once.-Subsecretario General de Acuerdos, **Rafael Elizondo Gasperín**.- Rúbrica.